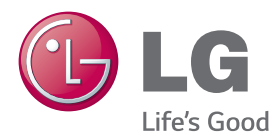

# Owner's Manual DLP PROJECTOR

Please read the safety information carefully before using the product.

PA77U

www.lg.com

# LICENSE

Supported licenses may differ by model. For more information about licenses, visit www.lg.com.

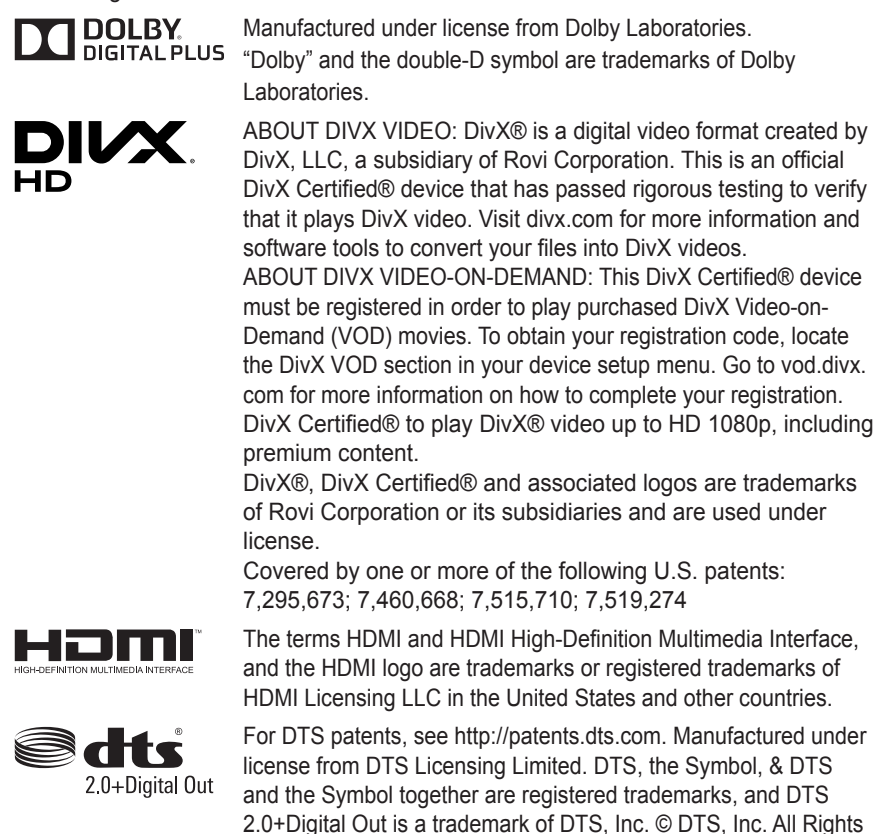

This device meets the EMC requirements for home appliances (Class B) and is intended for home usage. This device can be used in all regions.

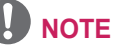

• Image shown may differ from your projector.

Reserved.

 Your projector's OSD (On Screen Display) may differ slightly from that shown in this manual.

# SAFETY INSTRUCTIONS

Please take note of the safety instructions to prevent any potential accident or misuse of the projector.

• Safety precautions are given in two forms, i.e. **WARNING** and **CAUTION** as detailed below.

▲ WARNING Failure to follow the instructions may cause serious injury and even death.
▲ CAUTION Failure to follow the instructions may cause personal injury or product damage.

• Read the owner's manual carefully and keep it on hand.

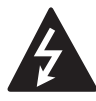

WARNING/CAUTION RISK OF ELECTRIC SHOCK DO NOT OPEN

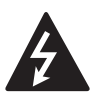

The lightning flash with arrowhead symbol, within an equilateral triangle, is

intended to alert the user to the presence of uninsulated dangerous voltage within the product's enclosure that may be of sufficient magnitude to constitute a risk of electric shock to persons.

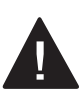

The exclamation point within an equilateral triangle is intended to alert the user to the presence of important

operating and maintenance (servicing) instructions in the literature accompanying the appliance.

#### WARNING/CAUTION

- TO REDUCE THE RISK OF FIRE AND ELECTRIC SHOCK, DO NOT EXPOSE THIS PRODUCT TO RAIN OR MOISTURE. Read these instructions. Keep these instructions. Heed all warnings. Follow all instructions.

# Indoor Installation

### **WARNING**

- Do not use the projector outside and do not expose the product to any humidity or water.
  - Since the product is not waterproof, this may result in a fire or electric shock.
- Do not place the projector in direct sunlight or near heat sources such as radiators, fires, stoves, etc.
   This may result in fire.
- Do not place flammable materials such as aerosols near the projector.
   This may result in fire.
- Do not allow children to cling to or climb up to the projector.
  - This may cause the projector to fall, causing injury or death.
- Do not install the product in a place with no ventilation (e.g., on a bookshelf or in a closet) or on a carpet or cushion.
  - This may result in fire due to the increase in internal temperature.

- Do not place the projector close to sources of steam or oil mist, such as humidifiers and kitchen counters.
  - Failure to do so may result in fire, electric shock, or corrosion.
- Do not install the product onto a wall or ceiling that is close to sources of steam or oil mist.
  - The product may be damaged and fall, resulting in serious injury.
- Do not place the projector where it might be exposed to dust.
  - This may result in fire.
- Do not use the projector in a damp place such as a bathroom where it is likely to get wet.
  - This may result in fire or electric shock.
- Do not allow a tablecloth or curtain to block the air vent.
  - This may result in fire due to the increase in the internal temperature.
- Ensure good ventilation around the projector. The distance between the projector and the wall should be at least 30 cm (11.8 inches).
  - This will prevent fire due to the increase in the internal temperature.

- When placing the projector on a table or shelf, be careful not to put it near the edge.
  - The projector could fall due to balance problems, which may cause personal injury or damage to the product. Make sure to use the projector cabinet or stand that fits the projector.
- When moving the projector, make sure to switch it off and remove the power plug and cords.

- The power cord may be damaged, resulting in fire or electric shock.
- Do not place the projector on an unstable or vibrating surface such as a wobbly shelf or a slope.
  - It may fall and cause injury.
- Be careful not to tip the projector over when connecting external devices to the projector.
  - This may cause personal injury or damage to the projector.

## Power

### 

- The grounding wire should be connected.
  - Ensure that you connect the grounding cable to avoid electric shock.
     If it is not possible to ground the unit, have a qualified electrician install a separate circuit breaker.
     Do not try to ground the projector

by connecting it to telephone wires, lightning rods or gas pipes.

- The power plug should be inserted fully into the power outlet.
  - An unstable connection may cause a fire.
- Do not place heavy objects on the power cord.
  - This may result in fire or electric shock.
- Never touch the power plug with wet hands.
  - This may result in electric shock.
- Do not plug too many devices into one multi-power outlet.
  - This may result in fire due to the power outlet overheating.

- Prevent dust from collecting on the power plug pins or outlet.
  - This may result in fire.
- To turn off the main power, remove the power plug, which should be positioned so it is easy to access for operation.

- Hold the plug firmly when unplugging.
  - A damaged wire may create a fire hazard.
- Ensure the power cord and plug are not damaged, modified, severely bent, twisted, pulled, sandwiched or hot. Do not use the product if the power outlet is loose.
  - This may result in fire or electric shock.
- Keep the power cord away from heating devices.
  - The wire's sheath may melt, which may result in fire or electric shock.
- Place the projector where people will not trip over or step on the power cord to protect the power cord and plug from any damage.
  - This may result in fire or electric shock.
- Do not turn the projector on or off by plugging in the power plug or unplugging it from the power outlet.
  - (Do not use the power plug as a switch.)
  - This may result in electric shock or damage to the product.
- Do not insert a conductor into the other side of the wall outlet while the power plug is inserted into the wall outlet. In addition, do not touch the power plug immediately after it is disconnected from the wall outlet.
  - This may result in electric shock.

- Only use the official power cord provided by LG Electronics. Do not use other power cords.
  - This may result in fire or electric shock.

### <u>When In Use</u>

#### **WARNING**

- Do not place anything containing liquid on top of the projector such as a vase, flower pot, cup, cosmetics, or medicine; or ornaments, candles, etc.
  - This may result in fire or electric shock, or cause injury due to falling.
- In the event that there is a heavy impact or the cabinet is damaged, switch it off, unplug it from the power outlet and contact an authorized service center.
  - This may result in electric shock.
- Do not insert pieces of metal such as coins, hairpins or metal debris, nor flammable materials such as paper or matches into the projector.
  - This is to prevent electric shock or fire.
- In the event that liquid or a foreign object falls into the projector, switch it off and unplug it from the power outlet and contact our service center.
  - This may result in fire or electric shock.
- Make sure that a child does not swallow the batteries when you replace the old remote control batteries with new ones. Keep batteries out of reach of children.
  - If a child swallows a battery, consult a doctor immediately.
- Never open any cover on the projector.
  - There is a high risk of electric shock.

- Do not look directly into the lens when the projector is in use.
  - The bright light may damage your eyes.
- When the lamp is on or has just been turned off, avoid touching the air vent or lamp, because these will be very hot.
- If there is a gas leak in the room with the projector, do not touch the projector or power outlet. Open the windows for ventilation.
  - Sparks may cause fire or burns.
- Unplug the power cord from the outlet during a lightning storm.
  - This will prevent shock or damage to the projector.
- Do not use the projector near electronic devices that generate a strong magnetic field.
- Do not put the plastic package used to pack the projector around your head.
  - This may cause suffocation.
- Do not keep your hand on the projector for a long time when it is running.
- When you play a game by connecting a game console to a projector, it is recommended that you maintain a distance of more than four times the diagonal length of the screen.
  - Make sure that the connecting cable is long enough. Otherwise, the product may fall causing personal injury or damage to the product.
- Do not place the projector or its remote control with battery in an extremely high temperature environment.
  - This may result in fire.

- Do not place heavy objects on the projector.
  - It may fall down and cause personal injury.
- Be careful not to allow any impact to the lens during transport.
- Do not touch the lens of the projector.
  The lens may be damaged.
- Do not use any sharp tools on the projector such as a knife or hammer, because this may damage the casing.
- In the event that no image appears on the screen or no sound is heard, stop using the projector. Switch off the projector, unplug it from the power outlet and contact our service center.
  - This may result in fire or electric shock.
- Do not drop anything onto the projector or allow anything to bang into the projector.
  - This may cause damage to the projector or personal injury.
- It is recommended that you maintain a distance of at least 5-7 times the diagonal length of the screen.
  - If you watch the screen at a close distance for a long time, your eye sight may become worse.
- Do not block the light beam emitted from the projector using a book or other object.
  - Lengthy exposure to the projector beam may result in fire. In addition, the lens may be overheated and damaged by the reflected heat. Disable the AV function to stop projection temporarily or turn off the power.
- Do not start the projector with the volume turned up high.
  - High volume may damage hearing.

## Cleaning

#### **WARNING**

- Do not spray the projector with water when cleaning. Make sure water does not flow into the projector.
  - This may result in fire or electric shock.
- When there is smoke or a strange smell coming out from the projector or a foreign object falls into the projector, please switch it off and unplug it from the power outlet and contact our service center.
  - Otherwise, this may result in fire or electric shock.
- Use air spray, a soft cloth or a cotton swab moistened with a lens cleaning chemical or alcohol to remove dust or stains on the front projection lens.

#### **▲** CAUTION

- Contact your seller or our service center once a year to clean the internal parts of the projector.
  - If you do not clean the projector for a long period of time, dust will accumulate, which may result in fire or damage to the projector.
- When cleaning plastic parts such as the projector case, unplug the power first and wipe with a soft cloth. Do not spray with water or wipe with a wet cloth. Never use glass cleaner, automobile or industrial shiner, abrasives, wax, benzene, or alcohol as these can damage the projector.
  - This can result in fire, electric shock or cause damage to the product (deformation and corrosion).

- Remove the plug from the outlet before cleaning the product.
  - Otherwise, this may result in electric shock.

# **Others**

### **WARNING**

- When you go out, place the projector out of reach of animals, and remove the power plug from the wall outlet.
  - Using a damaged power cord may result in short circuit or fire.
- Do not use the projector near highprecision electronic devices or those that transmit weak radio signals.
  - This may affect the operation of the product, causing an accident.
- Only a qualified technician can disassemble or modify the projector.
   For diagnosis, adjustment, or repair, contact your seller or our service center.
  - This may result in fire or electric shock.
- Do not stare directly into lens when in operation, eye damage can occure.
- No user serviceable parts inside unit. High voltage parts can cause shock and even electrocution.
- Proper ventilation required, do not block airflow around unit. Doing so can cause injury and internal overheating.
- To prevent damage to lamp, unit must remain plugged in for approximately 3 minutes after power down to allow for proper cool down (not applicable on LED models).

- Do not touch the lens; doing so can result in burns or damage to lens. Lens and unit may be HOT during and immediately after use. Use caution when handling unit, allowing for proper cool down.
- Only use a grounded electrical outlet.
- Do not insert anything into or cover up the exhaust vents.
  - This may result in fire or electric shock.
- Follow all maintenance guidelines for optimal use; service only at an authorized service center.
- Lamp contains mercury and as such must be disposed of according to local, state and federal laws (not applicable on LED models).

- Do not mix new batteries with old ones.
  - Burst or leaking batteries may result in damage or injury.
- Be sure to unplug if the projector is not to be used for a long period.
  - Accumulated dust may result in fire or electric shock due to overheating, ignition, or poor insulation.
- Only use the specified type of battery.
   Burst or leaking batteries may result in damage or injury.
- Do not charge the battery using any devices other than the one provided with the product.
  - This may result in damage to the battery or fire.
- · Dispose of used batteries properly.
  - This may result in explosion or fire. The correct method of disposal may vary depending on your country or region. Dispose of the battery pack as instructed.

- Do not throw or disassemble the battery.
   This may result in fire or explosion due to damage to the battery.
- Always use batteries approved and certified by LG Electronics.
  - This will prevent damage or fire.
- Store batteries away from metallic objects, such as keys and paper clips.
  - Excess current may cause a rapid increase in temperature, resulting in fire or burns.
- Do not store the batteries near any heat source, such as a heater.
  - This may result in fire or damage to the product.
- Do not store batteries at temperatures higher than 60 °C (140° F) or in high humidity.
  - This may result in explosion or fire.
- Keep the batteries and remote out of reach of children.
  - This will prevent personal injury or damage to the product.
- Make sure that the battery is installed correctly.
  - This prevent explosion or fire.
- The battery contains lithium-ion, so it must be handled with care.
  - This may result in explosion or fire.
- Make sure you use the same type of batteries for replacement.
- Incorrect battery replacement may cause fire.

#### **Risk Group 2**

CAUTION Possibly hazardous optical radiation emitted from this product. Do not stare at operating lamp. It could be harmful to the eye.

#### ANTENNA

#### **Outdoor Antenna Grounding**

 If an outdoor antenna is installed. follow the precautions below. An outdoor antenna system should not be located in the vicinity of overhead power lines or other electric light or power circuits, or where it can come in contact with such power lines or circuits as death or serious injury can occur. Be sure the antenna system is grounded so as to provide some protection against voltage surges and built-up static charges. Section 810 of the National Electrical Code (NEC) in the U.S.A. provides information with respect to proper grounding of the mast and supporting structure, grounding of the leadin wire to an antenna discharge unit, size of grounding conductors, location of antenna discharge unit, connection to grounding electrodes and requirements for the grounding electrode.

#### Antenna grounding according to the National Electrical Code, ANSI/ NFPA 70

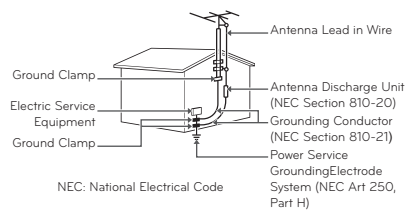

#### For USA

#### NOTE TO CABLE/TV INSTALLER

This reminder is provided to call the CATV system installer's attention to Article 820 - 40 of the National Electric Code (U.S.A.). The code provides guidelines for proper grounding and, in particular, specifies that the cable ground shall be connected to the grounding system of the building, as close to the point of the cable entry as practical.

#### FCC NOTICE

#### Federal Communications Commission (FCC) Statement

You are cautioned that changes or modifications not expressly approved by the part responsible for compliance could void the user's authority to operate the equipment.

This equipment has been tested and found to comply with the limits for a Class B digital device, pursuant to part 15 of the FCC rules. These limits are designed to provide reasonable protection against harmful interference in a residential installation. This equipment generates, uses and can radiate radio frequency energy and, if not installed and used in accordance with the instructions, may cause harmful interference to radio communications. However, there is no guarantee that interference will not occur in a particular installation. If this equipment does cause harmful interference to radio or television reception, which can be determined by turning the equipment off and on, the user is encouraged to try to correct the interference by one or more of the following measures:

- Reorient or relocate the receiving antenna.
- Increase the separation between the equipment and receiver.
- Connect the equipment into an outlet on a circuit different from that to which the receiver is connected.
- Consult the dealer or an experienced radio/projector technician for help.

This device complies with Part 15 of the FCC Rules. Operation is subject to the following two conditions:

1) This device may not cause harmful interference, and

2) This device must accept any interference received, including interference that may cause undesired operation of the device of the device.

#### **FCC Caution**

Any changes or modifications not expressly approved by the party responsible for compliance could void the user's authority to operate this equipment and for indoor use only, use outdoors or in other modes not covered by this manual may violate the FCC regulation and violate the user authority to use the product.

Specially, within the 5.15-5.25 GHz band, U-NII device is restricted to indoor operations to reduce any potential for harmful interference to co-channel MSS operations.

#### FCC RF Radiation Exposure Statement:

This equipment complies with FCC radiation exposure limits set forth for an uncontrolled environment. This equipment should be installed and operated with minimum distance 20 cm (7.8 inches) between the radiator and your body. End users must follow the specific operating instructions for satisfying RF exposure compliance.

#### IC (CANADA)

#### **Industry Canada Statement:**

This device complies with RSS-210 of the Industry Canada Rules. Operation is subject to the following two conditions:

- 1) this device may not cause interference and
- this device must accept any interference, including interference that may cause undesired operation of the device.

#### Avis d'Industrie Canada :

Cet appareil est conforme à la norme CNR-210 des règlements d'Industrie Canada. Son fonctionnement est sujet aux deux conditions suivantes :

- Cet appareil ne doit pas provoquer d'interférences et
- Cet appareil doit accepter toutes les interférences, y compris celles pouvant entraîner son dysfonctionnement.

#### IC Radiation Exposure Statement:

This equipment complies with IC radiation exposure limits set forth for an uncontrolled environment. NOTE: THE MANUFACTURER IS NOT RESPONSIBLE FOR ANY RADIO OR TV INTERFERENCE CAUSED BY UNAUTHORIZED MODIFICATIONS TO THIS EQUIPMENT. SUCH MODIFICATIONS COULD VOID THE USER'S AUTHORITY TO OPERATE THE EQUIPMENT.

#### Avis d'Industrie Canada sur l'exposition aux rayonnements

Cet appareil est conforme aux limites d'exposition aux rayonnements d'Industrie Canada pour un environnement non contrôlé. REMARQUE : LE FABRICANT N'EST PAS RESPONSABLE DES INTERFÉRENCES RADIOÉLECTRIQUES CAUSÉES PAR DES MODIFICATIONS NON AUTORISÉES APPORTÉES À CET APPAREIL. DE TELLES MODIFICATIONS POURRAIT ANNULER L'AUTORISATION ACCORDÉE À L'UTILISATEUR DE FAIRE FONCTIONNER L'APPAREIL.

# CONTENTS

| LICENSE                                      | 2  |
|----------------------------------------------|----|
| SAFETY INSTRUCTIONS                          | 3  |
| PREPARATION                                  | 15 |
| Accessories                                  | 15 |
| Optional Extras                              | 16 |
| Parts and Components                         | 17 |
| - Front                                      | 17 |
| - Back                                       | 18 |
| Installation                                 | 19 |
| <ul> <li>Installation Precautions</li> </ul> | 19 |
| - Projection Distance per Screen Size        | 20 |
| - How to Install the Projector On a Tripo    | d  |
|                                              | 21 |
| - Kensington Security System                 | 21 |
| REMOTE CONTROL                               | 22 |

## MAGIC REMOTE CONTROL 24

- To Register the Magic Remote Control 26
- To Re-register the Magic Remote Control 26
- Using the Magic Remote Control 27

#### USING THE PROJECTOR 28

| Co | nnecting to an Antenna or Cable       | 28 |
|----|---------------------------------------|----|
| Co | nnecting the Portable Antenna         | 29 |
| -  | Antenna connection                    | 29 |
| -  | HDTV Reception                        | 30 |
| -  | Antenna Installation                  | 30 |
| Wa | tching Projector                      | 31 |
| -  | Initial Setup                         | 31 |
| -  | Focus and Position of the Screen Imag | ge |
|    |                                       | 34 |
| -  | Watching With the Projector           | 34 |

| 10                                                                                          | Set Channel                                                                                                    | 35                                                                          |
|---------------------------------------------------------------------------------------------|----------------------------------------------------------------------------------------------------|-----------------------------------------------------------------------------|
| -                                                                                           | To View Program Information                                                                                                    | 35                                                                          |
| -                                                                                           | To set Favorite Channels                                                                                                    | 35                                                                          |
| -                                                                                           | To use Favorite                                                                                                    | 35                                                                          |
| Ad                                                                                          | ditional Options                                                                                                    | 36                                                                          |
| -                                                                                           | Adjusting Aspect Ratio                                                                                                    | 36                                                                          |
| -                                                                                           | Using the Keystone Function                                                                                                    | 36                                                                          |
| -                                                                                           | Changing Input Device                                                                                                    | 37                                                                          |
| -                                                                                           | To Use SIMPLINK                                                                                                    | 38                                                                          |
| Usi                                                                                         | ng the Quick Menu                                                                                                    | 39                                                                          |
| То                                                                                          | Set Sound                                                                                                    | 40                                                                          |
| -                                                                                           | To Set Sound Output                                                                                                    | 40                                                                          |
| -                                                                                           | To Connect and Use a Bluetooth head                                                                                                    | lset                                                                        |
|                                                                                             |                                                                                                    | 42                                                                          |
| -                                                                                           | Using the Multi Audio                                                                                                    | 42                                                                          |
|                                                                                             |                                                                                                    | 40                                                                          |
| EN                                                                                          |                                                                                                    | 43                                                                          |
| То                                                                                          | Use Smart Features                                                                                                    | 43                                                                          |
| -                                                                                           | To Use Home Screen                                                                                                    | 43                                                                          |
| -                                                                                           | To Use MY APPS                                                                                                    | 44                                                                          |
| -                                                                                           | To Edit Items in MY APPS                                                                                                    | 44                                                                          |
| То                                                                                          | Connect Network                                                                                                    | 45                                                                          |
|                                                                                             |                                                                                                    |                                                                             |
| -                                                                                           | One-click Network Connection                                                                                                    | 45                                                                          |
| -                                                                                           | One-click Network Connection<br>To Connect to a Network Through Set                                                                                                    | 45                                                                          |
| -                                                                                           | One-click Network Connection<br>To Connect to a Network Through Set<br>Expert                                                                                                    | 45<br>45                                                                    |
|                                                                                             | One-click Network Connection<br>To Connect to a Network Through Set<br>Expert<br>To Use the Wi-Fi Direct Function                                                                                                    | 45<br>45<br>46                                                              |
| -                                                                                           | One-click Network Connection<br>To Connect to a Network Through Set<br>Expert<br>To Use the Wi-Fi Direct Function<br>To Use the Miracast™/Intel's WiDi                                                                                                    | 45<br>45<br>46                                                              |
| -                                                                                           | One-click Network Connection<br>To Connect to a Network Through Set<br>Expert<br>To Use the Wi-Fi Direct Function<br>To Use the Miracast™/Intel's WiDi<br>Function                                                                                                    | 45<br>45<br>46<br>46                                                        |
| -                                                                                           | One-click Network Connection<br>To Connect to a Network Through Set<br>Expert<br>To Use the Wi-Fi Direct Function<br>To Use the Miracast™/Intel's WiDi<br>Function<br>Tips for Network Settings                                                                                                    | 45<br>45<br>46<br>46<br>47                                                  |
| -                                                                                           | One-click Network Connection<br>To Connect to a Network Through Set<br>Expert<br>To Use the Wi-Fi Direct Function<br>To Use the Miracast <sup>™</sup> /Intel's WiDi<br>Function<br>Tips for Network Settings                                                                                                    | 45<br>45<br>46<br>46<br>47                                                  |
| -<br>-<br>-<br>-<br>3D                                                                      | One-click Network Connection<br>To Connect to a Network Through Set<br>Expert<br>To Use the Wi-Fi Direct Function<br>To Use the Miracast™/Intel's WiDi<br>Function<br>Tips for Network Settings                                                                                                    | 45<br>45<br>46<br>47<br><b>48</b>                                           |
| -<br>-<br>-<br>-<br>3D<br>Bef                                                               | One-click Network Connection<br>To Connect to a Network Through Set<br>Expert<br>To Use the Wi-Fi Direct Function<br>To Use the Miracast™/Intel's WiDi<br>Function<br>Tips for Network Settings<br>FUNCTION<br>Fore Watching 3D                                                                                                    | 45<br>46<br>46<br>47<br><b>48</b><br><b>48</b>                              |
| 3D<br>Bef                                                                                   | One-click Network Connection<br>To Connect to a Network Through Set<br>Expert<br>To Use the Wi-Fi Direct Function<br>To Use the Miracast™/Intel's WiDi<br>Function<br>Tips for Network Settings<br>FUNCTION<br>Fore Watching 3D<br>While Watching 3D                                                                                                    | 45<br>46<br>46<br>47<br><b>48</b><br>48                                     |
| 3D<br>Bef                                                                                   | One-click Network Connection<br>To Connect to a Network Through Set<br>Expert<br>To Use the Wi-Fi Direct Function<br>To Use the Miracast™/Intel's WiDi<br>Function<br>Tips for Network Settings<br>FUNCTION<br>Fore Watching 3D<br>While Watching 3D<br>quirements for Watching 3D Images                                                                                                    | 45<br>46<br>46<br>47<br><b>48</b><br>48<br>48<br>50                         |
| 3D<br>Bef                                                                                   | One-click Network Connection<br>To Connect to a Network Through Set<br>Expert<br>To Use the Wi-Fi Direct Function<br>To Use the Miracast <sup>™</sup> /Intel's WiDi<br>Function<br>Tips for Network Settings<br><b>FUNCTION</b><br>Fore Watching 3D<br>While Watching 3D<br>Guirements for Watching 3D Images<br>Using the DLP-LINK (DLP-Ready) Typ                                                                    | 45<br>46<br>46<br>47<br><b>48</b><br>48<br>48<br>50<br>De                   |
| 3D<br>Bef                                                                                   | One-click Network Connection<br>To Connect to a Network Through Set<br>Expert<br>To Use the Wi-Fi Direct Function<br>To Use the Miracast <sup>™</sup> /Intel's WiDi<br>Function<br>Tips for Network Settings<br><b>FUNCTION</b><br>Fore Watching 3D<br>While Watching 3D<br>Guirements for Watching 3D Images<br>Using the DLP-LINK (DLP-Ready) Typ<br>Glasses                                                         | 45<br>46<br>46<br>47<br><b>48</b><br>48<br>48<br>50<br>0e<br>51             |
| -<br>-<br>-<br>-<br>-<br>-<br>-<br>-<br>-<br>-<br>-<br>-<br>-<br>-<br>-<br>-<br>-<br>-<br>- | One-click Network Connection<br>To Connect to a Network Through Set<br>Expert<br>To Use the Wi-Fi Direct Function<br>To Use the Miracast ™/Intel's WiDi<br>Function<br>Tips for Network Settings<br><b>FUNCTION</b><br><b>fore Watching 3D</b><br>While Watching 3D<br><b>guirements for Watching 3D Images</b><br>Using the DLP-LINK (DLP-Ready) Typ<br>Glasses<br>view 3D images                                     | 45<br>45<br>46<br>47<br><b>48</b><br>48<br>48<br>48<br>50<br>00<br>51<br>51 |
| 3D<br>Bef<br>-<br>Rec<br>-<br>To                                                            | One-click Network Connection<br>To Connect to a Network Through Set<br>Expert<br>To Use the Wi-Fi Direct Function<br>To Use the Miracast™/Intel's WiDi<br>Function<br>Tips for Network Settings<br><b>FUNCTION</b><br><b>fore Watching 3D</b><br>While Watching 3D<br><b>Guirements for Watching 3D Images</b><br>Using the DLP-LINK (DLP-Ready) Typ<br>Glasses<br><b>view 3D images</b><br>Supported 3D Input Formats | 45<br>45<br>46<br>47<br><b>48</b><br>48<br>48<br>50<br>50<br>51<br>51<br>52 |

| SMARTSHARE                                               | 54       |
|----------------------------------------------------------|----------|
| Before Using                                             | 54       |
| <ul> <li>Connecting a USB Device</li> </ul>              | 54       |
| <ul> <li>Removing a USB Device</li> </ul>                | 54       |
| To use SmartShare™                                       | 56       |
| <ul> <li>Watching the Videos</li> </ul>                  | 57       |
| <ul> <li>Viewing the Photos</li> </ul>                   | 59       |
| <ul> <li>Listening to Music</li> </ul>                   | 60       |
| <ul> <li>Viewing Files</li> </ul>                        | 61       |
| <ul> <li>To Set SmartShare™ Related Function</li> </ul>  | าร       |
|                                                          | 62       |
| To Use the LG Cloud                                      | 65       |
| <ul> <li>What is the LG Cloud?</li> </ul>                | 65       |
| <ul> <li>To Use the LG Cloud</li> </ul>                  | 66       |
| To Connect DLNA                                          | 67       |
| <ul> <li>To Connect a DLNA-Authenticated</li> </ul>      |          |
| Smartphone                                               | 67       |
| <ul> <li>To Connect DLNA DMR (Digital Media</li> </ul>   |          |
| Renderer)                                                | 67       |
| - To Connect DLNA DMP (Digital Media                     |          |
| Player)                                                  | 68       |
| - SmartShare <sup>™</sup> PC SW Installing and           | ~~       |
| Setting                                                  | 69<br>70 |
| - In Case of a DLNA Manunction                           | 70       |
| To Use A Premium Service                                 | 71       |
| - To Use Paid Content                                    | 71       |
| - To Reset Premium                                       | 72       |
| To use LG Smart World                                    | 73       |
| To Use Search Function                                   | 74       |
| To Use the Voice Recognition Function                    | 74       |
| <ul> <li>Using this Function Through Search</li> </ul>   | 74       |
| <ul> <li>Using this Function on the Internet</li> </ul>  | 75       |
| To Use Voice Mate Function                               | 76       |
| <ul> <li>What Is Voice Mate?</li> </ul>                  | 76       |
| <ul> <li>How to Use Voice Mate?</li> </ul>               | 77       |
| <ul> <li>What Are Other Functions of Voice Ma</li> </ul> | te?      |
|                                                          | 77       |
| What Is On Now?                                          | 78       |
| - To Use On Now                                          | 78       |
| To Use Internet                                          | 80       |
| Frequently Asked Questions for Smart                     |          |
| Projector                                                | 81       |

### **USING ADVANCED FUNCTIONS85**

| To Use Screen Remote                     | 85 |
|------------------------------------------|----|
| - To Use Screen Remote                   | 85 |
| - To Control a Device Connected to the   |    |
| Projector Using the Screen Remote        | 85 |
| To Use the Universal Control function    | 86 |
| To Control a Projector Using a           |    |
| Smartphone                               | 87 |
| To Use a USB Input Device On a Projector | 88 |
| - To Use a USB Wired/wireless Mouse      | 88 |
| - To Use a USB Wired/wireless Keyboar    | d  |
|                                          | 88 |

CUSTOMIZING SETTINGS 89

| SETTINGS         | 89  |
|------------------|-----|
| PICTURE Settings | 90  |
| SOUND Settings   | 95  |
| CHANNEL Settings | 98  |
| TIME Settings    | 99  |
| LOCK Settings    | 100 |
| OPTION Settings  | 102 |
| NETWORK Settings | 106 |
| SUPPORT          | 107 |
|                  |     |

CONNECTING DEVICES 108

| Connecting to HD Receiver, DVD, or V       | CR   |
|--------------------------------------------|------|
| Player, External Devices                   | 109  |
| - HDMI Connection                          | 109  |
| <ul> <li>HDMI to DVI Connection</li> </ul> | 110  |
| - AV Connection                            | 110  |
| <ul> <li>Component Connection</li> </ul>   | 111  |
| Connecting a PC                            | 111  |
| - HDMI Connection                          | 111  |
| <ul> <li>HDMI to DVI Connection</li> </ul> | 112  |
| Connecting a Laptop                        | 113  |
| - HDMI Connection                          | 113  |
| Connecting to Headphones                   | 114  |
| Connecting a Digital Amp                   | 115  |
| Using the Mirroring Function of a Mot      | oile |
| Phone                                      | 116  |
| - MHL Connection                           | 116  |

### MAINTENANCE 117

| Cleaning - Cleaning the Lens - Cleaning the Projector Case | <b>117</b><br>117<br>117 |
|------------------------------------------------------------|--------------------------|
| How to Attach the Lens Cap                                 | 117                      |
| INFORMATION                                                | 118                      |
| To Update Projector Software                               | 118                      |
| Before Reporting a Problem, Che                            | ck the                   |
| Following:                                                 | 119                      |
| - General                                                  | 119                      |
| - Picture                                                  | 119                      |
| - Sound                                                    | 120                      |
| - PC Connection Problem                                    | 121                      |
| - Problems Replaying Movies in                             | My Media                 |
|                                                            | 122                      |
| SPECIFICATIONS                                             | 123                      |

# PREPARATION

# Accessories

Accessories included with the project are show below. The pictures may differ slightly from the actual product. Accessories are subject to change without prior notice. New accessories may be added or old ones removed.

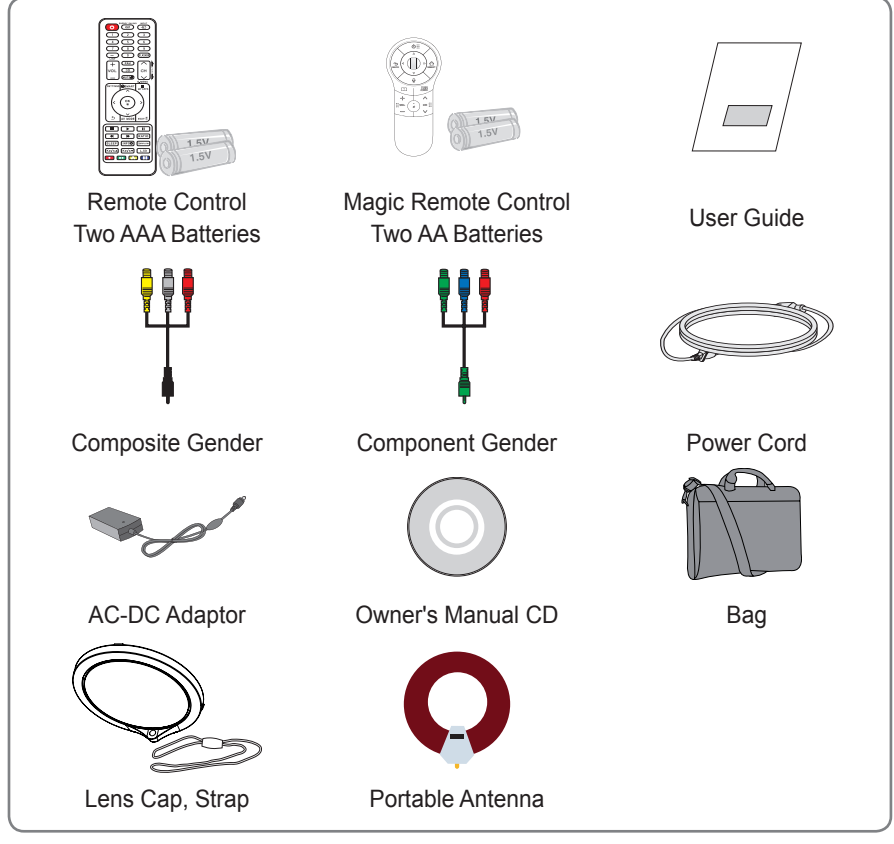

 When connecting an HDMI or USB cable, or connecting a USB flash drive to the HDMI or USB port, use a product that has a width of 18 mm or less and a height of 10 mm or less. If the USB cable or USB flash drive does not fit the USB ports of the projector, use an extension cable that supports USB 2.0.

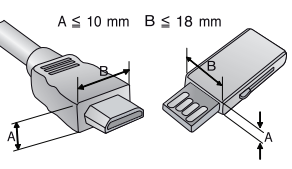

# **Optional Extras**

To purchase optional accessories, visit an electronics store or online shopping site or contact the retail store where you purchased the product. Optional accessories are subject to change without prior notice.

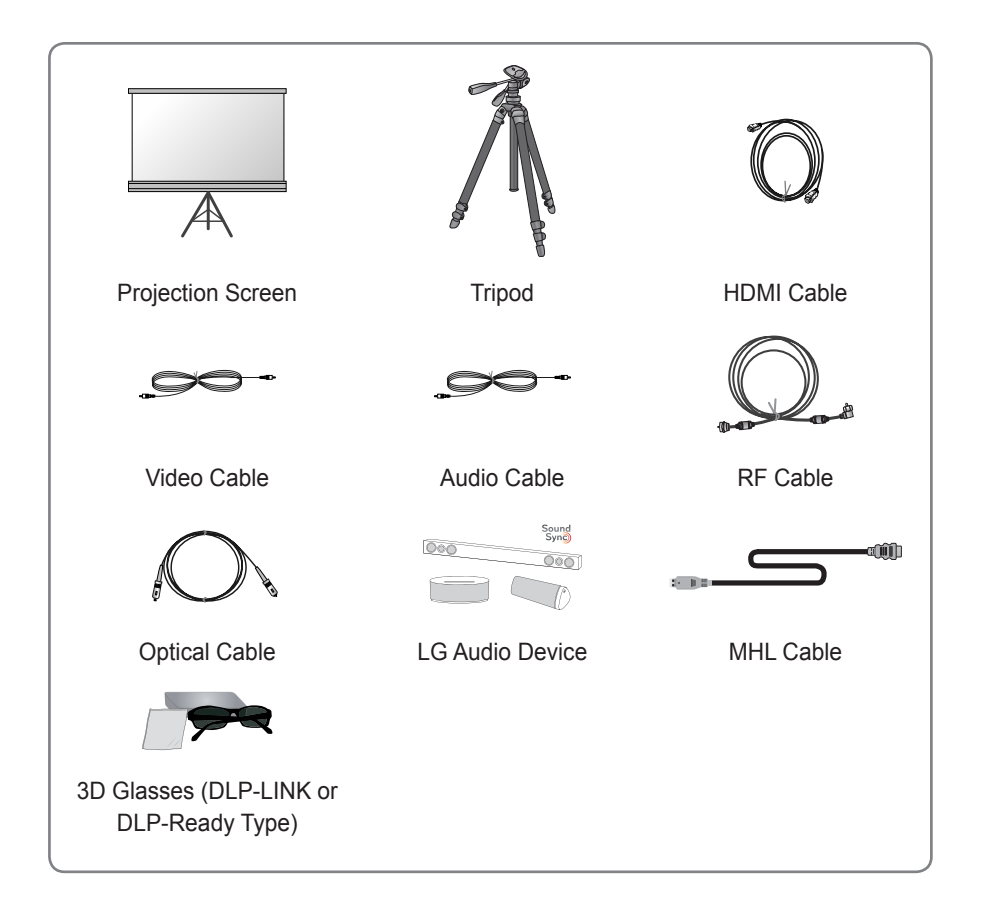

# **Parts and Components**

The projector is manufactured using high-precision technology. You may, however, see tiny black dots and/or bright colored dots (red, blue, or green) that continuously appear on the projector screen. This is a normal result of the manufacturing process and does not indicate a malfunction.

# Front

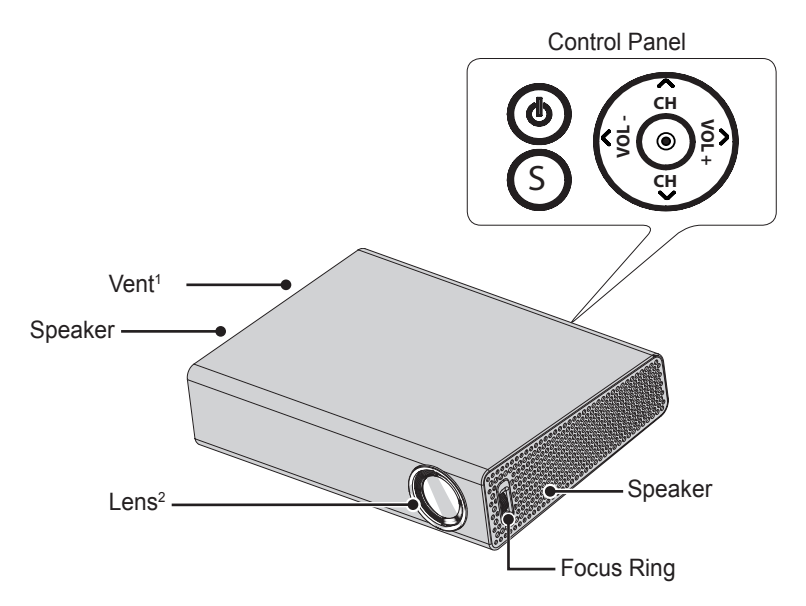

| Button            | Description                                               |  |
|-------------------|-----------------------------------------------------------|--|
| (POWER)           | Turns the projector on or off.                            |  |
| S (SMART)         | Display or closes the Home menu.                          |  |
| CH (Channel) ∧, ∨ | Changes the channel or sets the features.                 |  |
| VOL (Volume) -, + | Adjusts the volume level.                                 |  |
| $\land,\lor,<,>$  | Moves between menus and changes the settings.             |  |
|                   | Shows the current mode and saves changes to the settings. |  |

1 Due to the high temperature of vent area, do not get close to the vent area.

2 Do not touch the lens while using the projector. The lens may be damaged.

# Back

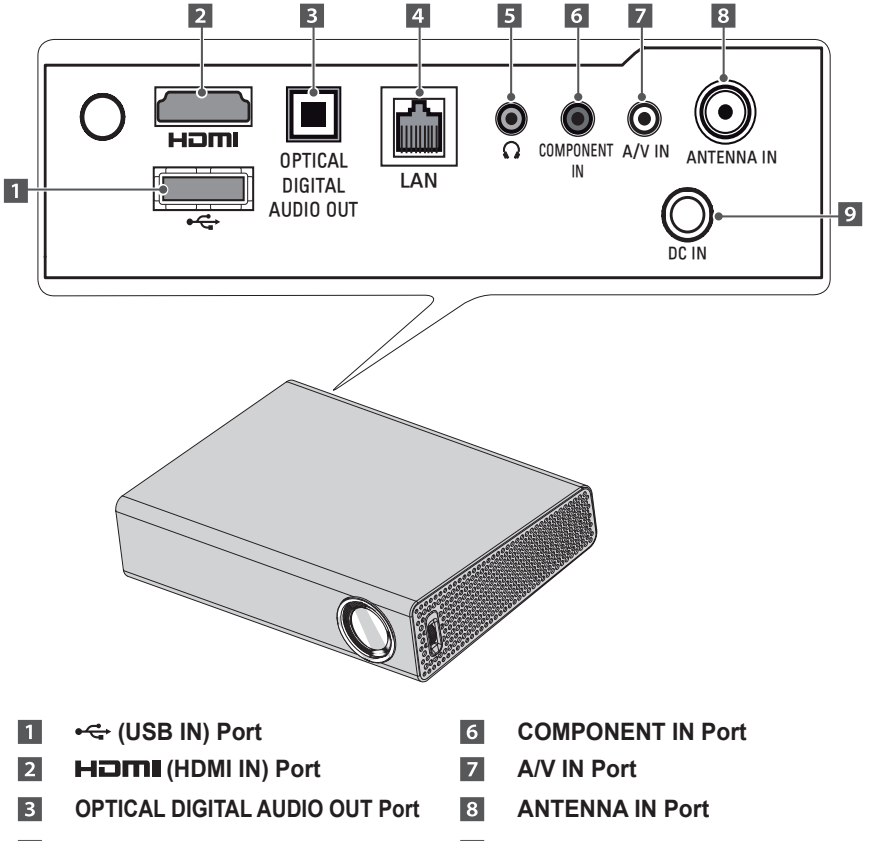

- 4 LAN Port
- 5 O (Headphone) Port
- 9 DC IN Port

# Installation

# **Installation Precautions**

- Place the projector in a well-ventilated environment.
- To prevent internal heat build-up, install the projector in a wellventilated place.

Do not place anything near the projector as this may block its air vents. If the air vents are blocked, the internal temperature will increase.

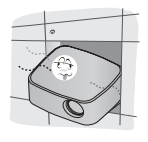

- Do not place the projector on a carpet or rug. If the vent is on the bottom, use the projector on a solid level surface and ensure the vent is not blocked.

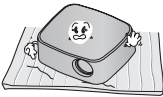

- Be sure to prevent foreign objects such as paper debris from entering the projector.

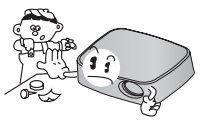

- Leave enough distance (30 cm [11.8 inches] or more) around the projector.

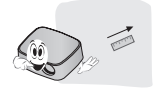

- Do not place the projector in a hot, cool, or humid environment.
- Do not place the projector in a place where it will easily attract dust.
  This may result in fire.
- Never open any cover on the projector. There is a high risk of electric shock.
- The projector is manufactured using high-precision technology. You may, however, see tiny black dots and/ or bright colored dots (red, blue or green) that continuously appear on the projector screen. This is a normal result of the manufacturing process and does not indicate a malfunction.
- The remote control may not work in an environment where a lamp equipped with electronic ballasts or a three-wavelength fluorescent lamp is installed. Replace the lamp with an international standard lamp for the remote control to work normally.

# **Projection Distance per Screen Size**

- 1 Place the projector on a sturdy, level surface, together with the PC or audio/video source.
- 2 Place the projector an appropriate distance away from the screen. The distance between the projector and the screen determines the actual size of the image.
- **3** Position the projector so that the lens is at a right angle to the screen. If the projector is not at a right angle, the projected image will look distorted. To correct the distortion, use the Keystone function. (See page 36)
- 4 Connect the power cord of the projector and the connected device to the wall outlet.

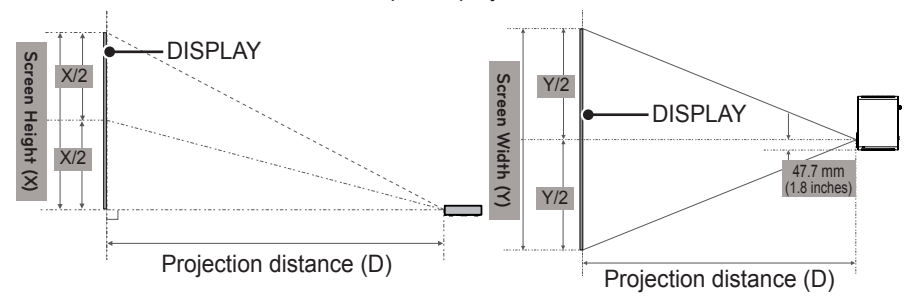

Ratio of upward projection: 100 %

| 16:10 Ratio |          |           |           |            |            |            |              |
|-------------|----------|-----------|-----------|------------|------------|------------|--------------|
| Soroon      | Screen   | Screen    | Screen    | Screen     | Screen     | Projection | Projection   |
| Screen      | Size     | Width (Y) | Width (Y) | Height (X) | Height (X) | Distance   | Distance     |
| Size (mm)   | (inches) | (mm)      | (inches)  | (mm)       | (inches)   | (D) (mm)   | (D) (inches) |
| 762         | 30       | 646       | 25.4      | 404        | 15.9       | 902        | 35.5         |
| 889         | 35       | 754       | 29.6      | 471        | 18.5       | 1056       | 41.5         |
| 1016        | 40       | 861       | 33.8      | 539        | 21.2       | 1210       | 47.6         |
| 1143        | 45       | 969       | 38.1      | 606        | 23.8       | 1366       | 53.7         |
| 1270        | 50       | 1077      | 42.4      | 673        | 26.4       | 1520       | 59.8         |
| 1397        | 55       | 1185      | 46.6      | 741        | 29.1       | 1674       | 65.9         |
| 1524        | 60       | 1292      | 50.8      | 808        | 31.8       | 1828       | 71.9         |
| 1651        | 65       | 1400      | 55.1      | 875        | 34.4       | 1983       | 78           |
| 1778        | 70       | 1508      | 59.3      | 943        | 37.1       | 2137       | 84.1         |
| 1905        | 75       | 1615      | 63.5      | 1010       | 39.7       | 2291       | 90.1         |
| 2032        | 80       | 1723      | 67.8      | 1077       | 42.4       | 2445       | 96.2         |
| 2159        | 85       | 1831      | 72        | 1145       | 45         | 2601       | 102.4        |
| 2286        | 90       | 1938      | 76.2      | 1212       | 47.7       | 2755       | 108.4        |
| 2413        | 95       | 2046      | 80.5      | 1279       | 50.3       | 2909       | 114.5        |
| 2540        | 100      | 2154      | 84.8      | 1347       | 53         | 3063       | 120.5        |

# How to Install the Projector On a Tripod

- You can install this projector using a camera tripod. As shown below, you can mount the projector instead of a camera on the tripod.
- When stabilizing the tripod, we recommend using a locking bolt of standard size 4.5 mm (0.1 inches) or less. The maximum size allowed for the locking bolt is 5.5 mm (0.2 inches).

(If it is longer than the maximum allowed size, it may damage the projector.)

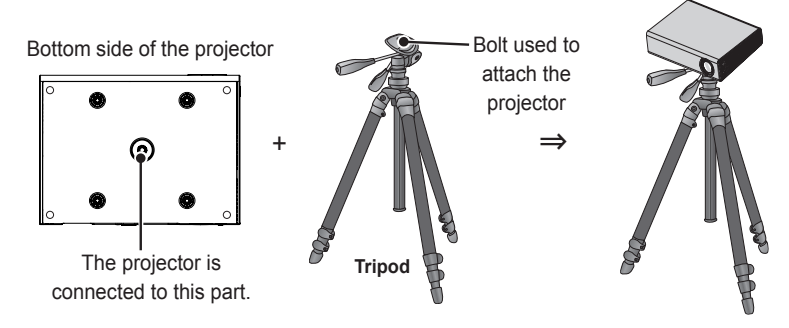

- If you are using a tripod, be careful not to apply external force to the tripod. Doing so may damage the projector.
- Do not place the tripod on an unstable surface.
- Be sure to use a tripod with a maximum load capacity of 2 kg or more.
- To use the projector safely, position the tripod legs so that they are as wide and stable as possible and be sure to securely attach the projector to the tripod.

# Kensington Security System

- This projector has a Kensington Security Standard connector. Connect a Kensington Security System cable as shown below.
- For more information on installation and use of the Kensington Security System, refer to the user's guide provided with the Kensington Security System.
- The Kensington Security System is an optional accessory.
- What is Kensington? Kensington is a company that provides security systems for laptops and other electronic devices. Website: http://www.kensington.com

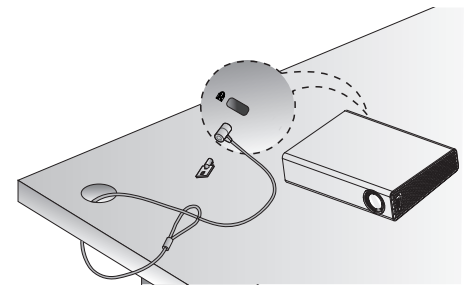

# **REMOTE CONTROL**

Open the lid at the back of the remote control and insert the batteries as described in the  $\oplus$  instructions. Use new batteries and do not mix regular or rechargeable batteries. (1.5 V AAA)

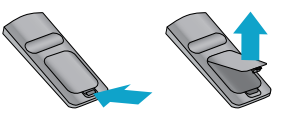

· Do not mix new batteries with old ones.

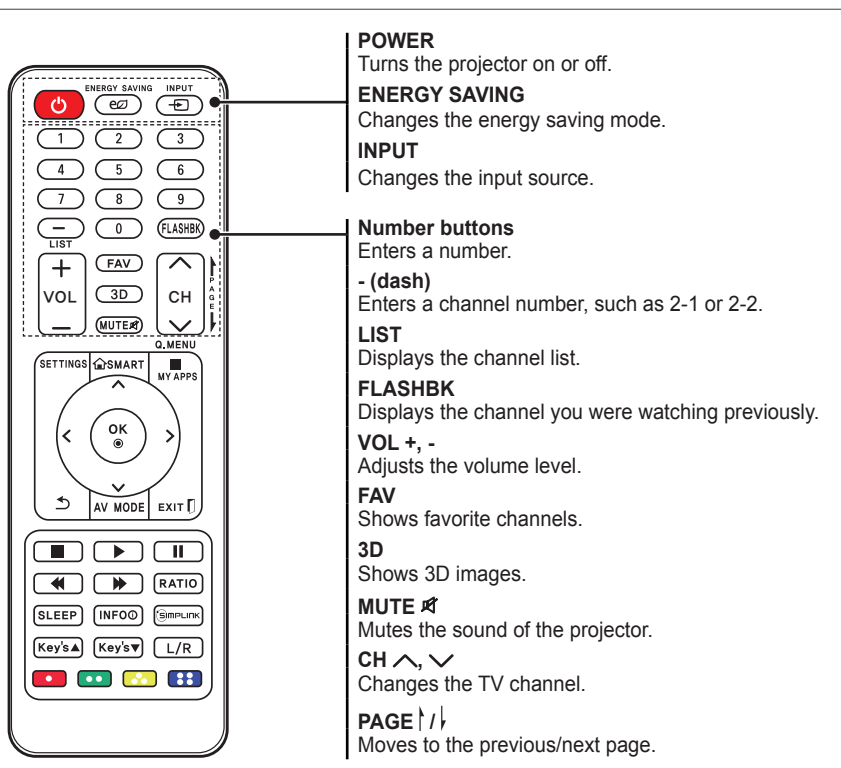

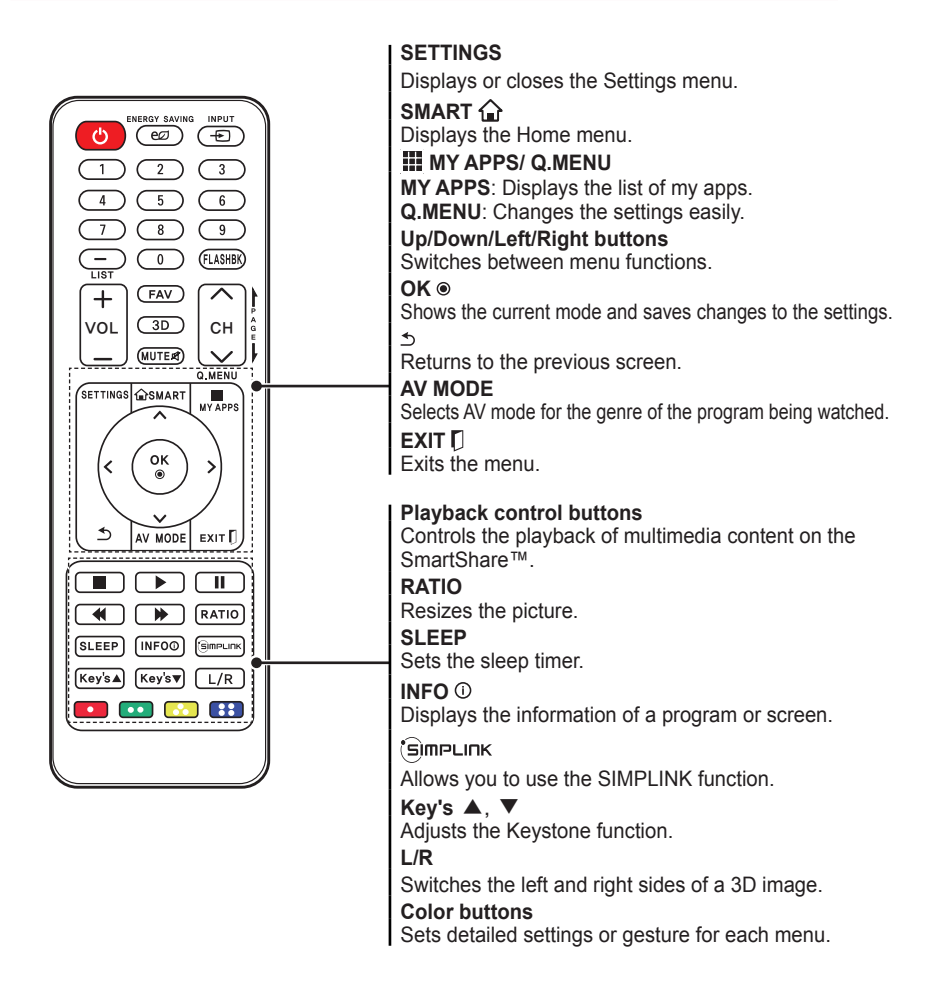

- When using the remote control, the optimal operation range is 6 meters (19.6 feet) or less (left/right) and within a 30 degree arc of the remote control IR receiver.
- If a cable is connected to the back port, the optimal operating range is 3 meters (9.8 feet) or less (left/right) and within a 30 degree arc of the remote control IR receiver.
- For seamless operation, do not block the IR receiver.
- When you carry the remote control in the portable bag, make sure that the buttons on the remote control are not pressed by the projector, cables, documents or any other accessories in the bag. Otherwise, it may significantly reduce the battery life.

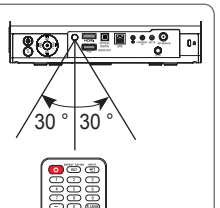

# MAGIC REMOTE CONTROL

If the **battery low** message appears while using the projector, replace the batteries.

As shown in the figure, press the top of the battery cover and slide it down the cover. Insert two new and identical batteries (1.5 V, AA type) with + and - poles pointing in the correct direction in the remote control.

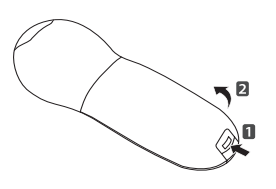

# 

Do not mix new batteries with old ones.

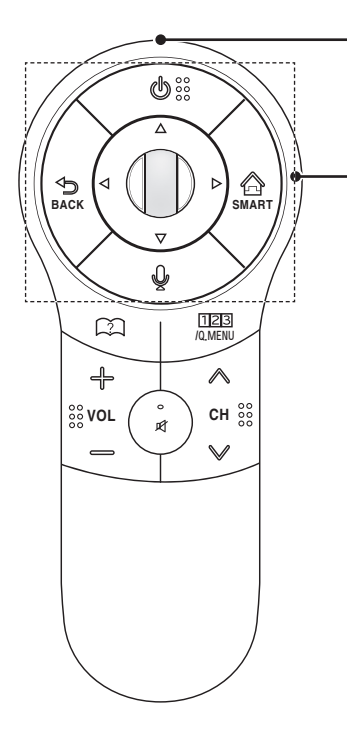

#### Pointer Signal Transmitter

#### (POWER)

Turns the projector on or off.

#### $\triangle, \nabla, \triangleleft, \triangleright$ (Up/Down/Left/Right)

### 

Press this button during menu selection to return to the previous step.

#### SMART 🙆

Displays the Home menu.

### Wheel (OK)

Select a menu or option. If you press the  $\Delta$ ,  $\nabla$ ,  $\triangleleft$ , or  $\triangleright$  button while the pointer is moving, the pointer disappears and the magic remote control operates as a normal remote control.

To display the pointer on the screen, shake the magic remote control to the left/right.

### (Voice recognition)

Check the network connection before using the voice recognition function.

- 1. Press the voice recognition button.
- 2. Speak your request when the voice display bar on the left of the projector screen is activated. Use the magic remote control no further than 10 cm (3.9 inches) from your face. The voice search may fail if you speak too quickly or too slowly. The recognition rate may vary depending on the user's characteristics (voice volume, pronunciation, intonation, and speed) and the environment (noise and projector volume).

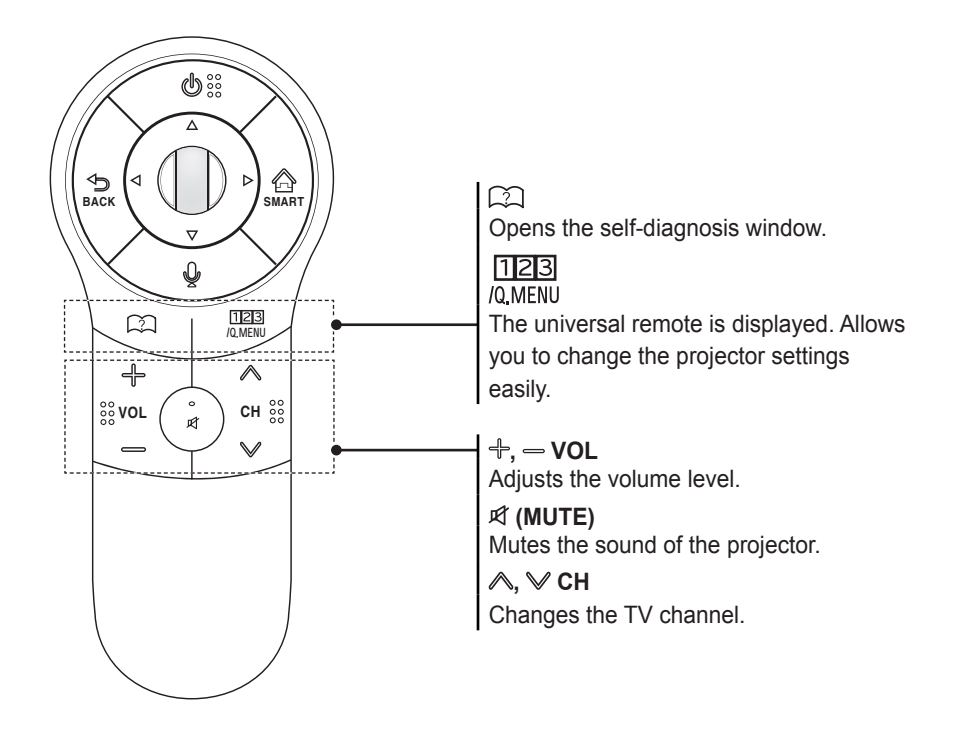

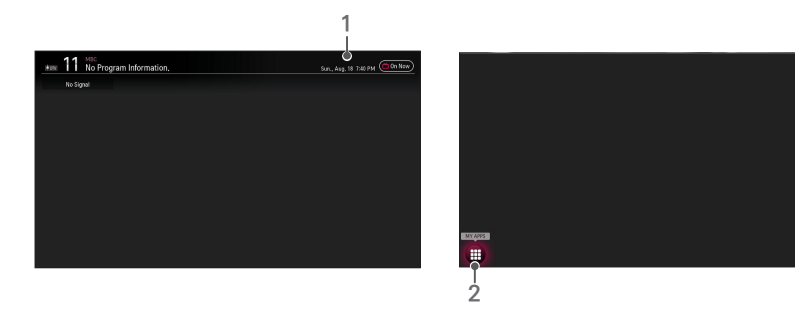

| 1 | Displayed when you press the Wheel (OK) button on the magic remote control. Check program information. | 2 | If you point and hold the pointer at<br>the bottom left of the screen while<br>watching Projector, the <b>MY APPS</b><br>icon is displayed. Clicking the icon<br>displays the <b>MY APPS</b> menu. |
|---|----------------------------------------------------------------------------------------------------|---|----------------------------------------------------------------------------------------------------|
|---|----------------------------------------------------------------------------------------------------|---|----------------------------------------------------------------------------------------------------|

# To Register the Magic Remote Control

To use the magic remote control, register it with your projector first.

- 1 Turn on the projector and wait for about 10 seconds and then press the **Wheel (OK)** button while pointing the remote control at the projector.
- 2 The remote control is automatically registered and the registration completion message appears on the projector screen.
- \* If you failed to register the magic remote control, turn off the projector and try again.

# To Re-register the Magic Remote Control

- 1 Press the SMART <sup>△</sup> and <sup>⇒</sup> BACK buttons together for about 5 seconds.
- 2 Press the O Wheel (OK) button towards the projector to re-register the magic remote control.
- \* Press the **SMART** <sup>(</sup><sup>(</sup>)</sup> and <sup>(</sup><sup>(</sup>)</sup> **BACK** buttonat the same time, for five seconds, to reset the Magic Remote Control.
- \* Press the D BACK button while pointing the remote control at the projector for five seconds to reset and re-register it.

# Using the Magic Remote Control

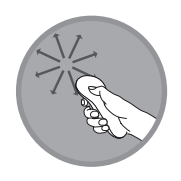

- 1 Shake the magic remote control lightly when there is no pointer displayed on the screen. A pointer will be displayed on the screen.
  - The pointer disappears if the remote control is not used for a certain period of time.
- 2 When you move the pointer signal transmitter up/down/left/right while pointing it toward the projector, the pointer moves.
  - If the pointer is not working properly, do not move the magic remote control for about 10 seconds, and then try again.
- **3** If you press the navigation button while moving the pointer on the screen, the pointer disappears, and the magic remote control works as a common remote control.
- **4** Use within an effective distance of 10 meters. (32.8 feet). Using the remote control from greater distances or when obstructions block the sight line may cause malfunctions.
- 5 Electronic devices nearby may cause communication interference. Devices such as microwave ovens and wireless LANs use the same frequency range (2.4 GHz) as the Magic Remote Control and may cause interference.
- **6** Take care not to bang it against other hard objects such as furniture or the floor.

# USING THE PROJECTOR

# Connecting to an Antenna or Cable

To watch TV using an indoor/outdoor antenna, connect a wall terminal and the antenna port of the Projector using an RF cable (75  $\Omega$ ).

You can watch terrestrial or cable (analog, digital) TV.

(The RF cable is sold separately.)

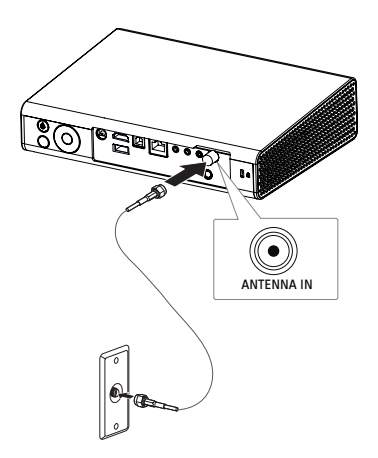

# 

 Make sure not to bend the copper wire of the RF cable (75 Ω). Turn the input jack to the right to fasten it.

### Copper wire -

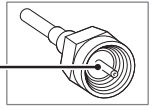

- Ensure you use a standard coaxial cable (75 Ω, sold separately) when connecting to the projector input.
- For better image quality in locations where signal strength is low, purchase and install a signal amplifier (booster).
- A signal splitter is required if you want to use two or more projectors through one antenna.
- If you have any problems when installing the antenna, please consult a suitable retailer or the store where you purchased the antenna.

# **Connecting the Portable Antenna**

# Antenna connection

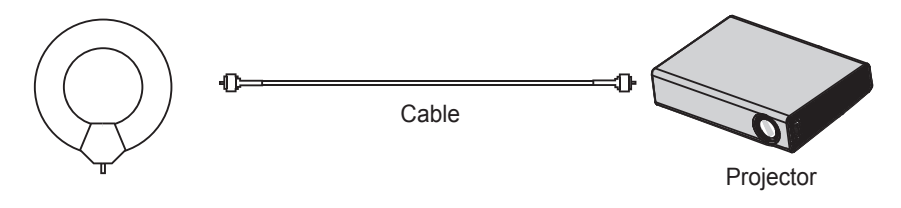

# 

- It is recommended to attach the antenna to a window. This makes the reception better than when attaching it to a wall.
- Install the antenna in a place where it is out of reach of children.
- The adhesive of the Velcro tape may be weakened if you attach it to an textured or uneven surface or a wall covered with wallpaper made from linen, silk, fabric, or expanded vinyl.
- Do not install the antenna close to any valuable or fragile items.
- When attaching the antenna to a surface on a cold or humid day, use a hair dryer to warm and/or dry the surface before attachment.
- If the adhesive of the Velcro tape is too weak to hold the antenna, hang the antenna using a hook or ring.
- Do not use the portable antenna outside.
  - Otherwise, this may result in electric shock or fire due to lightning or rain water. Therefore, be sure to use it inside only.
- Winding a portable antenna wire around a person, animal, or object or using an antenna wire as a strap can be dangerous. Remember to keep an antenna wire from infants, children, elderly or mentally disabled people.
- It is dangerous to throw the portable antenna or use it as a toy. Be sure to use it inside only for receiving TV signals.
- Install a portable antenna away from people, animals, or metal objects so that it does not touch them or cannot fall on them.
- Because the sensitivity of a portable antenna will vary depending on the location of or distance from a TV transmitter, region, house type, surrounding environment (mountain, structure, building, wall, and window material), and nearby transportations (train, airplane, and vehicle), it is recommended you to subscribe to cable television at home or office.

# **HDTV Reception**

1 Connect an RF cable to the connector port on the bottom of the antenna. If the cable is not long enough, you can use a coaxial cable.

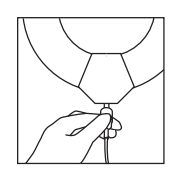

2 Connect the other end of the cable to the ANTENNA IN port of the projector.

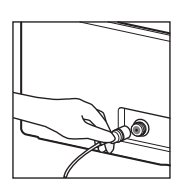

3 Attach the antenna to a wall near a window temporarily and use the **Auto Tuning** function of the projector to tune channels.

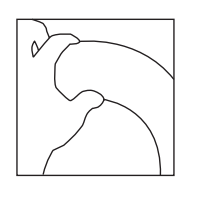

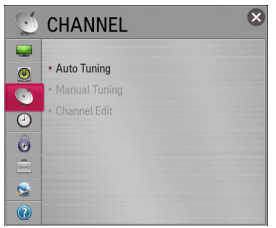

4 Install the antenna in a place with the best reception using the signal strength indicator.

# Antenna Installation

 When attaching the antenna to a window, clean the window with a dry cloth first. You may also hang the antenna on a wall with a hook or ring.

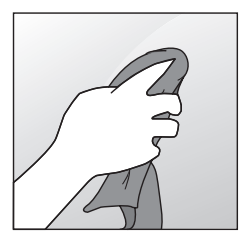

2 Remove the tape from the backside of the Velcro<sup>®</sup> tape and attach the tape while trying not to touch the sticky side with your fingers.

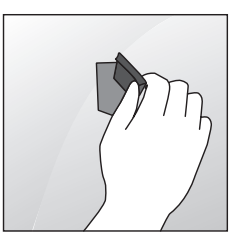

3 Check if the tape is securely fixed after 10 minutes and attach the antenna.

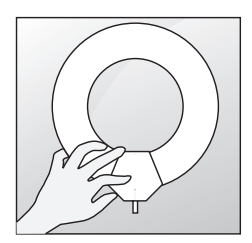

# Watching Projector

# **Initial Setup**

The menu screen display in this owner's manual is an example to help users understand how to operate the product and may look different from the actual screen.

- 1 Connect the power cord correctly.
- 2 After waiting for a moment, press the **POWER** button on the remote control or the control panel.
  - · Check if the lens cap is open before turning on the projector.
- **3** When you turn on the projector for the first time, a setting screen appears as shown below. Here, you can specify the items required for watching the projector more easily.

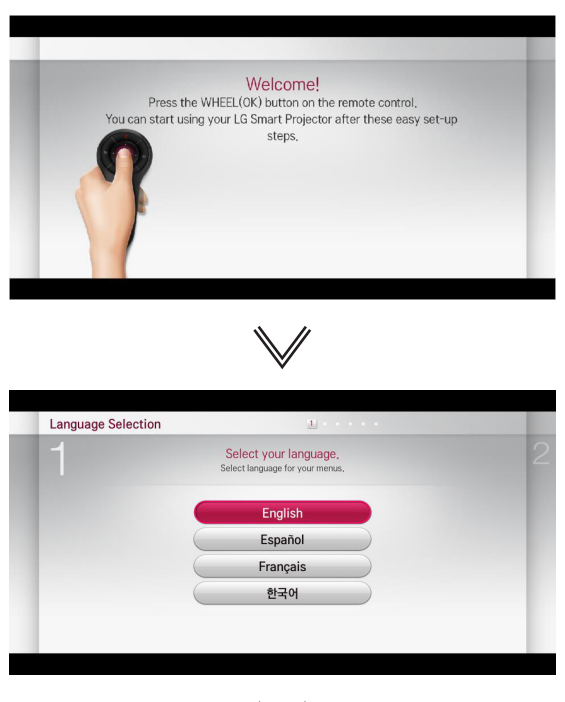

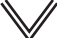

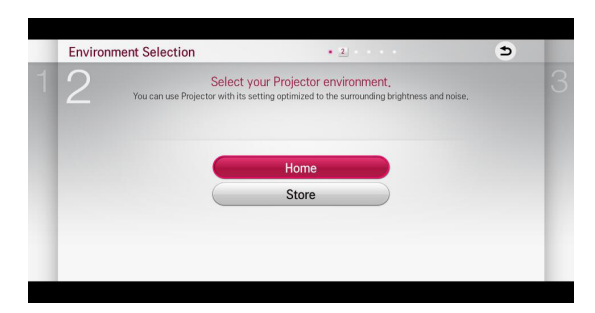

\* **Store** mode is used when displaying the product in-store. The picture mode is automatically reset after a certain period of time. You can select **Home** to use the product at home.

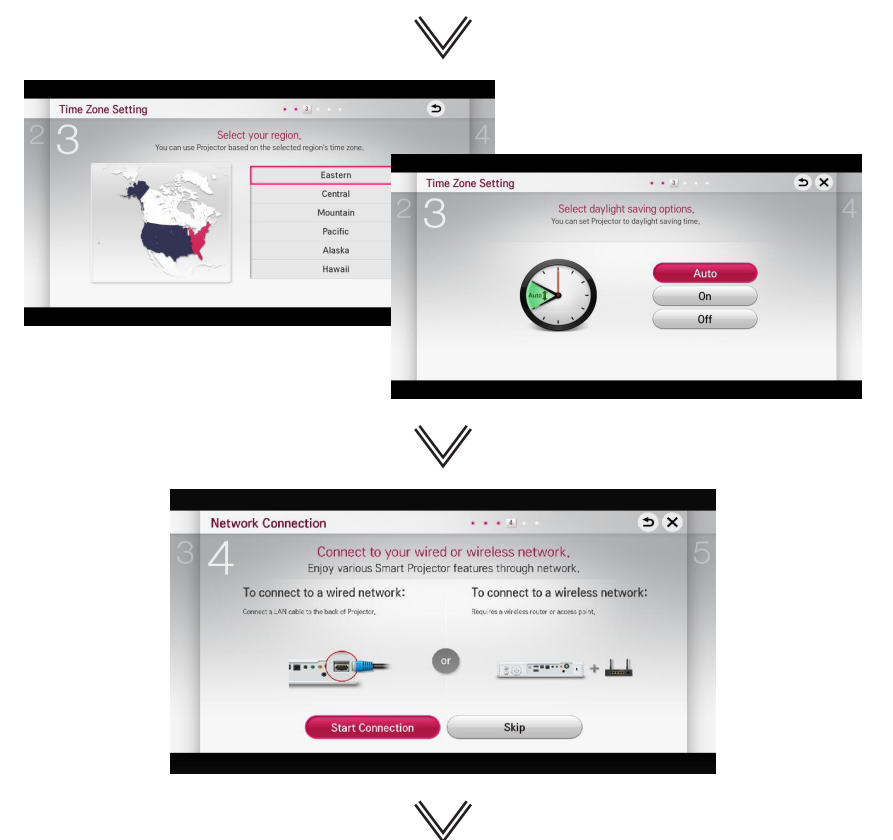

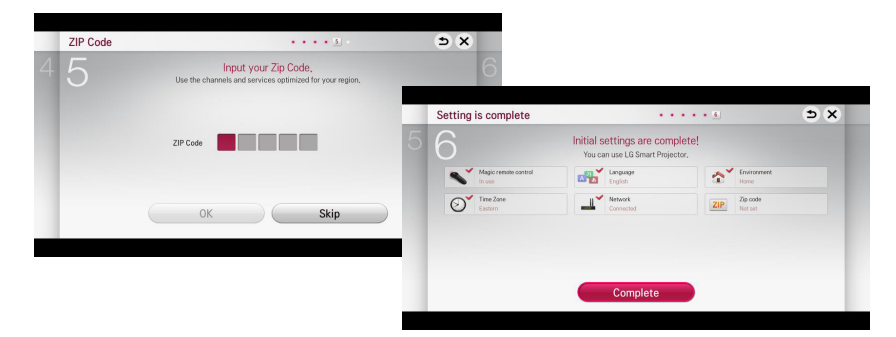

\* The initial settings are completed when you select the settings above.

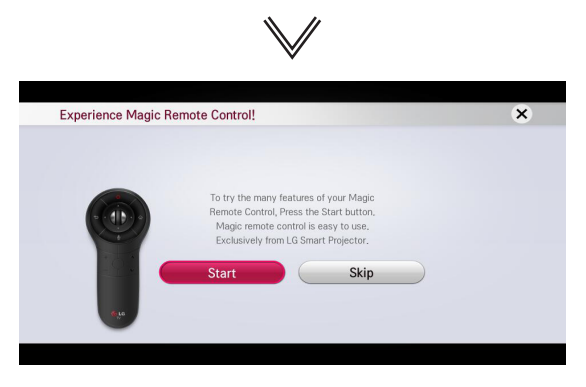

\* Simple guide of Magic Remote Control.

# 

- For Auto Tuning while using the projector, go to SETTINGS  $\rightarrow$  CHANNEL and select Auto Tuning.
- To change the mode while using the projector, go to  $\textbf{SETTINGS} \to \textbf{OPTION}$  and select Mode Setting.

# Focus and Position of the Screen Image

When an image appears on the screen, check if it is in focus and fits the screen properly.

To adjust the focus of the image, rotate the focus ring.

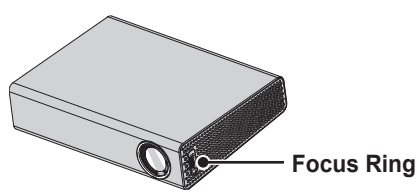

# Watching With the Projector

- 1 In Standby mode, press the **POWER** button to turn the projector on.
- 2 Press the **INPUT** button and select the input signal you want.
- 3 Control the projector using the following buttons while watching projector.

| Button           | Description                |
|------------------|----------------------------|
| CH ^, 🗸          | Changes the TV channel.    |
| LIST             | Displays the channel list. |
| 0 - 9            | Enters a channel number.   |
| VOL +, -         | Adjusts the volume level.  |
| MUTE             | Mutes the sound from the   |
|                  | projector.                 |
| FLASHBK          | Displays the channel you   |
|                  | were watching previously.  |
| Key's <b>▲</b> , | Adjusts the Keystone       |
| ▼                | function.                  |

4 To turn the projector off, press the **POWER** button.

# **To Set Channel**

Displays information on current program or current time, etc. Image shown may differ from your projector.

# **To View Program Information**

- 1 Move the pointer of the magic remote control to the top of the projector screen.
- 2 Click the activated channel banner area.
- 3 The program details will be displayed at the bottom of the projector screen.

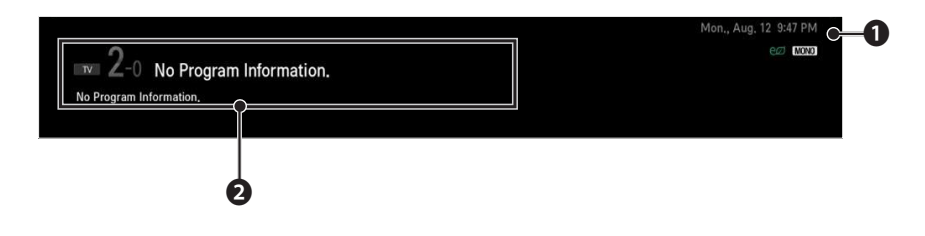

|   | Description                                                         |
|---|---------------------------------------------------------------------|
| 0 | Current time                                                        |
| 0 | Program name/ Detail information on program (for digital broadcast) |

# To set Favorite Channels

#### $\textbf{SMART} \, \widehat{\textbf{\textbf{w}}} \rightarrow \textbf{Settings} \rightarrow \textbf{CHANNEL} \rightarrow \textbf{Channel Edit}$

- 1 Move to the desired channel on  $\bigcirc$  Wheel (OK) button. Channel is selected.
- 2 Press Set as Favorite.
- 3 Select the desired Favorite channel group.
- 4 Select **OK**. Favorite is set.

# To use Favorite

#### SMART $\widehat{\mathbf{\omega}} \to \mathbf{Ch}.$ List

Channel list will appear. Select the desired preset favorite channel from Favorite List A to D.

# **Additional Options**

# **Adjusting Aspect Ratio**

- You can also use the Q.MENU, SETTINGS, or RATIO button.

| Menu              | Description                                                                                                    |
|-------------------|----------------------------------------------------------------------------------------------------|
| FULL              | Changes to the full screen regardless of the aspect ratio.                                                                            |
| 16:9              | Resizes the image ratio to fit a 16:9 screen.                                                                                         |
| Just<br>Scan      | Displays high-quality image<br>without loss.<br>• In DTV/HDMI/Component<br>(over 720p) mode, <b>Just</b><br><b>Scan</b> is available. |
| Set By<br>Program | Depending on the input<br>signal, screen aspect ratio<br>changes to 4:3 or 16:9.                                                      |
| 4:3               | Resizes the image ratio to fit 4:3 screen.                                                                                            |
| Zoom              | Resizes the image to fit the screen width. The top and bottom parts of the image may be cut off.                                      |
| Cinema<br>Zoom 1  | Formats an image to the cinemascope ratio (2.35:1) and zooms in on the ratio.                                                         |

# 

- Available picture size may differ depending on the input signal.
- The screen aspect ratios on HDMI-PC input are available in 4:3 and 16:9 only.

# Using the Keystone Function

To prevent the screen image from becoming trapezoidal, **Keystone** adjusts the top and bottom width of the image if the projector is not set up at a right angle to the screen.

Because the **Keystone** function may cause inferior screen image quality, use this function only when it is not possible to set up the projector at an optimal angle.

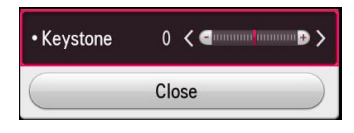

- Press the **Key's** ▲ or **Key's** ▼ button to adjust the picture.
  - Keystone can be adjusted from -40 to 40.
- 2 Press the **OK** button when done.
## **Changing Input Device**

#### To select an external input

Selects external input.

- Select SMART ŵ → Input List or press the INPUT button on the remote control to display the input selection screen.
  - Connected inputs are displayed first. However, **AV** is always activated.
- Select an input signal using the remote control's **INPUT** button to connect the projector to the desired input. You can use the < or > button to switch among all the input modes.

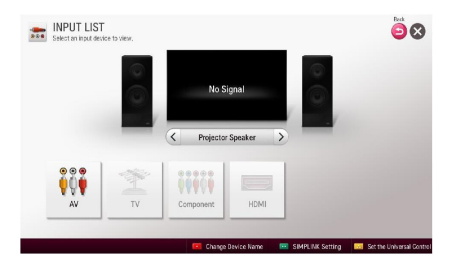

#### Selecting an Input Label

Displays which devices are connected to which input ports.

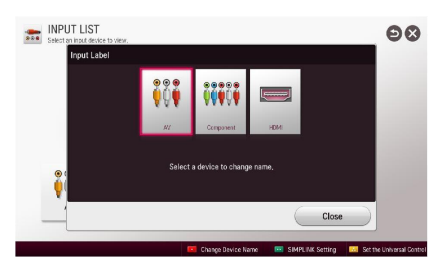

- Select SMART ŵ → Input List or press the INPUT button on the remote control to display the input selection screen.
- 2 Press the **red** button.
- 3 Press the < or > button to go to the desired input and press the OK button.
- 4 Press the  $\land$ ,  $\lor$ ,  $\lt$ , or > button to select a device name.

## To Use SIMPLINK

SIMPLINK is a feature that enables you to control and manage various multimedia devices conveniently using the projector remote control only via the SIMPLINK menu.

- Connect the projector's HDMI IN terminal with SIMPLINK device's HDMI output terminal using HDMI cable. For home theater units with SIMPLINK function, connect HDMI terminals as above and use an optical cable to connect Optical Digital Audio Out from the projector to Optical Digital Audio In of the SIMPLINK device.
- 2 Select SMART  $\textcircled{} \rightarrow$  SIMPLINK. SIMPLINK menu window appears.
- 3 Select SIMPLINK Setting on SIMPLINK menu window. SIMPLINK setup window appears.
- 4 SIMPLINK Setting to On in SIMPLINK setup window.
- 5 Close SIMPLINK setup window.
- 6 Select the device to control from SMART  $\widehat{\mathbf{\omega}} \rightarrow \text{SIMPLINK}.$

# 

- This function only works on devices with the SIMPLINK logo (Simplink).
   Verify that the external device has a SIMPLINK logo.
- To use the SIMPLINK function, you need to use a high-speed HDMI<sup>®</sup> cable (with CEC, or Consumer Electronics Control, feature added). High-speed HDMI<sup>®</sup> cables have the No. 13 pin connected for information exchange between devices.
- Turn on or select the media of a device with home theatre features to see the speaker switch to External Speaker.
- Connect with an Optical cable (sold separately) to use External Speaker.
- Switching to external input causes devices operating with SIMPLINK to stop.
- Use of a third-party device with HDMI-CEC features may cause malfunctions.

#### **Explanation Of SIMPLINK Features**

| Menu                            | Description                                                                                                    |
|---------------------------------|----------------------------------------------------------------------------------------------------|
| Direct Play                     | Plays the multimedia device on the projector instantly.                                                                                                    |
| Select<br>multimedia<br>device. | Selects the desired<br>device via the SIMPLINK<br>menu to control it from<br>the projector screen<br>instantly.                                                         |
| Disc<br>playback                | Manages the multimedia device with the projector remote control.                                                                                                    |
| Power off<br>all devices        | If the Auto Power<br>function is set to On in<br>the SIMPLINK setting,<br>turning the projector off<br>will turn the power off on<br>all SIMPLINK-connected<br>devices. |
| Sync<br>Power on                | If the Auto Power<br>function is set to On in<br>the SIMPLINK setting,<br>turning on a SIMPLINK<br>device will turn the<br>projector on.                                |
| Speaker                         | Selects speaker either<br>on the home theatre unit<br>or the projector.                                                                                                 |

## Using the Quick Menu

You can customize frequently used menus.

- $2 \text{ Press the } \le \text{ or } > \text{ button to select a } \\ \text{ menu and press } \textbf{OK}.$

| Menu    | Description                   |
|---------|-------------------------------|
| Aspect  | Resizes the picture.          |
| Ratio   |                               |
| Picture | Changes the picture mode.     |
| Mode    |                               |
| Sound   | Sets the sound mode.          |
| Mode    |                               |
| Sleep   | Sets the projector to be      |
| Timer   | turned off at the specified   |
|         | time.                         |
| Caption | Sets whether to display       |
|         | captions.                     |
| Multi   | Sets MONO or STEREO,          |
| Audio   | or a language for a bilingual |
|         | broadcast (Digital signal).   |
| SAP     | Changes the MTS sound         |
|         | (Analog signal).              |
| Energy  | Adjusts the brightness.       |
| Saving  |                               |

| Menu    | D                         | escription         |  |  |
|---------|---------------------------|--------------------|--|--|
| AV Mode | Sets the genre.           |                    |  |  |
|         | Mode                      |                    |  |  |
|         | Off                       | You can watch      |  |  |
|         | using the settings        |                    |  |  |
|         |                           | in the video/      |  |  |
|         |                           | audio menu.        |  |  |
|         | Cinema                    | Change to          |  |  |
|         | optimal video/            |                    |  |  |
|         | audio settings for        |                    |  |  |
|         | movies.                   |                    |  |  |
|         | Game Change to            |                    |  |  |
|         |                           | optimal video/     |  |  |
|         |                           | audio settings for |  |  |
|         | games.                    |                    |  |  |
| Del/Add | Can delete or add         |                    |  |  |
|         | channels.                 |                    |  |  |
| USB     | Allows you to remove a    |                    |  |  |
| Device  | connected USB device in a |                    |  |  |
|         | safe manner.              |                    |  |  |

3 Press the  $\land$ ,  $\lor$ ,  $\lt$ , or > button to scroll through the following menus.

# To Set Sound

## To Set Sound Output

#### To use projector's speakers

Sound is output through the projector speaker.

• SMART  $\widehat{\mathbf{\omega}} \to \text{Settings} \to \text{SOUND} \to \text{Sound Out} \to \text{Projector Speaker}$ 

#### To use External Speaker

Sound is output through the speaker connected to the optical port. SIMPLINK is supported.

#### To use Digital Sound Out

Sets up Digital Sound Output.

| Item | Sound Input           | Digital Sound<br>Out |
|------|-----------------------|----------------------|
| Auto | MPEG                  | PCM                  |
|      | Dolby Digital         | Dolby Digital        |
|      | Dolby Digital<br>Plus | Dolby Digital        |
|      | HE-AAC                | Dolby Digital        |
| PCM  | All                   | PCM                  |

# To connect and use an LG audio device

LG audio device allows you to enjoy rich powerful sound easily.

- Wireless Connection:
   SMART ŵ → Settings
   → SOUND → Sound Out
  - → LG Sound Sync (Wireless)

LG audio device with the Syno logo can be connected wirelessly.

# 

- You can use the projector remote control to adjust the volume of the connected device.
- For a wireless connection, if the device fails to connect, check the device power and make sure the LG Audio device is set up properly.
- When you select LG Sound Sync (Wireless), devices available for connection are searched and one of searched devices is automatically connected. When a device is connected, its name is shown.
- If two or more devices are detected, the first detected device is connected first. To view more detected devices to connect, press the Show More button.
- When LG Sound Sync (Wireless) is active and you turn on the projector, it will search and try to connect the device which recently connected.

# To Connect and Use a Bluetooth headset

Sound output is through the Bluetooth headset.

- SMART ŵ → Settings → SOUND → Sound Out → LG Sound Sync (Wireless)
- The devices that can be connected are:LG BTS1, LG HBS-700, LG HBS-730, LG HBS-800 (Product availability may vary by country.)
- For wireless connection, if the device fails to connect. Check the device power to connect and if the LG Audio device is in a proper operating condition.
- If two or more devices are detected, the first detected device is connected first. To view more detected devices to connect, press the Show More button.

## Using the Multi Audio

Multi Audio means stereo and multiple language broadcast from the channel provider.

• SMART  $\widehat{\mathbf{\omega}} \to \text{Quick Menu} \to \text{Multi}$  Audio

#### In the case of digital broadcast

Multiple languages can be selected depending on the multi-language signals from the TV station.

#### In the case of analog broadcast

| Item   | Description                                                                                                    |
|--------|----------------------------------------------------------------------------------------------------|
| Mono   | Left and right speakers<br>produce sound, and the<br>sound model is mono.<br>Select this menu to<br>listen in <b>Mono</b> mode<br>regardless of broadcast<br>state. This can be set<br>for a stereo broadcast<br>signal. Select <b>Mono</b> in<br>poor reception areas<br>(e.g., areas with weak or<br>erratic signals) or when<br>multi audio reception is<br>not clear. |
| Stereo | The sound mode is in stereo when the sound comes out of both left and right speakers.                                                                                                    |
| SAP    | Changes the MTS sound.                                                                                                    |

# ENTERTAINMENT

## **To Use Smart Features**

## To Use Home Screen

With all smart projector features on one screen, everyone can access a wealth of content and applications conveniently via the quick and easy-to-use menu, arranged by themes such as Card, MY APPS, etc.

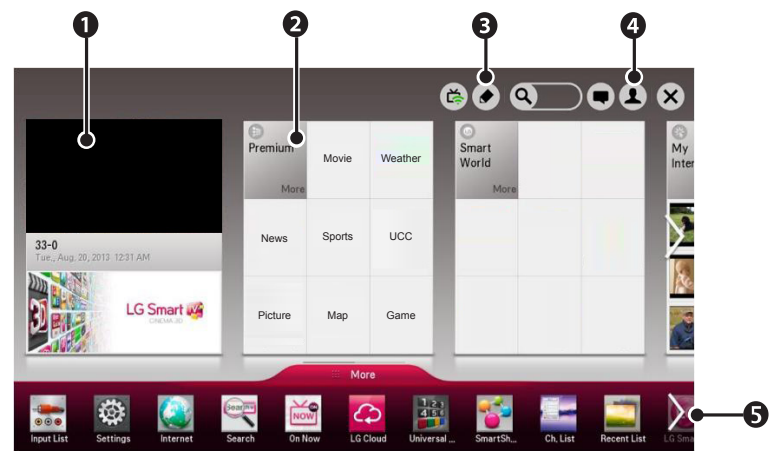

• Press the **SMART**  $\bigcirc$  button on the remote control.

|   | Description                                             |
|---|---------------------------------------------------------|
| 0 | Displays the screen you are currently watching.         |
| 0 | Displays the premium menu.                              |
| B | Edit the card list.                                     |
| 4 | Login button                                            |
|   | Displays the list of my apps.                           |
| G | Select More at the bottom of the Home screen.           |
| U | Select More to check pre-installed and downloaded apps. |
|   | Select an app to use.                                   |

## To Use MY APPS

- SMART  $\widehat{\mathbf{\mbox{ \mbox{ }}}} \to \text{More}$
- Select More at the bottom of the home screen.
- Select More to check apps pre-installed apps and apps you have downloaded.

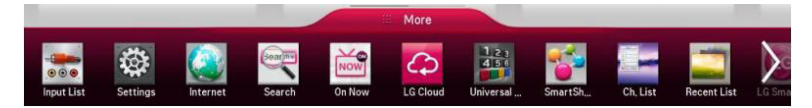

## To Edit Items in MY APPS

On the **MY APPS** page, select (Edit) at the top of the screen to move or delete apps. Please note that system apps can be moved, but cannot be deleted.

- Select SMART  $\textcircled{} \rightarrow More \rightarrow MY APPS \rightarrow \textcircled{}$  (Edit).
- Changes orders / deletes items by dragging the app icons if your device has a Magic Remote Control.

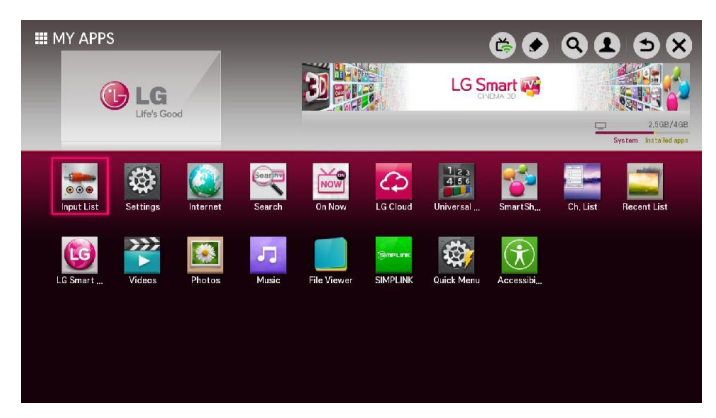

# **To Connect Network**

A wireless or wired network connection is required to use smart features. When connected to the network, you can use premium content, LG Smart World, DLNA and more.

### One-click Network Connection

Connects easily to a wired/wireless network.

 SMART ŵ → Settings → NETWORK → Network connection to connect to an available network automatically. Follow the prompts on the projector.

## To Connect to a Network Through Set Expert

For use in special circumstances such as in offices (in cases where a static IP is used).

- 1 Select a network connection, either **Wired** or **Wireless**.
- 2 When connecting via Wi-Fi, use the one of the following network connection methods.

| ltem           | Description                                                                                                    |
|----------------|----------------------------------------------------------------------------------------------------|
| AP List        | Connects to the network selected from the AP List.                                                                       |
| Enter the SSID | Connects to the wireless<br>AP typed in.                                                                                 |
| WPS-<br>PBC    | Connects easily when the button of a wireless AP supporting PBC is pressed.                                              |
| WPS-PIN        | Connects easily when the<br>PIN of the wireless AP<br>that you wish to connect<br>to is entered in to the AP<br>website. |

## To Use the Wi-Fi Direct Function

Wi-Fi Direct is a function that allows your projector to connect with a Wi-Fi Direct device without Internet connection. With SmartShare<sup>™</sup>, you can watch the files stored on a device connected via Wi-Fi Direct.

- Select SMART  $\widehat{\mbox{\ }} \to \text{Settings} \to \text{NETWORK} \to \text{Wi-Fi Direct}.$
- 1 Set Wi-Fi Direct to On. (If you do not use it, please change it to Off.)
- 2 Enable the Wi-Fi Direct settings on the device that you want to connect to.
- 3 A list of devices that can be connected to the projector is displayed.
- 4 Select a device to connect.
- 5 Select **Yes** when the connection request message appears.
- 6 If the device that you want to connect accepts the request, **Wi-Fi Direct** is connected.

### To Use the Miracast™/ Intel's WiDi Function

You can view the screen of a device with Miracast<sup>™</sup> and Intel's WiDi technologies on your projector. Contact the device manufacturer to find out if the device supports this function.

- Set Miracast<sup>™</sup>/Intel's WiDi to On. (If you do not use it, please change it to Off.)
- 2 Enable the **Miracast™/Intel's WiDi** settings on the device that you want to connect to.

- 3 A list of devices that can be connected to the projector is displayed.
- 4 Select a device to connect.
- 5 Select **Yes**, when the connection request message appears.
- 6 If the device that you want to connect accepts the request, Miracast™/ Intel's WiDi is connected.
- When Wi-Fi Direct is set to Off, if you set Miracast™/Intel's WiDi to On, Wi-Fi Direct is automatically set to On.
- When you set the Miracast<sup>™</sup> / Intel's WiDi function to Off, Wi-Fi Direct returns to the previous setting.

# 

- It is recommended to connect a laptop using **Intel's WiDi** within close range.
- Though Intel's WiDi can be connected without a wireless router, it is recommended to connect the wireless router first for optimal performance.
- You may not connect your projector to a non-LG Electronics device even when it is detected.
- It is recommended you to connect a device to a 5 GHz router.
- The response rate may vary depending on the user's environment.
- For more information on the device you want to connect to, refer to its owner's manual.

## Tips for Network Settings

- Use a standard LAN cable (Cat5 or higher with RJ45 connector, 10 Base-T or 100 Base TX LAN port).
- Resetting your modem can cause network connection problems. To resolve the problem, turn the power off, disconnect and reconnect, and then turn the power back on.
- LG Electronics is not responsible for any network connection problems or any faults, malfunctions and errors caused by an network connection.
- A network connection may not work properly depending on the Internet service provider.
- A DSL modem is required for a DSL service; a cable modem is required for a cable service. Only a limited number of network connections may be available, and projector network setting may not be available depending on your contract with your Internet Service Provider (ISP.) (If only one device is allowed per line and the PC is already connected, other devices cannot be used.)
- Wireless networks can be subject to interference from other devices operating at a frequency of 2.4 GHz (wireless phones, Bluetooth devices or microwave ovens). There may also be interference from devices with a frequency of 5 GHz, same as other Wi-Fi devices.

- The surrounding wireless environment can cause the wireless network service to run slowly.
- If you do not turn off the entire local home network, network traffic may occur on some devices.
- For an AP connection, an access point device that supports wireless connection is required and the wireless connection feature must be enabled on the device. Contact your service provider regarding availability of wireless connection on your access point.
- Check the SSID and security settings of the AP for AP connection. Refer to the appropriate documentation for SSID and security settings of the AP.
- Invalid settings on network devices (wired/wireless line sharer, hub) can cause the projector to run slowly or not operate properly. Install the devices correctly according to the appropriate manual and set the network.
- Connection method may differ according to the AP manufacturer.

# **3D FUNCTION**

3D technology uses different video frames for each eye to add depth to the video.

## **Before Watching 3D**

## While Watching 3D

#### **WARNING**

- If you view 3D video or images too closely for a long period of time, your eyesight may become worse.
- If you watch the projector or game screen for a long time with 3D glasses on, you may experience dizziness or eye fatigue.
- If you are pregnant, a senior citizen, drunk, have heart problems, or easily feel motion sickness, we recommend that you do not watch 3D.
- Because 3D can be recognized as real, some viewers may get surprised or overexcited.
- Do not watch 3D images near fragile objects or any objects that can be knocked over easily.
- Take care not to injure yourself as you may subconsciously try to move away from the life-like 3D images.
- Prevent children of 5 years or younger from watching a 3D video. It may impair the development of their eyes.

- Warning about photosensitivity seizures
  - Some users may experience a seizure or other abnormal symptoms when they are exposed to a flashing light or particular patterns from a video game. If anyone in your family has a history of epilepsy or has ever experienced any kind of seizure, please consult your doctor before viewing 3D images.

If you experience one of the following symptoms while watching a 3D video, stop watching the 3D video immediately and take a rest.

- Dizziness, switched eyesight, twitching of the eye or facial muscles, involuntary movements, cramp, loss of consciousness, confusion, loss of sense of direction, or nausea. If the symptom does not disappear, please consult your doctor.
- You can reduce the risk of photosensitive seizures by taking the following preventive measures.
  - Take a rest of 5 15 mins. for every 1 hour of viewing.
  - If vision varies between each eye, correct the variation before beginning to watch a 3D video.
  - Ensure that the 3D video is directly in front of you, at eye level.
  - You should stop watching if you experience a headache, fatigue or dizziness.
  - Do not view 3D images for a long period of time when you are tired or ill.

#### **▲** CAUTION

• Extra special care is required for children watching a 3D video.

#### When Watching 3D Video

- Watch 3D images within the optimum viewing angle and distance.
- If you are outside the viewing angle or distance, you may not be able to see 3D images. You cannot view 3D images when you are lying down.
- You may see left and right images overlapped during projector initialization after it is powered on. It may take some time for optimization.
- It may take some time for the 3D image to look normal after you turn your eyes away from the screen and look back at the 3D image.
- It may flicker slightly while watching 3D images under a 3 wavelength lamp fluorescent light (50 Hz - 60 Hz) or near windows. If so, it is recommended to block the sun light with a curtain and to dim the lights.
- The 3D glasses must be DLP-LINK (DLP Ready) type.
- You may not be able to watch 3D properly if there is an obstacle between the projector and 3D glasses.
- Install the 3D projector as far as possible from other devices.
- If a future 3D broadcasting format that is not supported by this projector becomes the standard, an additional device such as a set-top box may be required.

#### Please check the following when

#### using 3D glasses.

- Do not use 3D glasses as ordinary glasses, sunglasses or protective goggles.
  - If you do so, this may cause injury.
- Do not store 3D glasses in very hot or very cold conditions. If you do, this may cause them to become distorted. Do not use distorted glasses.
- Do not drop 3D glasses or allow them to come into contact with other objects.
  - This may cause product malfunction.
- The lenses of 3D glasses are easily scratched. Use a soft clean cloth when cleaning them.
- Foreign particles on the cloth may cause scratches.
- Do not scratch the surface of the 3D glasses' lenses with sharp objects or wipe them with chemicals. If the lenses get scratched, images may not look normal when viewing 3D.

## **Requirements for Watching 3D Images**

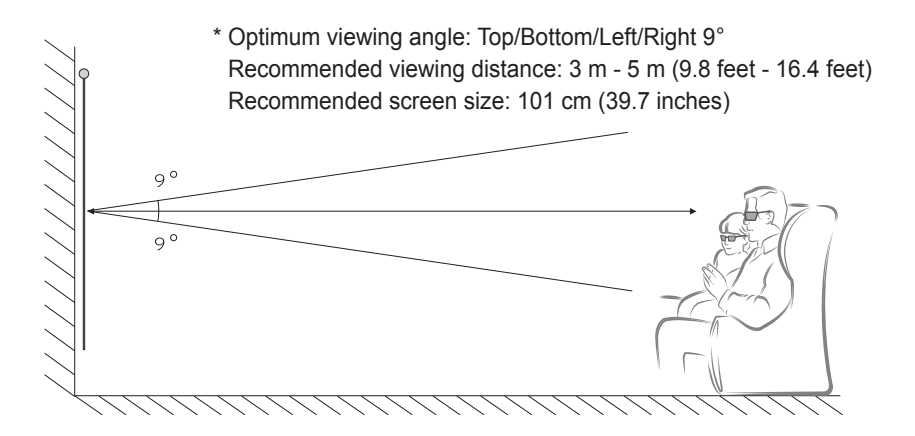

- \* Watching 3D videos should be done in dark room environments only.
  - NOTE
- The pairing with the DLP-LINK glasses is affected by the intensity of light reflected from the screen.

Therefore, the pairing with DLP-LINK glasses may not work properly if the light reflected from the screen is not bright enough, such as when the surrounding area is bright, the screen is big, or the maximum energy saving mode is enabled.

- Some menus may not work while playing a 3D video.
- You can only watch a 3D video properly when the 3D video format option has been selected on the projector.

## Using the DLP-LINK (DLP-Ready) Type Glasses

- 1 While watching 3D images from the projector, press buttons on the glasses.
- 2 When you press the button, the glasses flicker while synchronizing with the 3D images. (The flickering is a unique operation method of DLP-LINK type glasses. It may be different depending on the glasses type.)
- 3 If the glasses flicker or problems occur while watching 3D, first turn the lights off to make the room darker. Contact your projector seller for queries about the glasses.

## To view 3D images

3D imaging is a technology that utilizes the slight difference in left/right eyes to make the images on the projector appear just like real-life 3-dimensional space.

- 1 Play a 3D-image title or tune to a 3D channel.
- 2 Press the 3D button to activate 3D.
- **3** Turn on the 3D glasses and put them on.
- 4 While viewing 3D images, press the 3D button on the remote control to end 3D image viewing.
- \* Depending on the input signal, available 3D type may differ.

## **Supported 3D Input Formats**

#### **3D Auto Conversion Formats**

|              | Signal               | Horizontal<br>Frequency<br>(KHz) | Vertical<br>Frequency<br>(Hz) | Supported 3D Formats      |
|--------------|----------------------|----------------------------------|-------------------------------|---------------------------|
|              | 1080p                | 54                               | 23.976<br>24                  | F/P, L/A                  |
|              |                      | 26.973<br>27                     | 23.976<br>24                  | S/B, T&B, S/S Full        |
|              |                      | 33.716<br>33.75                  | 29.97<br>30.00                | S/B, T&B, S/S Full        |
|              |                      | 07.5                             | 30                            | F/P, L/A                  |
|              |                      | C.10                             | 60                            | S/S, T&B                  |
| HUIVII       | 1080i                | 67.432<br>67.5                   | 59.94<br>60                   | F/P, F/A                  |
|              |                      | 33.75                            |                               | S/S, T&B, S/S Full        |
|              |                      | 90                               | 50.04                         | F/P, L/A                  |
|              | 720p                 | 44.96<br>45                      | 60                            | S/S, T&B, S/S Full        |
|              | 480p                 | 63                               | 59.94                         | F/P, L/A                  |
|              |                      | 31.5                             | 60                            | S/S, T&B, S/S Full        |
| USB/<br>DLNA | 1080p                | 33.75                            | 30                            | S/S, T&B, C/B, MPO(Photo) |
|              | Supported 3D Formats |                                  |                               |                           |
| DTV          | Dual Stream          |                                  |                               |                           |

 $\label{eq:SS} S/S: Side by Side, T&B: Top & Bottom, F/P: Frame Packing, F/A: Field Alternative L/A: Line Alternative, S/S Full: Side by Side Full, C/B: Checker Board R/I: Row Interleaving, C/I: Column Interleaving, F/S: Single Frame Sequential$ 

#### **3D Manual Conversion Formats**

|                   | Signal       | Horizontal<br>Frequency<br>(KHz) | Vertical<br>Frequency<br>(Hz) | Supported 3D Formats                                                  |
|-------------------|--------------|----------------------------------|-------------------------------|-----------------------------------------------------------------------|
|                   |              | 27                               | 23.976<br>24                  | 2D to 3D S/S T&B C/B R/L C/L                                          |
|                   | 1080p        | 33.75                            | 29.97<br>30                   | 2010 30, 3/3, 100, 0/0, 10, 10, 0/1                                   |
|                   |              | 67.50                            | 59.94<br>60                   | 2D to 3D, S/S, T&B, C/B, F/S, R/I, C/I                                |
| HDMI-DTV          | 1080i        | 33.75                            | 59.94<br>60                   | 2D to 3D, S/S, T&B                                                    |
|                   | 720p         | 45                               | 59.94<br>60                   | 2D to 3D, S/S, T&B, C/B, F/S, R/I, C/I                                |
|                   | 480p         | 31.50                            | 59.94<br>60                   | 2D to 3D, S/S, T&B, C/B, F/S, R/I,<br>C/I                             |
|                   | Others       | -                                | -                             | 2D to 3D                                                              |
|                   | 1080i        | 33.75                            | 59.94<br>60                   | 2D to 3D, S/S, T&B                                                    |
| Component         | 720p         | 45                               | 59.94<br>60                   | 2D to 3D, S/S, T&B                                                    |
|                   | 480p         | 31.47                            | 59.94<br>60                   | 2D to 3D, S/S, T&B                                                    |
|                   | Others       | -                                | -                             | 2D to 3D                                                              |
| USB/DLNA          | 1080p        | 33.75                            | 30                            | 2D to 3D, S/S, T&B, C/B, F/S, R/I, C/I<br>(Photo: 2D to 3D, S/S, T&B) |
| Miracast/<br>WiDi | 1024 x 768p  |                                  | 20                            | 2D to 3D, S/S, T&B                                                    |
|                   | 1280 x 720p  | -                                | 30<br>60                      |                                                                       |
|                   | 1920 x 1080p |                                  |                               |                                                                       |
|                   | Others       | -                                | -                             | 2D to 3D                                                              |

|     | Resolution | Supported 3D Formats |
|-----|------------|----------------------|
| DTV | HD         | 2D to 3D , S/S, T&B  |
|     | SD         | 2D to 3D             |

S/S : Side by Side, T&B : Top & Bottom, F/P : Frame Packing, F/A : Field Alternative L/A : Line Alternative, S/S Full : Side by Side Full, C/B : Checker Board R/I : Row Interleaving, C/I : Column Interleaving, F/S : Single Frame Sequential

# SMARTSHARE

# **Before Using**

## **Connecting a USB Device**

Connect a USB device (external HDD, USB memory) to the USB port of projector to enjoy the content files stored in the USB device with your projector. You cannot write or delete data in the USB device. Connect a USB flash drive as shown below.

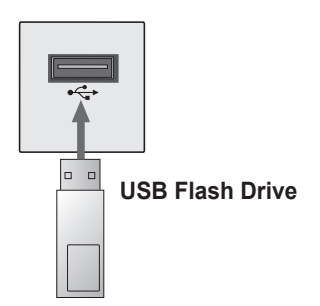

## **Removing a USB Device**

- Press the MY APPS button to select the Quick Menu. (Or press the SMART ☆ button and select Quick Menu.)
- 2 Use the < or > button to move to **USB Device** and press the **OK** button.
- 3 Select a USB to remove. Wait for confirmation that the USB device has stopped before removing the USB.

## 

- If detached early, an error may occur on the projector or the USB storage device.
- Once a USB device has been selected for removal, it can no longer be read. Remove the USB storage device and then re-connect it.

#### Tips for Using a USB Device

- If the USB storage device has a builtin auto recognition program or uses its own driver, it may not work.
- Some USB storage devices may not work or may work incorrectly.
- If you use a USB extension cable, the USB device may not be recognized or may not work properly.
- Use only USB storage devices formatted with the Windows FAT32 or NTFS file system.
- For external USB HDDs, it is recommended that you use devices with a rated voltage of less than 5 V and a rated current of less than 500 mA.
- It is recommended to use a USB hub or hard disk drive with power supplied. (If the power supplied is not enough, the USB storage device may not be detected properly.)
- It is recommended that you use USB flash drives of 32 GB or less and USB HDDs of 2 TB or less.
- If a USB HDD with power-saving function does not work properly, turn the power off and on. For more information, refer to the user manual of the USB HDD.
- Data in USB storage device can be damaged so be sure to back up important files to other devices. Data maintenance is the user's responsibility and the manufacturer is not responsible for data loss.

## To use SmartShare™

1 Press the **SMART**  $\widehat{}$  button on the remote control.

### 2 Select SmartShare™.

You can watch the photo, music, video and document on the projector by connecting a USB or home network (DLNA). The photo, music, video and document files of all devices connected to the projector are displayed. (For the document files, only those in the devices connected via USB are displayed.)

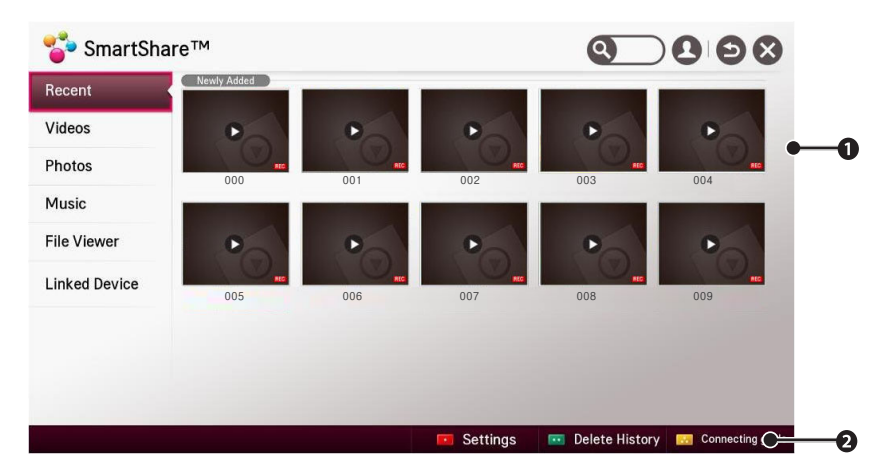

|   | Description                                                                                |
|---|--------------------------------------------------------------------------------------------|
| 0 | Displays photo / music / video / document files on all devices connected to the projector. |
| 0 | Shows how to connect PC, smartphone/device, and USB.                                       |

## Watching the Videos

In the Movie List, you can watch movies stored on the connected USB device. Controls playback and sets options while viewing videos.

#### Playing video - warning

- · Some subtitles created by users may not work properly.
- The video and subtitle files should be placed in the same folder. In this case, you must assign the same names for the video and subtitle files for proper display.
- Subtitles on an NAS (Network Attached Storage) device may not be supported depending on the manufacturer and model.
- We do not support any stream that contains GMC (Global Motion Compensation) or Qpel (Quarterpel Motion Estimation).
- Full HD Video: 1920 X 1080
  - Only H.264 / AVC profile level 4.1 and lower is supported.
- The file size limit is dependent on the encoding environment.
- Only Window Media Audio V2 and above is supported.
- AAC Main Profile is not supported.
- Video files created by some encoders may not be played back.
- Video files in formats other than the ones specified here may not be played back.
- Playback of video files stored on the USB device that do not support High Speed, may not work properly.
- The projector supports DTS audio codec when the USB/HDMI video file playback.

#### To control video playback

You can control playback using the following buttons.

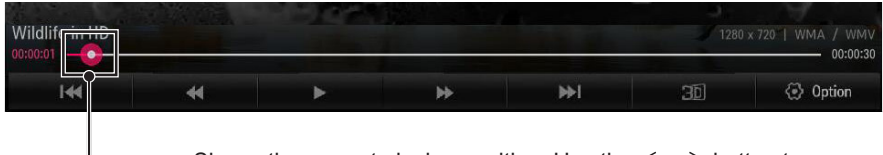

Shows the current playing position. Use the  $<\!{\rm or}\!>\!{\rm button}$  to move forward or backward.

| ltem       | Description                                                         |  |  |  |
|------------|---------------------------------------------------------------------|--|--|--|
|            | Resumes normal playback.                                            |  |  |  |
|            | Pauses the video player.                                            |  |  |  |
| •          | II >> Displays in slow motion.                                      |  |  |  |
| 4          | Whenever this button is pressed, the playback speed is increased or |  |  |  |
|            | decreased by one unit.                                              |  |  |  |
| ₩ ₩        | Plays the previous/next file.                                       |  |  |  |
| <b>3</b> D | Switches to the 3D screen.                                          |  |  |  |
| Option     | Sets the option.                                                    |  |  |  |

## Viewing the Photos

You can view photos stored on a connected device.

#### To control photo view

You can control playback using the following buttons.

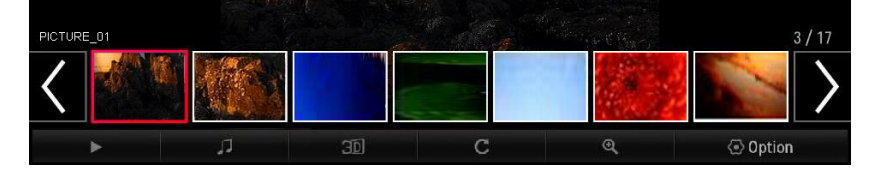

| ltem       | Description                                                                                                    |
|------------|----------------------------------------------------------------------------------------------------|
| <>         | Selects the previous or next photo.                                                                                                    |
| ►          | <ul> <li>If no picture is selected, all photos in the current folder are displayed in a slide show. If some photos are selected, those photos are displayed in a slide show.</li> <li>Set Slide Speed in the Option → Set Photo View. menu.</li> </ul> |
|            | You can listen to music while viewing full-size photos.                                                                                                    |
| 46         | • Set <b>BGM</b> in the <b>Option</b> $\rightarrow$ <b>Set Photo View.</b> menu.                                                                                                    |
| <b>3</b> D | Switches to the 3D screen.                                                                                                    |
|            | Rotates photos.                                                                                                    |
| Ç          | <ul> <li>Rotates a photo 90°, 180°, 270°, 360° clockwise.</li> <li>Photos cannot be rotated if their width is greater than the height of the maximum supported resolution.</li> </ul>                                                                  |
| _          | Enlarges or reduces the photo.                                                                                                    |
| Ð          | Use the <b>Up/Down/Left/Right</b> buttons to select a page and press the <b>OK</b> button.                                                                                                    |
| Option     | A setting popup window will appear.                                                                                                    |

## **Listening to Music**

You can play audio files stored on the connected device.

#### To control music playback

You can control playback using the following buttons.

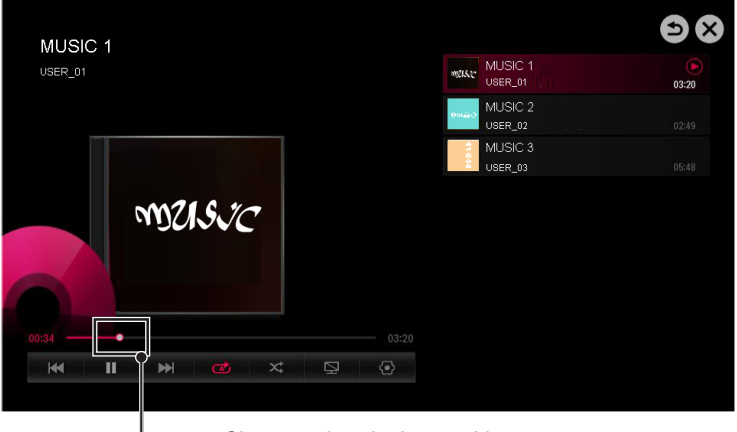

#### - Changes the playing position.

| Item   | Description                                       |  |
|--------|---------------------------------------------------|--|
| ₩ ₩    | Plays the previous/next file.                     |  |
| II     | Pauses the music player.                          |  |
|        | Resumes normal playback.                          |  |
| C<br>S | Sets the repeat playback.                         |  |
| ~≮     | Sets the random playback.                         |  |
| Þ      | Plays music with the projector screen turned off. |  |
| •      | Sets Option for the music list.                   |  |

• You can control playback using the ◀, ▶, and ▶ keys on a standard remote control.

• If you use the USB device, time information will be not shown on screen.

## **Viewing Files**

You can see document files stored on a connected device.

#### **Supported File Formats**

XLS, DOC, PPT, TXT, XLSX, PPTX, DOCX, PDF Microsoft Office 97/2000/2002/2003/2007 version Adobe PDF 1.0/1.1/1.2/1.3/1.4 version

- File Viewer realigns a document, so it may look different from what is displayed on a PC.
- For documents that include images, the resolution may look lower during the realigning process.
- If the document is large or has many pages, it may take longer to load.
- Unsupported fonts may be replaced by other fonts.
- The file viewer may not open for Office documents that contain many high resolution images. In that case, reduce the image file size, save it on a USB storage device and run the file viewer again or connect your PC to the projector and open the file on your PC.

#### **Browsing File Viewer**

You can control playback using the following buttons.

- Press the Go Page button to move to the previous or next page.
- Press the volume button to zoom in or zoom out.
  - Press the OK button.
  - Press the Up/Down/Left/Right buttons to move to Go Page or Zoom.

| Q [201 %] | user_gu | 0/0 127 KB      |        |
|-----------|---------|-----------------|--------|
| 🗐 Go Page | Q, Zoom | <li>Option</li> | 📲 List |

| ltem    | Description                       |  |  |
|---------|-----------------------------------|--|--|
| Go Page | Moves to the page you specify.    |  |  |
| Zoom    | Enlarges or reduces the document. |  |  |
| Option  | Sets Option for File Viewer.      |  |  |
| List    | Returns to a list.                |  |  |

## To Set SmartShare<sup>™</sup> Related Functions

#### Select SMART $\widehat{\mathbf{\omega}} \rightarrow \mathbf{SmartShare}^{\mathsf{TM}} \rightarrow \mathbf{Settings}$ .

Changes settings related to SmartShare<sup>™</sup> content playback.

#### Advanced Setting

| Item                    | Description                                                                                                    |
|-------------------------|----------------------------------------------------------------------------------------------------|
| My Projector Name       | Changes the name that appears when searching for the projector from other devices.                                                                                                    |
| Network Status          | Checks the network connection.                                                                                                    |
| Wi-Fi Direct            | Allows use of wireless connection functions such as Wi-Fi Direct and WiDi.                                                                                                    |
| Auto Play on<br>Receive | Accepts / rejects content transferred from other devices.                                                                                                    |
| DivX(R) VOD             | <ul> <li>Registers or releases DivX.</li> <li>Checks DivX Registration Code for playing DivX-protected videos. Register at http://vod.divx.com.</li> <li>Uses Registration Code to rent or purchase movies at www.divx.com/vod.</li> <li>When using the DivX Registration Code of another device, the rented/purchased DivX file cannot be played. Use only the DivX Registration Code granted to this device.</li> <li>Converted files not conforming to DivX Codec Standard may produce abnormal images and sound.</li> </ul> |

#### **Delete History**

• To delete contents history, press **Delete History** button. Use the contents at **Recent** menu.

#### SmartShare<sup>™</sup> supporting file

- Maximum data transfer rate: 20 Mbps (Mega bit per second)
- External subtitle formats supported: \*.smi, \*.srt, \*.sub (MicroDVD, SubViewer 1.0/2.0),

\*.ass, \*.ssa, \*.txt (TMPlayer), \*.psb (PowerDivX),

\*.dcs(DLP Cinema)

Internal subtitle formats supported: XSUB (supports internal subtitles generated from DivX6)

#### Video Supported Codec

#### Maximum resolution: 1920 x 1080 @ 30p

| Extension                    | Codec |                                                                                                    |  |
|------------------------------|-------|----------------------------------------------------------------------------------------------------|--|
| .asf                         | Video | VC-1 Advanced Profile, VC-1 Simple and Main Profile                                                |  |
| .wmv                         | Audio | WMA Standard, WMA 9 Professional                                                                   |  |
| .divx                        | Video | DivX3.11, DivX4, DivX5, DivX6, XViD, H.264/AVC,<br>Motion Jpeg, MPEG-4 Part 2                      |  |
| .avi                         | Audio | MPEG-1 Layer I, II, MPEG-1 Layer III (MP3),<br>Dolby Digital, Dolby Digital Plus, LPCM, ADPCM, DTS |  |
| .mp4                         | Video | H.264/AVC, MPEG-4 Part 2                                                                           |  |
| .m4v<br>.mov                 | Audio | AAC , MPEG-1 Layer III (MP3)                                                                       |  |
| .3gp                         | Video | H.264/AVC, MPEG-4 Part 2                                                                           |  |
| .3g2                         | Audio | AAC, AMR-NB, AMR-WB                                                                                |  |
| mlar                         | Video | H.264/AVC                                                                                          |  |
| .111KV                       | Audio | HE-AAC, Dolby Digital                                                                              |  |
| .ts                          | Video | H.264/AVC, MPEG-2, VC-1                                                                            |  |
| .trp<br>.tp<br>.mts<br>.m2ts | Audio | MPEG-1 Layer I, II, MPEG-1 Layer III (MP3)<br>Dolby Digital, Dolby Digital Plus, AAC               |  |
| vob                          | Video | MPEG-1, MPEG-2                                                                                     |  |
| .000                         | Audio | Dolby Digital, MPEG-1 Layer I, II, DVD-LPCM                                                        |  |
| .mpg                         | Video | MPEG-1, MPEG-2                                                                                     |  |
| .mpeg                        | Audio | MPEG-1 Layer I, II, MPEG-1 Layer III(MP3), AAC                                                     |  |

#### Audio File

| File type | ltem         | Info                         |
|-----------|--------------|------------------------------|
| mp3       | Bit rate     | 32 Kbps - 320 Kbps           |
|           | Sample freq. | 16 kHz - 48 kHz              |
|           | Support      | MPEG1, MPEG2, Layer2, Layer3 |

#### Available photo file

| File type                 | ltem | Profile                                                                                                    |  |
|---------------------------|------|----------------------------------------------------------------------------------------------------|--|
| 2D<br>(jpeg, jpg,<br>jpe) | JPEG | Minimum: 64 x 64<br>Maximum:<br>Normal Type: 15360 (W) x 8640 (H)<br>Progressive Type: 1920 (W) x 1440 (H) |  |
| 3D<br>(jps)               | JPS  | Minimum: 64 x 64<br>Maximum:<br>Normal Type: 15360 (W) x 8640 (H)                                          |  |
| 3D<br>(mpo)               | МРО  | 4:3 size 3648 x 2736<br>2592 x 1944<br>2048 x 1536<br>3:2 size 3648 x 2432                                 |  |

# To Use the LG Cloud

## What is the LG Cloud?

**LG Cloud** is a service that allows you to enjoy your contents, such as video, music and photos on your LG Projector, SmartPhone and LG Website at any time, regardless of where you are.

- SMART  $\widehat{\mathbf{tr}} \to \text{More} \to \text{LG Cloud}$
- Sign up for LG Cloud to use the services.
- You can sign up from your LG Smart projector, SmartPhone or LG Website.
- The service or membership can only be cancelled at the LG Cloud website (http://www.lgecloud.com).

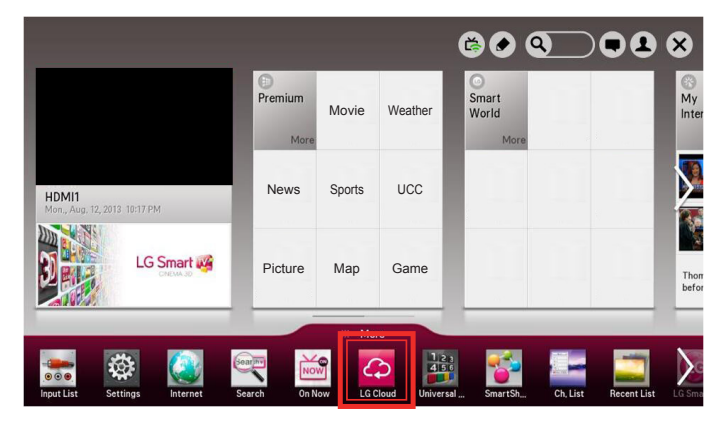

## To Use the LG Cloud

- SMART  $\widehat{\mbox{ \ \ }} \to \mbox{More} \to \mbox{LG Cloud}$
- Enter the e-mail and password you provided during the sign-up procedure to sign in to the service.

#### Main screen layout

This is the main screen you will see first after signing in.

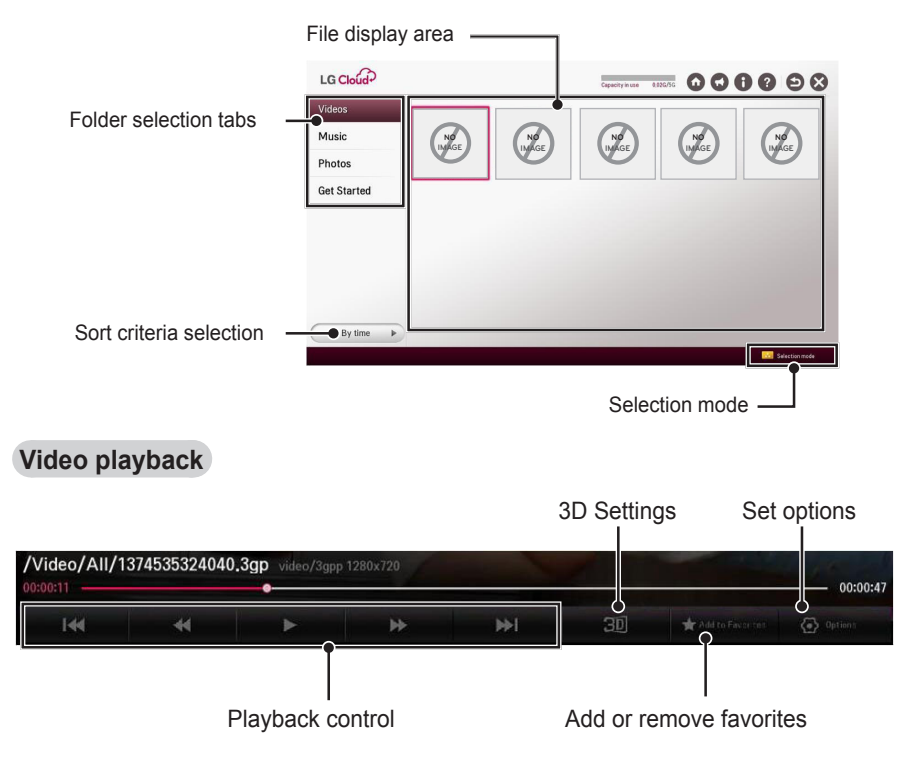

#### LG Cloud Move to Home/Notice/My Account/FAQ

| Item         | Description                                  |
|--------------|----------------------------------------------|
| Move to Home | Displays a default screen.                   |
| Notice       | Shows notices about the LG Cloud service.    |
| My Account   | Shows the user ID and e-mail address.        |
| FAQ          | Displays the FAQ regarding LG cloud service. |

# To Connect DLNA

DLNA stands for Digital Living Network Alliance, which allows you to enjoy video / music / photo files stored on a PC or server on your Projector via home networking.

### To Connect a DLNA-Authenticated Smartphone

The Projector and the smartphone should be on the same network.

- 1 Enable Wi-Fi on the smartphone.
- 2 Install/run a DLNA app to share content on the smartphone (It's called SmartShare on LG phones).
- 3 Run Share my mobile phone Content.
- 4 Select the kind of Content (video/ music/photo) to play.
- 5 Select the video, music or photo file to play on the projector.
- 6 Select Add to Play List.
- 7 Select projector model name on the device to replay content. (projector model name is on the label of the device.)
- 8 Play ► Shows the selected file on projector.

## To Connect DLNA DMR (Digital Media Renderer)

With the Windows 7 or Windows 8 PC operating system or DLNA-certified device (e.g. mobile phone), music/ videos/photos may be played on projector without installing a separate program.

 Configure Projector and PC on the same network. Configure the Windows 7 or Windows 8 PC on the network.

2 To play a music/video/photo file, rightclick on the file and use the Remote Playback or PlayTo Windows 7 or Windows 8 feature. For playback on devices like a mobile phone, refer to the model's user

- guide.
- 3 Content will be played on only one device even if more than one projector or device is connected. Play speed can vary depending on network speed.

## To Connect DLNA DMP (Digital Media Player)

With a PC having SmartShare<sup>™</sup> PC software, music / video / photo files may be replayed on the projector via home networking.

- Configure projector and PC on the same network. The projector and each device should be connected through a single access point to enable DLNA service.
- 2 Install SmartShare<sup>™</sup> PC software on the PC from the website. Before installation, close all running programs including firewall and anti-virus programs.
- 3 The sever should be running in order to watch the shared file on your projector.
- For how to use the SmartShare<sup>™</sup> PC software, refer to the software help.

## SmartShare<sup>™</sup> PC SW Installing and Setting

Install the SmartShare™ PC SW (DLNA) program on your PC.

- 1 Download the setup file from the path below in order to use the DLNA function. http://liu.lge.com/smartshare/release/smartshare.zip
- 2 Install the downloaded SmartShare<sup>™</sup> PC software.
- 3 You can run the program when installation is complete.

  - DLNA or Media Link service is only available if projector and other devices are connected via a single router.

| ltem                   | Minimum Specifications                                                                                                    | Recommended<br>Specifications                                                                              |  |
|------------------------|----------------------------------------------------------------------------------------------------|----------------------------------------------------------------------------------------------------|--|
| CPU                    | Intel Pentium4 2.0 G or higher/<br>AMD Sempron 2000 or higher                                                                                      | Intel Pentium Dual Core or<br>higher/AMD Athlon 64 x 2 or<br>higher                                        |  |
| RAM                    | 1 GB or higher                                                                                                    | 2 GB or higher                                                                                             |  |
| VGA                    | 64 MB RAM, 1024 x 768 or<br>higher resolution, and a video<br>card that supports 16 bit or<br>more colors                                          | 128 MB RAM, 1024 x 768 or<br>higher resolution, and a video<br>card that supports 16 bit or<br>more colors |  |
| Hard Disk Drive        | 200 MB or higher                                                                                                    |                                                                                                    |  |
| Operating<br>System    | Windows XP (Service Pack 2 or later), Windows Vista, Windows 7,<br>Windows 8<br>I Windows Media Player: 11.0.5721.5280 or higher is<br>recommended |                                                                                                    |  |
| Network<br>Environment | 100 MB Ethernet, Wireless LAN (WLAN) IEEE 802.11g or higher                                                                                        |                                                                                                    |  |

#### PC requirement for installing LG SmartShare™

• Program speed can be delayed depending on the system performance and the network environment.

## In Case of a DLNA Malfunction

- If a DLNA feature does not work properly, check network settings.
- A 5-GHz access point is needed to view 1080p videos via DLNA.
   A 2.4-GHz access point may cause frequent buffering or other problems.
- DLNA may not work properly on a wireless network. It is recommended to use a wired connection.
- Multi audio and internal subtitles are not supported in DLNA mode.
- If more than one Projector is connected to a single server in DLNA mode, the content may not play depending on server performance.
- Subtitles may not be supported depending on the DLNA device.
- The DLNA feature may not work properly in all network environments.
- The DLNA feature cannot be used with some access points that do not support multicasting. For more information, refer to access point manual or consult with the manufacturer.
- Supported file types may differ depending on the DLNA server environment, even for file types supported by the projector.
- Too many sub-folders and files included in one folder may cause a malfunction.
- Information about the file from DLNA server may not be displayed correctly.
- SmartShare™ PC Software is recommended when watching video subtitles from a DLNA server.

- To add a subtitle file later, turn off the shared folder and reset.
- DRM files located in SmartShare™ PC Software server are not played.

# To Use A Premium Service

#### • SMART $\widehat{\mathbf{\omega}} \rightarrow \text{Premium}$

 This service gives you easy access to a wide variety of content, such as video, news, and UCC, at any time, as long as you are connected to the network. Premium content includes specialized country-specific services taking regional cultural sensitivities into account as well as global content.

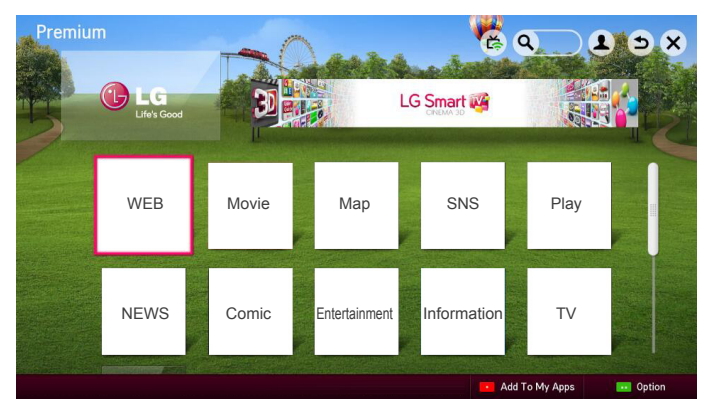

## To Use Paid Content

- A fee is payable for some Premium content. Fee-paying services are paid for either through LG Electronics' proprietary billing system or through that of the relevant content provider. Before using the LG billing system, you will need to sign up for membership and register payment information on projector or the website (www.lgappstv.com) to purchase paid content.
- You can sign up for membership on the login screen on your projector or our website. You can then log into both the projector and the website with one ID.
- 1 Click Sign In button on the upper-right side of the screen on the home page to sign in.
- 2 Moves to the desired Premium service. (For some premium services, separate signin is required after signing up for the premium service.)
- 3 After reviewing the pricing and service information for the content, click the Purchase button. (There may be limitations on the available period and number of times depending on content.)
- 4 Once the purchasing process is complete, view your purchased content by clicking the Buy button.
- 5 Select your ID on upper menu of Home screen and check history of purchases from My Page → Payment inquiry. It is also available on My Page → Purchase History of web site (www.lgappstv.com).

## To Reset Premium

- SMART  $\widehat{\mathbf{\ }} \to \text{Premium} \to \text{Option} \to \text{Initialization of Premium}$
- Resets premium list, premium information, country setting, and user sign-in information.
- · Resetting will resolve errors occurring during premium update.

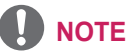

- Content offered by service providers is subject to change or deletion without prior notice to enhance their service quality. Refer to the website of the relevant content provider for questions, troubleshooting, or the latest information about content.
   LG Electronics assumes no legal responsibility for content services and related information, even when a service is discontinued by the service provider.
- The quality of your premium service may be affected by your Internet connection. For any questions related to Internet speed or other service problems, consult your Internet service provider.
- For best service quality, we recommend that you subscribe to an Internet service providing a speed of 4.0 Mbps (1.5 Mbps or faster). If you experience any Internet speed problem, contact your Internet service provider.
- Some content providers may provide content that is unsuitable for minors. Parental discretion is advised.
### To use LG Smart World

#### - SMART $\widehat{\mathbf{\ }} \to \text{LG}$ Smart World

LG Smart World is a projector application service available through Smart projector Service. You can download and enjoy many different apps (for fee or free) including education, entertainment, life and news.

| SMAIN WORL    | .0          |         | \ چا        | My Apps |             | 90       |
|---------------|-------------|---------|-------------|---------|-------------|----------|
| All           | App 1       |         | App 8       |         | App 15      |          |
| Hot           | Game        | Free    | O Utility   | \$ 0.99 | Contraction | \$ 8,99  |
| T 0.11        | App 2       |         | App 9       |         | App 16      |          |
| Top Paid      | C Education | \$ 1,99 | O Social    | \$ 2,99 | Game        | \$ 10,99 |
| Top Free      | App 3       |         | App 10      |         | App 17      |          |
| New           | Game        | \$ 5.99 | Game        | \$ 3.99 | O Office    | \$ 11.99 |
| Total         | App 4       |         | App 11      |         | App 18      |          |
| 0             | Game        | \$ 0.99 | C Education | \$ 4.99 | Game        | \$ 12.99 |
| Game          | App 5       |         | App 12      |         | App 19      |          |
| Entertainment | O Game      | \$ 0.99 | Game        | \$ 5.99 | O Sports    | \$ 13.99 |
|               | App 6       |         | App 13      |         | App 20      |          |
| Life          | O Life      | \$ 3,49 | O Food      | \$ 6,20 | O Social    | \$ 14,49 |
|               | App 7       |         | App 14      |         | App 21      |          |
| Education     | O Life      | \$ 0.99 | O Life      | \$ 7.99 | O Contents  | \$ 15,99 |
| News/Info     |             | \$ 3,35 | Channe -    | • 7,35  |             | - 13,35  |
|               |             |         | IC Smar     | 4 1.12  |             |          |

|   | Description                                                  |
|---|--------------------------------------------------------------|
|   | Sign in.                                                     |
| 0 | When you sign in, ID is displayed.                           |
|   | When you select the ID, you can select My Page and Sign Out. |
| 0 | Select the app to install.                                   |

### **To Use Search Function**

#### • SMART $\widehat{\mathbf{w}} \rightarrow \text{Search}$

 You can search apps and contents using the Search function of LG Smart Projector. When you enter keywords using the input device, such as the remote control, you can find apps of LG Smart World and some contents of the Premium service. Links are also provided to go for web search. If you are using SmartShare<sup>™</sup>, you can also search contents of SmartShare<sup>™</sup>. The Search categories and content types vary depending on the country and will be kept updating.

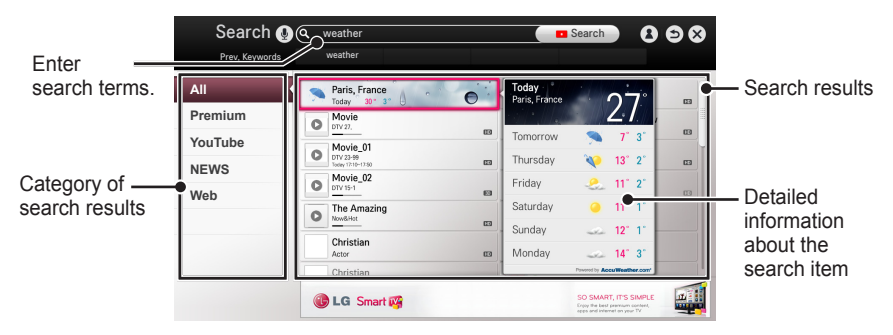

### To Use the Voice Recognition Function

#### Using this Function Through Search

- 1 Go to SMART  $\widehat{\omega} \to$  Search. Select the voice recognition icon ( $\frac{\Phi}{2}$ ) on the left of the text field.
- 2 Speak slowly and clearly after the voice recognition window appears.
- 3 After the voice recognition is completed, the Similar List window pops up. If the popup window does not have the results you want, press Retry to try again. Select the most similar result, then it will be displayed in the text field. Press the Search button to get the result you want.

# Using this Function on the Internet

- Go to SMART ŵ → Internet. Move the Magic Remote Control pointer in the text field on a website to open the virtual keyboard.
- 2 Select the voice recognition icon (♥) on the left of the text field on the virtual keyboard.
- 3 Speak slowly and clearly after the voice recognition window appears.
- 4 After the voice recognition is completed, the Similar List window pops up. If the pop-up window does not have the results you want, press Retry to try again. Select the most similar result, then it will be displayed on the text field. Press the Search button on the website to get the result you want.

### To Use Voice Mate Function

#### What Is Voice Mate?

Voice Mate allows you to search desirable programs and content with your voice and adjust the projector.

- 1 Press the voice recognition ( $\P$ ) button on the magic remote control.
- 2 When the Voice Display bar is activated on the left of the screen, say what you want to watch.

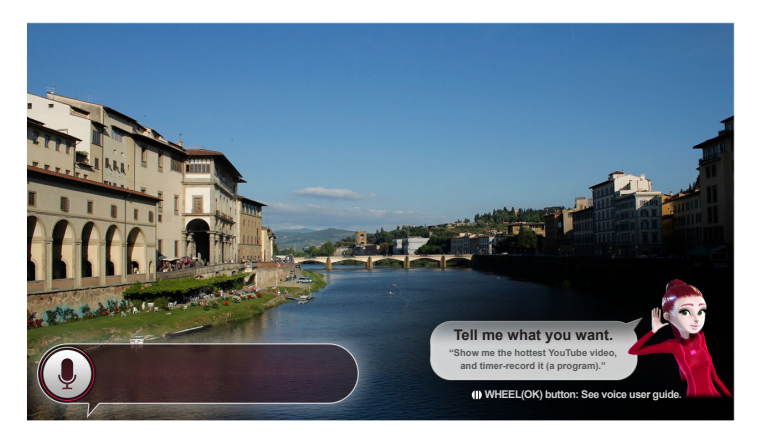

**3** Press the **Wheel (OK)** button with the Voice Search standby to see the supported language in the voice guide.

#### How to Use Voice Mate?

- To use all the functions and services of Voice Mate, you need to set Smart Wizard and Time. Set up the network, region, auto tuning, and universal remote control through the Smart Wizard.
- In order to use Voice Mate, you must set up the network, time, region, and tuning.
- Set the language of your country to use Voice Mate.

- Point the universal remote control towards the set-top box when you use Voice Mate with it.
- When speaking a command, hold the remote within 10 cm (3.9 inches) of your face.
- The voice search may fail when you speak too fast or too slow.
- The recognition rate of Voice Mate may vary depending on the user's characteristics (voice, pronunciation, intonation, and speed) and the environment (noise and projector volume).
- If your voice is not recognized properly, Voice Mate may function regardless of your intention.

#### What Are Other Functions of Voice Mate?

You can access various Projector features using Voice Mate.

| Item                              | Description                                                                                                    |
|-----------------------------------|----------------------------------------------------------------------------------------------------|
| Channel                           | <ul> <li>You can tune TV<br/>channels and search<br/>channel information.</li> <li>Example: "What time<br/>is *** on?"</li> </ul>           |
| Recommen-<br>dation and<br>Search | <ul> <li>You can recommend<br/>and search TV<br/>programs and content<br/>files.</li> <li>Example: "Look up ***"</li> </ul>                 |
| Information<br>and Internet       | <ul> <li>You can also search<br/>other information such<br/>as today's weather.</li> <li>Example: "How's the<br/>weather today?"</li> </ul> |

- Available functions may vary depending on the country.
- For more supported examples, see the voice user guide.

### What Is On Now?

On Now allows you to select and watch recommended programs currently available on your Projector. The Favorite function allows you to select and watch recommended content related to the program you are watching.

#### To Use On Now

#### To see in Mini view

#### • SMART $\widehat{\mathbf{\omega}} \to \mathbf{On} \ \mathbf{Now}$

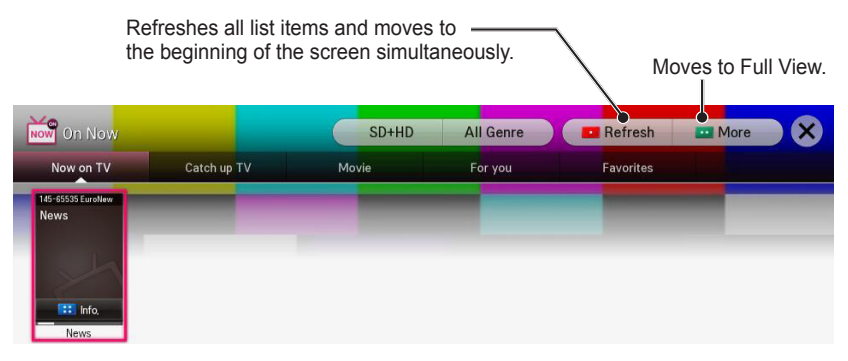

#### To See in Full View

#### - SMART $\widehat{\mbox{\ \ }} \to \mbox{My Card} \to \mbox{On Now}$

| Now On Now                                                     | 7:59 PM                               |
|----------------------------------------------------------------|---------------------------------------|
| Now on TV Peopular now<br>146-05535 Cureliner                  | Sign in                               |
| All Programs                                                   | Find                                  |
| Catch up TV                                                    |                                       |
| Movie                                                          |                                       |
| For you                                                        |                                       |
| Favorites                                                      |                                       |
|                                                                |                                       |
| SD+HD ►                                                        |                                       |
| All Genre                                                      |                                       |
| 1                                                              | Refresh Mini view Settings C Sets the |
| Refreshes all the list items and moves the screen up simultane | options.                              |

- For TV channels, you need to complete Auto Tuning to use this service properly.
- If you move to a different region, you need to set the region to your current location in order to use this service.
- The digital EPG (Electronic Program Guide) information which the TV receives may be different from the programs on the On Now TV list which uses an external EPG (Electronic Program Guide).
- You can control a connected set-top box tuner with the magic remote control.
- An internet connection is required to use On Now.
- The channels in the On Now TV list are provided from the cable broadcasting service provider. If the provider changes them without notice, the actual TV channels may differ.
- The channel names of analog cable broadcasting on the On Now TV list are provided from an external EPG (Electronic Program Guide), so each name refers a cable broadcasting service provider but may not match.
- The program thumbnail image on the On Now TV list is the representative image of the program, and it may be different from the image of the actual TV program schedule.
- If the channel information on the On Now TV list is different from the actual TV channel or set-top box channel, set the set-top box and channel menu in the On Now Settings.

### To Use Internet

#### • SMART $\widehat{\mathbf{w}} \rightarrow \text{Internet}$

Types URL manually on Projector or visits websites added to favorite.

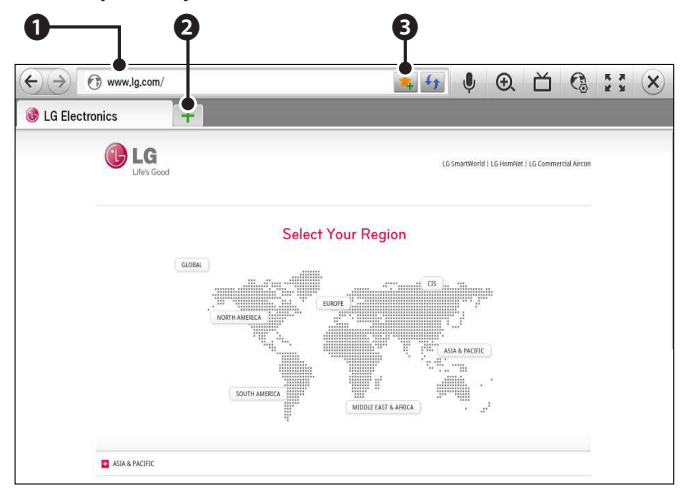

|   | Description                                 |  |
|---|---------------------------------------------|--|
| 0 | Types in the web address.                   |  |
| 0 | Chooses when you open several web browsers. |  |
| B | Add the current page to favorites.          |  |

- Internet supports up to Flash 11 but does not support platform-dependent technology like ActiveX.
- Internet only works with a pre-installed plug-in.
- Internet may not play any media file format other than the following: JPEG / PNG / GIF
- Internet will be forcibly closed when there is insufficient memory.
- For the **Internet**, fonts installed on the projector are used and may not be displayed normally depending on the content played.
- Internet does not support file and font download.
- Internet is made for projector so it may have a different function to browsers made for PC.
- Internet is a projector browser and may not work properly when playing some content files.

#### **Frequently Asked Questions for Smart Projector**

Sign up is required to use LG Smart World.

You can sign up on either your Projector or the LG website (www.lgappstv.com). Free apps are available immediately after signing up.

You can purchase paid apps using your credit card registered with the website or credits. Paid apps can also be purchased through carrier billing.

| Problem                                                                                               | Solution                                                                                                    |
|----------------------------------------------------------------------------------------------------|----------------------------------------------------------------------------------------------------|
| When entering menu, the<br>Initializing message always<br>appears.                                    | • The <b>Initializing</b> message shows you how<br>long it takes to reboot the microprocessor and<br>hardware, set up network communications, and<br>communications with SDP (device authentication<br>and basic information download). It takes about<br>20 seconds and this is a normal process.                            |
| There is no content shown on the Premium card.                                                        | <ul> <li>Content may not be shown after changing the country setting on Smart Projector. Change to desired country in SMART</li></ul>                                                                                                    |
| While using internet features,<br>there is a blank space on<br>some Web pages.                        | <ul> <li>The internet of the Projector supports up to<br/>Flash 11 and may not replay any file format<br/>other than the following</li> <li>: JPEG, PNG, GIF</li> </ul>                                                                                                    |
| Internet closes automatically when visiting website.                                                  | <ul> <li>If memory is insufficient because of large<br/>volume of image information in the web page,<br/>the browser may be forced to close.</li> </ul>                                                                                                    |
| I already signed up on<br>projector. Do I need to sign<br>up again at web site<br>(www.lgappstv.com)? | <ul> <li>If you sign up on your projector, no additional sign-up on the LG website (www.lgappstv.com) is required.</li> <li>After signing up on the projector, you can sign into the website by using the same ID and password and entering the additional information to complete the email verification process.</li> </ul> |

| Problem                                                                                                  | Solution                                                                                                    |
|----------------------------------------------------------------------------------------------------|----------------------------------------------------------------------------------------------------|
| Can each family member use<br>a different ID with a single<br>projector?                                 | It is possible to register and use more than one ID<br>on one projector.<br>To check the ID registered with Projector from<br><b>SMART</b> $\widehat{\omega} \rightarrow$ <b>Sign In</b> $\rightarrow$ <b>ID List</b> .<br>You can check the list of apps purchased by each<br>ID. However, you can see all apps installed by<br>each ID in <b>SMART</b> $\widehat{\omega} \rightarrow$ <b>Sign In</b> $\rightarrow$ <b>My Page</b> . |
| What should I do if I forget my ID?                                                                      | After signing up on a PC, use the Forgot ID?<br>feature on web site (www.lgappstv.com) when<br>needed.<br>After signing up on Projector, check it from<br><b>SMART</b> $\widehat{\mathbf{\omega}} \rightarrow \mathbf{Sign In} \rightarrow \mathbf{Find ID}.$                                                                                                    |
| I purchased an app from the<br>LG web site (www.lgappstv.<br>com). How can I use it on the<br>projector? | To check purchased apps from the Projector, sign<br>in and open the Purchased Apps menu.<br>Select the ID at the top of Home and check the app<br>in <b>My Page</b> $\rightarrow$ <b>Purchased apps</b> .                                                                                                    |
| Can I see history of my purchased apps?                                                                  | Select the ID at the top of Home and check the app<br>in <b>My Page</b> $\rightarrow$ <b>Purchased apps</b> .<br>Sign in to website (www.lgappstv.com) and then<br>select <b>My Page</b> $\rightarrow$ <b>Purchase History</b> .                                                                                                    |
| I deleted a paid app. Do I<br>have to purchase again to<br>download it?                                  | If a purchased app is accidentally deleted, you can<br>download and reinstall it without having to buy it<br>again, as long as it is still in service.<br>Select the ID at the top of Home and re-download<br>apps in <b>My Page</b> $\rightarrow$ <b>Purchased apps</b> .<br>(Previously owned apps may not be re-downloaded<br>or run depending on the software version.)                                                           |
| Can I use apps from LG<br>Smart Projector's LG Smart<br>World on both a projector<br>and a PC?           | Please check if the projector model supports LG<br>Smart World.<br>The apps provided from LG Smart Projector's LG<br>Smart World can only be used on an LG Smart<br>Projector.<br>Apps may be purchased from the website (www.<br>Igappstv.com) but cannot be used on a PC or Mac.<br>Use care when purchasing.                                                                                                    |
| How can I check the ID<br>currently signed in on the<br>projector?                                       | Select the ID at the top of Home and check the currently signed-in ID in <b>My Page</b> $\rightarrow$ <b>My Information</b> .                                                                                                    |

| Problem                                                                                                    | Solution                                                                                                    |
|----------------------------------------------------------------------------------------------------|----------------------------------------------------------------------------------------------------|
| I installed an app on the projector. Where can I check the installed app?                                               | Select <b>SMART</b> $_{} \rightarrow$ <b>MY APPS</b> . All paid and free apps installed on projector are displayed.                                                                                                    |
| There is a difference between<br>the app size shown on the<br>screen and the actual app<br>size installed on projector. | The app size shown in the screen includes the additional space needed for installing apps so it may be different from actually installed app size.                                                                                                    |
| I forgot my password on the projector. What should I do?                                                                | If you only provide the ID and password when<br>signing up on your projector, you cannot recover<br>your password when it is lost. Create a new ID and<br>sign up with the ID.<br>If you provide other information than the ID and<br>password when signing up on your projector or the<br>LG website (www.lgappstv.com), you can recover<br>your password on the website.                                                                                                    |
| Do I need to store payment<br>information in web site to<br>purchase paid apps?                                         | The following payment methods are available to<br>purchase paid apps on your projector: credit card,<br>credits, and carrier billing.<br>To purchase paid apps using your credit card or<br>credits, you should have a credit card registered<br>with the LG website (www.lgappstv.com) or have<br>enough credits. Paid apps can also be purchased<br>through carrier billing if your credit card details<br>are not registered with the website or you do have<br>enough credits. If you purchase paid apps on<br>the website, the following payment methods are<br>available: credit card or credits. |
| Can I cancel an app that I<br>have purchased?                                                                           | As a member you cannot demand refund just<br>because you changed your mind after purchase.<br>If there is a defect in the product or a problem of<br>using the product, which is not caused by your<br>fault, you can ask for a refund. However, the valid<br>reason for refund must be provided.                                                                                                    |
| Should I use only an email address for my ID?                                                                           | For new sign-up members, the ID format has<br>changed from a combination of alphanumerics to<br>your email address.<br>You can use only an email address for your ID<br>when signing up.                                                                                                    |

| Problem                      | Solution                                            |
|------------------------------|-----------------------------------------------------|
| Do I need to change my ID    | For new sign-up members, the ID format has          |
| format to the email address? | changed from a combination of numbers and           |
|                              | alphabets to the email address.                     |
|                              | If you are already a member, you can still use your |
|                              | existing ID or change it to the email address.      |
| What is the LG account?      | The LG account allows you to sign into all of the   |
|                              | LG Smart service with a single ID and password.     |
|                              | You can use the following services with your LG     |
|                              | account:                                            |
|                              | LG Smart Projector, LG Cloud, LG Smart World        |
|                              | (excluding some countries), LG Smart ThinQ, and     |
|                              | LG Smart air conditioning, etc.                     |
|                              | Additional information may be required depending    |
|                              | on the service.                                     |

## **USING ADVANCED FUNCTIONS**

### **To Use Screen Remote**

#### To Use Screen Remote

Press the 123 button on the magic remote control.

Select a button on the screen remote displayed on the screen using the magic remote control.

- The type of buttons on the screen remote varies depending on the region or the type of a connected device.
- Image shown may differ from your projector.

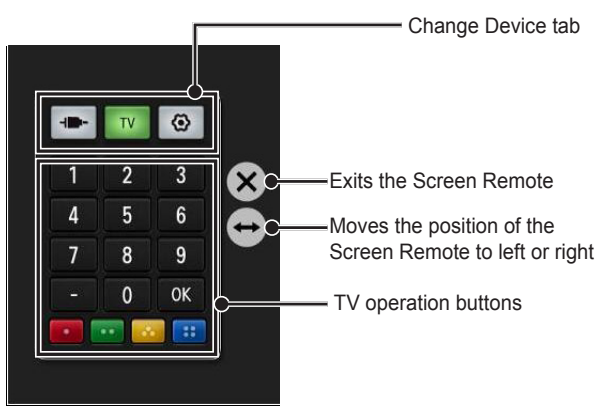

#### To Control a Device Connected to the Projector Using the Screen Remote

You can control a device connected via SIMPLINK or MHL using the Screen Remote.

- 1 Check if the device is connected to the projector.
- 2 After pressing the 123 button on the magic remote control, select the device you want to control in the Change Device tab. The screen remote that can control the device appears.
- This may not work with some buttons.

#### To Use the Universal Control function

#### For magic remote control only

With the magic remote control, you can control a set-top box, Blu-ray player, home theatre system, etc.

1 Check if a device you want to set is connected to your Projector.

- 2 After pressing the 123 button on the magic remote control, select the icon of a device you want in the change device tab. If there is no device you want, press the ② on the tab, and select the external device you want. Once the setup is complete, the name of the selected device is displayed in the Change Device tab.
- 3 When you select a device you want in the change device tab, the screen remote that can control the device appears on the screen.

#### To change or clear the Universal Control settings

- After pressing the 123 button on the magic remote control, select the 🐼 (TV/input selection) button.
- 2 Select **Change Settings** or **Cancel Settings** at the bottom of the device to be changed.
- When change setting, check if the power of the device to be changed is turned on.
- You can set one device per type.
- With the screen remote, you can only control the devices of a brand or manufacturer that you can select in the setup screen.
- If you connect to a network before setting the universal remote control, update for the latest manufacturer list is available.
- Some buttons may not work depending on the external device model.
- Place the device near the projector for seamless operation.
- If the device is in a drawer, open the drawer.

#### To Control a Projector Using a Smartphone

You can download the LG TV Remote app from Google Play Store or Apple App Store and use it on any projector connected with your smartphone.

- Now you can enjoy your favorite projector shows on your smartphone. (Some models only)
- You can easily enter your account information to log in.
- You can add your favorite channels on your smartphone.
- You can use the functions such as **Premium**, **MY APPS**, and **SmartShare**<sup>™</sup> directly on your smartphone.
- The text input function is supported, so you can enter text easily. (Text cannot be entered on some screens.)
- Select the app's touch pad to control in the same way the pointer of the magic remote control works.
- Keypad which allows you to control the set-top box and media devices is provided. (Some models with specified conditions only.)
- You can set the projector to the power-saving mode while watching Projector on your smartphone.
- The supported functions may vary depending on the version of the LG TV remote app.

### To Use a USB Input Device On a Projector

#### To Use a USB Wired/wireless Mouse

Connect your mouse to the USB port. Use the mouse to move the pointer on the Projector screen and select the menu you want.

| Mouse        | Magic Remote Control                 |  |
|--------------|--------------------------------------|--|
| Left Button  | OK Button on Magic Remote Control    |  |
| Wheel Button | Wheel Button on Magic Remote Control |  |

- The right and the special buttons on the mouse do not work with the Projector.
- The usability of a wireless USB mouse and keyboard may be affected by Radio Frequency environment and the distance.

#### To Use a USB Wired/wireless Keyboard

Connect your keyboard to the USB port. You can enter text with the keyboard when using the search function and the Internet.

- Text cannot be entered on some screens.
- It is recommended to use the product which is tested for compatibility with the LG Projector.
- LOGITECH K200, LOGITECH K400, MICROSOFT Comfort Curve 2000, MICROSOFT MS800, and LG Electronics ST-800
- You can change the input language by pressing the language switch key (or the right Alt key) on your keyboard.

## **CUSTOMIZING SETTINGS**

#### SETTINGS

- 1 Press the SETTINGS button. (Press the SMART ☆ button and select Settings.)
- 2 Use the  $\wedge\, {\rm or}\, \vee$  button to select the desired item and press the  ${\rm OK}$  button.
- 3 Use the  $\land$ ,  $\lor$ ,  $\lt$ , or > button to set up the desired item and press the **OK** button.
- 4 Press the **EXIT** <sup>[]</sup> button when completed.

| Menu    | Description                                    |  |
|---------|------------------------------------------------|--|
| PICTURE | Adjusts the image quality for optimal viewing. |  |
| SOUND   | Adjusts the sound quality and volume level.    |  |
| CHANNEL | Sets up or edits a channel.                    |  |
| TIME    | Sets the time and time-related features.       |  |
| LOCK    | Locks or unlocks a channel or a program.       |  |
| OPTION  | Customizes the general settings.               |  |
| NETWORK | Sets the network.                              |  |
| SUPPORT | Shows the projector information.               |  |

### **PICTURE Settings**

- 1 Press the SETTINGS button. (Press the SMART ☆ button and select Settings.)
- 2 Use the  $\wedge$  or  $\vee$  button to select <code>PICTURE</code> and press the <code>OK</code> button.
- 3 Use the  $\land$ ,  $\lor$ ,  $\lt$ , or > button to set up the desired item and press the **OK** button.
  - To return to the previous menu, press the  $\ensuremath{\mathfrak{T}}$  button.

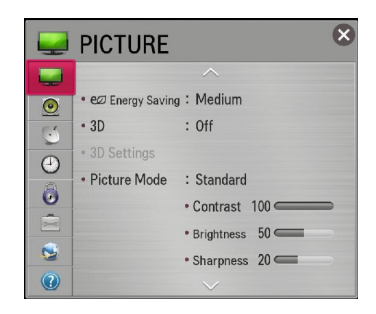

The available picture settings are described as follows.

| Item     | Description                                               |                                                                                                    |  |
|----------|-----------------------------------------------------------|----------------------------------------------------------------------------------------------------|--|
| Energy   | Reduces power consumption by adjusting screen brightness. |                                                                                                    |  |
| Saving   | Mode                                                      |                                                                                                    |  |
|          | Minimum/<br>Medium/<br>Maximum                            | <ul> <li>Applies the pre-set Energy Saving mode.</li> <li>If Energy Saving is set to Minimum and the ambient temperature is 35 °C or higher, Energy Saving will be disabled.</li> </ul> |  |
| 3D       | You can set the 3D mode <b>On</b> or <b>Off</b> .         |                                                                                                    |  |
| 3D       | Adjusts various aspects of 3D imaging.                    |                                                                                                    |  |
| Settings | Mode                                                      |                                                                                                    |  |
|          | 3D Mode                                                   | <ul> <li>Provides the appropriate 3D depth.</li> <li><b>3D Depth</b>: Adjust 3D depth between the foreground object(s) and the background.</li> </ul>                                   |  |
|          |                                                           | <ul> <li>3D Viewpoint: 3D image can be made closer or<br/>farther from user.</li> </ul>                                                                                                 |  |
|          | 3D Sound<br>Zooming                                       | Provides 3D-optimized sound.                                                                                                    |  |
|          | 3D Pattern<br>Recognition                                 | This will activate and deactivate 3D mode automatically based on the input.                                                                                                    |  |
|          | Normal<br>Image View                                      | This will down-convert a 3D signal to 2D.                                                                                                    |  |
|          | 3D Image<br>Correction                                    | Switches the left/right images of 3D video.                                                                                                    |  |

| ltem       | Description                                                           |                                                                    |  |  |  |
|------------|-----------------------------------------------------------------------|--------------------------------------------------------------------|--|--|--|
| Picture    | Selects the picture mode optimized for the viewing environment or the |                                                                    |  |  |  |
| Mode       | programme. You can also customize advanced options for each mode.     |                                                                    |  |  |  |
|            | Mode                                                                  |                                                                    |  |  |  |
|            | Vivid                                                                 | Maximizes the visual effect of video.                              |  |  |  |
|            |                                                                       | Heightens contrast, brightness, and sharpness to                   |  |  |  |
|            | Otom dowd                                                             | display vivid images.                                              |  |  |  |
|            | Standard                                                              | Displays images in standard levels of contrast,                    |  |  |  |
|            | Cinoma                                                                | Ontimizes the image for a movie                                    |  |  |  |
|            | Cillenia                                                              | Optimizes the image for playing games on fast maying               |  |  |  |
|            | Game                                                                  | screens.                                                           |  |  |  |
|            | Expert1/2                                                             | Menu for adjusting picture quality that allows experts             |  |  |  |
|            |                                                                       | and amateurs to enjoy the best projector viewing.                  |  |  |  |
|            |                                                                       | - Expert mode is for picture turning professionals to              |  |  |  |
|            |                                                                       | normal images the effects may not be dramatic                      |  |  |  |
| Contrast   | Adjusts the difference between bright and dark regions of the screen  |                                                                    |  |  |  |
| Brightness | Adjusts the overall screen brightness.                                |                                                                    |  |  |  |
| Sharpness  | Adjusts the sharpness of the borders between bright and dark.         |                                                                    |  |  |  |
|            | Horizontal and                                                        | Horizontal and Vertical Sharpness are available only in Expert1/2. |  |  |  |
| Color      | Adjusts the colors on the screen darker or lighter.                   |                                                                    |  |  |  |
| Tint       | Adjusts the red/green color balance.                                  |                                                                    |  |  |  |
| Advanced   | Customizes the advanced settings.                                     |                                                                    |  |  |  |
| Control    |                                                                       |                                                                    |  |  |  |
| (Expert    |                                                                       |                                                                    |  |  |  |
| Control)   |                                                                       |                                                                    |  |  |  |
| Option     | Sets optional settings.                                               |                                                                    |  |  |  |
| Dicture    | People values sustemized by the user                                  |                                                                    |  |  |  |
| Reset      | Resets values customized by the user.                                 |                                                                    |  |  |  |
| Aspect     | Resizes the pic                                                       |                                                                    |  |  |  |
| Ratio      |                                                                       |                                                                    |  |  |  |
| Picture    | Use the remote                                                        | e control and follow the instructions of the Picture Wizard        |  |  |  |
| Wizard II  | to calibrate and                                                      | adjust for optimum picture quality without expensive               |  |  |  |
|            | pattern devices                                                       | or help from a specialist. Follow the instructions to              |  |  |  |
|            | obtain the optin                                                      | num picture quality.                                               |  |  |  |

#### **Advanced Control**

| ltem                | Description                                                               |                                        |  |  |  |
|---------------------|---------------------------------------------------------------------------|----------------------------------------|--|--|--|
| Dynamic<br>Contrast | Adjusts contrast and color to the optimal level according to the          |                                        |  |  |  |
| D                   | Screen's brig                                                             |                                        |  |  |  |
| Dynamic             | Adjusts color                                                             | s for more natural-looking colours.    |  |  |  |
| Color               |                                                                           |                                        |  |  |  |
| Preferred           | <b>Skin Color</b> Skin color spectrum can be separately set to implement  |                                        |  |  |  |
| Color               |                                                                           | the skin color as defined by the user. |  |  |  |
|                     | Grass Natural color spectrum (meadows, hills, etc.) can be                |                                        |  |  |  |
|                     | Color separately set.                                                     |                                        |  |  |  |
|                     | Sky Color                                                                 | Sky color is set separately.           |  |  |  |
| Super               | Provides a crystal-clear picture by improving the details in areas where  |                                        |  |  |  |
| Resolution          | the picture is blurry or unclear.                                         |                                        |  |  |  |
| Gamma               | Sets the gradation curve according to the output of the picture signal in |                                        |  |  |  |
|                     | relation to the input signal.                                             |                                        |  |  |  |

#### Expert Control

| ltem                | Description                                                                                                    |  |
|---------------------|----------------------------------------------------------------------------------------------------|--|
| Dynamic<br>Contrast | Adjusts contrast and color to the optimal level according to the screen's brightness.                                                                                    |  |
| Super<br>Resolution | Provides a crystal-clear picture by improving the details in areas where the picture is blurry or unclear.                                                               |  |
| Color Gamut         | Selects the range of colors that can be expressed.                                                                                                    |  |
|                     | <ul> <li>Standard: Displays the original colors of an input signal regardless of the display features.</li> <li>Wide: Makes use of the display's rich colors.</li> </ul> |  |
| Edge Enhancer       | Shows clearer and distinctive yet natural edges of the video.                                                                                                    |  |
| xvYCC               | Displays much richer colors.                                                                                                    |  |
| Color Filter        | Filters a specific color spectrum in RGB colours to fine-tune colour saturation and hue accurately.                                                                      |  |
| Expert Pattern      | Patterns used for expert adjustment.                                                                                                    |  |
| Gamma               | Sets the gradation curve according to the output of the picture signal in relation to the input signal.                                                                  |  |

| Item          | Description                                                                                                    |
|---------------|----------------------------------------------------------------------------------------------------|
| White Balance | Adjusts white balance. Detailed adjustment is possible as shown below.                                                                                                    |
|               | <ul> <li>a. Method: 2 points <ul> <li>Pattern: Inner, Outer</li> <li>Points: Low, High</li> <li>Red/Green/Blue: Adjustable range -50 - +50.</li> <li>Apply to all inputs: The values of the White Balance is applied to all the input modes.</li> </ul> </li> <li>b. Method: 20 point IRE <ul> <li>Pattern: Inner, Outer</li> <li>Institute of Radio Engineers (IRE) is the unit indicating the size of a video signal and can be set to 5, 10, 15, 100.You</li> </ul> </li> </ul> |
|               | <ul> <li>can fine-tune for each setting as shown below.</li> <li>Red/Green/Blue: The adjustment range is -50 - +50.</li> <li>Apply to all inputs: The values of the White Balance is applied to all the input modes.</li> </ul>                                                                                                    |
| Color         | Adjusts Red/Green/Blue/Cyan/Magenta/Yellow colors. Allows an                                                                                                    |
| Management    | expert to adjust the tint using a test pattern. Six colors (Red/Green/                                                                                                    |
| System        | Blue/Cyan/Magenta/Yellow) can be selectively adjusted without                                                                                                    |
|               | affecting other colors. You may not see colors change on a normal                                                                                                    |
|               | picture even after adjustment.                                                                                                    |
|               | <ul> <li>Saturation Red/Green/Blue/Cyan/Magenta/Yellow,</li> </ul>                                                                                                    |
|               | Tint Red/Green/Blue/Cyan/Magenta/Yellow,                                                                                                    |
|               | Luminance Red/Green/Blue/Cyan/Magenta/Yellow:                                                                                                    |
|               | The adjustment range is -30 - +30 each.                                                                                                    |

\* Depending on input signal or other picture settings, the range of detailed items for adjustment may differ.

#### **Picture Option**

| Item                                                            | Description                                                      |                                                                                                   |  |  |  |
|-----------------------------------------------------------------|------------------------------------------------------------------|---------------------------------------------------------------------------------------------------|--|--|--|
| Noise Reduction                                                 | Reduces screen noise in the video.                               |                                                                                                   |  |  |  |
| MPEG Noise                                                      | Eliminates                                                       | noise generated while creating digital picture signals.                                           |  |  |  |
| Reduction                                                       |                                                                  |                                                                                                   |  |  |  |
| Black Level                                                     | Adjusts the                                                      | e brightness or darkness of the screen to suit the                                                |  |  |  |
|                                                                 | black level                                                      | of the picture input using the degree of darkness                                                 |  |  |  |
|                                                                 | (black level) of the screen.                                     |                                                                                                   |  |  |  |
| Real Cinema                                                     | Optimizes the screen for movie viewing.                          |                                                                                                   |  |  |  |
| TruMotion Corrects images to display smoother motion sequences. |                                                                  |                                                                                                   |  |  |  |
|                                                                 | Mode                                                             |                                                                                                   |  |  |  |
|                                                                 | Smooth                                                           | De-Judder value is set to 3.                                                                      |  |  |  |
|                                                                 | Clear                                                            | De-Judder value is set to 7.                                                                      |  |  |  |
|                                                                 | User                                                             | De-Judder/De-Blur can be set manually.<br>• <b>De-Judder</b> : This function adjusts juddering of |  |  |  |
|                                                                 |                                                                  | the screen.                                                                                       |  |  |  |
|                                                                 |                                                                  | • De-Blur: This function adjusts and eliminates                                                   |  |  |  |
|                                                                 |                                                                  | blurring of the screen.                                                                           |  |  |  |
| Off De-Judder value is set to 0.                                |                                                                  |                                                                                                   |  |  |  |
| Color Temperature                                               | Adjusts the overall color of the screen to suit your preference. |                                                                                                   |  |  |  |
|                                                                 | You can select Natural, Cool, Medium, Warm or Purity             |                                                                                                   |  |  |  |

\* If the video signal is 60 Hz, **TruMotion** may not work.

### **SOUND Settings**

- 1 Press the SETTINGS button. (Press the SMART ŵ button and select Settings.)
- 2 Use the  $\wedge$  or  $\vee$  button to select SOUND and press the OK button.
- 3 Use the  $\land$ ,  $\lor$ ,  $\lt$ , or > button to set up the desired item and press the **OK** button.
  - To return to the previous menu, press the  $\mathfrak{S}$  button.

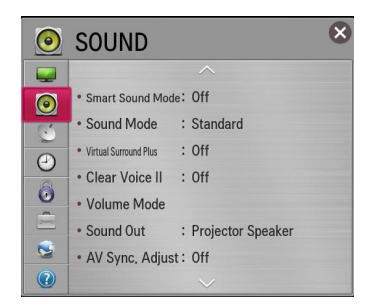

The available sound settings are described as follows.

| ltem           | Description                                                         |                                               |  |  |  |  |
|----------------|---------------------------------------------------------------------|-----------------------------------------------|--|--|--|--|
| Smart Sound    | Provides the optir                                                  | nized sound adjusted for each content type.   |  |  |  |  |
| Mode           | • If the Smart S                                                    | ound Mode function is enabled, Sound Mode,    |  |  |  |  |
|                | Virtual Surrou                                                      | und Plus and Clear Voice II are automatically |  |  |  |  |
|                | adjusted.                                                           |                                               |  |  |  |  |
| Sound Mode     | Sets the sound mode.                                                |                                               |  |  |  |  |
|                | Mode                                                                |                                               |  |  |  |  |
|                | Standard                                                            | Suitable for all types of video.              |  |  |  |  |
|                | Music/ Cinema/ Sets audio optimized for a specific genre.           |                                               |  |  |  |  |
|                | Sport/ Game                                                         |                                               |  |  |  |  |
|                | User Setting                                                        | Adjusts volume level.                         |  |  |  |  |
|                | <ul> <li>100 Hz/ 300 Hz/ 1 kHz/ 3 kHz/ 10 kHz:</li> </ul>           |                                               |  |  |  |  |
|                | Sets EQ by manual adjustment of sound bands.                        |                                               |  |  |  |  |
|                |                                                                     |                                               |  |  |  |  |
|                |                                                                     | Reset: Resets the equalizer value changed by  |  |  |  |  |
|                |                                                                     | the user.                                     |  |  |  |  |
| Virtual        | Provides realistic 5.1 channel stereo sound from two speakers.      |                                               |  |  |  |  |
| Surround Plus  | • If Clear Voice II is set to ON, Virtual Surround plus will not be |                                               |  |  |  |  |
|                | chosen.                                                             |                                               |  |  |  |  |
| Clear Voice II | Boosts voice clarity.                                               |                                               |  |  |  |  |

| Item        |                                                  | Description                                                                                                    |  |  |
|-------------|--------------------------------------------------|----------------------------------------------------------------------------------------------------|--|--|
| Volume Mode | Sets various modes for volume control.           |                                                                                                    |  |  |
|             | Mode                                             |                                                                                                    |  |  |
|             | Auto Volume                                      | Sets <b>Auto Volume</b> to <b>On</b> . The volume varies<br>from channel to channel and program to<br>program. When clicking through the channels,<br>the volume is adjusted automatically to maintain<br>the same level. |  |  |
|             | Volume Control                                   | Using a single volume curve may result in<br>an inaudible or loud sound depending on the<br>environment. Adjusts volume levels depending<br>on the time of day (day/night).                                               |  |  |
| Sound Out   | ound Out Sets the audio output of the projector. |                                                                                                    |  |  |
|             | Mode                                             |                                                                                                    |  |  |
|             | Projector                                        | Sound is output through the projector speaker.                                                                                                    |  |  |
|             | Speaker                                          |                                                                                                    |  |  |
|             | External                                         | Sound is output through the speaker connected                                                                                                    |  |  |
|             | Speaker                                          | to the optical port. SIMPLINK is supported.                                                                                                    |  |  |
|             | (Optical/HDMI                                    | <ul> <li>Digital Sound Out: Sets up Digital Sound</li> </ul>                                                                                                    |  |  |
|             | ARC)                                             | Output.                                                                                                    |  |  |
|             | LG Sound                                         | Sound is output through an LG audio device                                                                                                    |  |  |
|             | Sync (Optical)                                   | connected to the optical digital audio output port.                                                                                                    |  |  |
|             | LG Sound Sync                                    | Sound is output through a wirelessly connected                                                                                                    |  |  |
|             | (Wireless)                                       | LG audio device.                                                                                                    |  |  |
|             | Headphone                                        | Sound is output through headphones.                                                                                                    |  |  |
|             |                                                  | <ul> <li>Headphones are detected and connected<br/>automatically when the projector is on.</li> </ul>                                                                                                    |  |  |

| ltem                    | Description                                                                                                    |                                                                                                    |  |  |
|-------------------------|----------------------------------------------------------------------------------------------------|----------------------------------------------------------------------------------------------------|--|--|
| AV Sync.<br>Adjust      | Synchronizes video and audio directly when they do not match.<br>If you set <b>AV Sync. Adjust</b> to <b>ON</b> , you can adjust the sound output<br>(Projector speakers or SPDIF) to the screen image. |                                                                                                    |  |  |
|                         | Mode                                                                                                    |                                                                                                    |  |  |
|                         | Projector<br>Speaker                                                                                                    | Adjusts the synchronization of the sound from<br>the Projector's internal speakers.<br>The + and - buttons allow the viewer to<br>synchronize the audio with the video.                                    |  |  |
|                         | <b>External</b> Adjusts how the sound is synced to external                                                                                                    |                                                                                                    |  |  |
|                         | Speaker                                                                                                    | speakers, such as an external speaker<br>connected to the digital audio output port, LG<br>audio device and headphone.<br>The + and - buttons allow the viewer to<br>synchronize the audio with the video. |  |  |
|                         | Bypass                                                                                                    | Outputs broadcasting signals or the audio of an external device without audio delay. Audio may be output before video as it takes time to process video input into the projector.                          |  |  |
| Sound Option<br>Setting | Balance: Adjusts                                                                                                    | left/right audio balance.                                                                                                    |  |  |

#### **CHANNEL Settings**

- 1 Press the SETTINGS button. (Press the SMART ☆ button and select Settings.)
- 2 Use the  $\wedge$  or  $\vee$  button to select <code>CHANNEL</code> and press the <code>OK</code> button.
- 3 Use the  $\land,\lor,\leqslant,$  or > button to set up the desired item and press the **OK** button.
  - To return to the previous menu, press the  $\ensuremath{\mathfrak{T}}$  button.

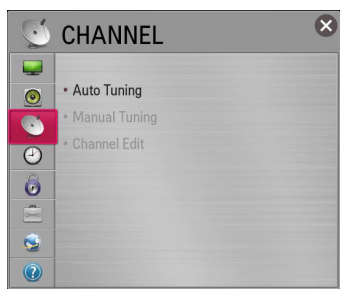

The available channel settings are described as follows.

| ltem          | Description                                                                                                    |
|---------------|----------------------------------------------------------------------------------------------------|
| Auto Tuning   | <ul> <li>Remembers a channel which is currently broadcasting. You should use this function when you move to another house or move the projector to other place. It must be used while the antenna is connected and there are channel broadcasting signals.</li> <li>Channels are not registered properly unless the antenna/cable is connected correctly.</li> <li>Auto Tuning only finds programs that are currently broadcasting. only finds programs that are currently broadcasting.</li> <li>If Lock System is turned on, a pop-up window will appear asking for password.</li> </ul> |
| Manual Tuning | Adjusts programs manually and saves the results.<br>For digital broadcasting, signal strength and signal quality can be<br>checked.                                                                                                    |
| Channel Edit  | Edits the saved programs.<br>Set as favorite program, block/unblock program, skip program etc.<br>of the selected program.                                                                                                    |

#### **TIME Settings**

- 1 Press the SETTINGS button. (Press the SMART ☆ button and select Settings.)
- 2 Use the  $\wedge$  or  $\vee$  button to select TIME and press the  $\mathbf{OK}$  button.
- 3 Use the  $\land$ ,  $\lor$ ,  $\leq$ , or > button to set up the desired item and press the **OK** button.
  - To return to the previous menu, press the  $\mathfrak{S}$  button.

| $\bigcirc$ | TIME              |    |         | × |
|------------|-------------------|----|---------|---|
|            |                   |    |         |   |
| 0          | Clock             |    |         |   |
| 51         | Off Time          | :  | Off     |   |
|            | • On Time         | :  | Off     |   |
|            | Sleep Timer       | :  | Off     |   |
| 0          | Auto Off          | :  | 60 min. |   |
|            | Automatic Standby | y: | Off     |   |
| <b>S</b>   |                   |    |         |   |
| (?)        |                   |    |         |   |

The available time settings are described as follows.

| ltem        | Description                                                                   |                                                        |  |  |
|-------------|-------------------------------------------------------------------------------|--------------------------------------------------------|--|--|
| Clock       | Checks or changes the time while watching projector. Mode                     |                                                        |  |  |
|             |                                                                               |                                                        |  |  |
|             | Auto                                                                          | Synchronizes the projector clock to the digital time   |  |  |
|             |                                                                               | information sent by the TV station.                    |  |  |
|             | Manual                                                                        | Sets the time and date manually if the auto setup      |  |  |
|             |                                                                               | does not correspond to the current time.               |  |  |
| Off Time    | Sets On/Off time. Select Off on Repeat to discontinue On Time/Off             |                                                        |  |  |
| /On Time    | Time.                                                                         |                                                        |  |  |
|             | • To use <b>On Time/Off Time</b> , set the current time correctly.            |                                                        |  |  |
|             | • Even when the <b>On Time</b> function is on, the projector will turn off    |                                                        |  |  |
|             | automatically in 120 minutes when no button is pressed within that            |                                                        |  |  |
|             | time.                                                                         |                                                        |  |  |
| Sleep Timer | Turns off the projector after a preset number of minutes.                     |                                                        |  |  |
|             | To cancel the Sleep Timer, select Off.                                        |                                                        |  |  |
| Auto Off    | If there is no signal, the projector automatically turns off after the preset |                                                        |  |  |
|             | time has elapsed.                                                             |                                                        |  |  |
| Automatic   | If you do not pres                                                            | ss any button on the projector or remote control for a |  |  |
| Standby     | certain period, the projector will automatically turns off.                   |                                                        |  |  |

### LOCK Settings

- 1 Press the SETTINGS button. (Press the SMART ☆ button and select Settings.)
- 2 Use the  $\wedge$  or  $\vee$  button to select LOCK and press the OK button.
  - To enter the **LOCK** menu, enter the preset 4-digit password. The initial password is set as **0000**.
- 3 Use the  $\land$ ,  $\lor$ ,  $\lt$ , or > button to set up the desired item and press the **OK** button.
  - To return to the previous menu, press the  $\mathfrak{T}$  button.

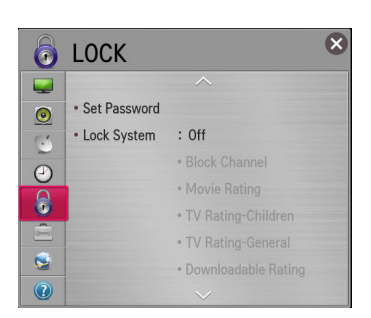

The available lock settings are described as follows.

| Item            | Description                                                                                          |                                                                                                    |  |
|-----------------|----------------------------------------------------------------------------------------------------|----------------------------------------------------------------------------------------------------|--|
| Set<br>Password | Sets or changes projector password. <ul> <li>The initial password is set as 0000.</li> </ul>         |                                                                                                    |  |
| Lock<br>System  | Permits only specific programs by blocking channels or external input. Select the Lock System to On. |                                                                                                    |  |
|                 | Item                                                                                                 |                                                                                                    |  |
|                 | Block<br>Channel                                                                                     | Blocks the programs that contain inappropriate contents for<br>children. The programs can be selected but the screen is<br>blank and the audio is muted. To watch a locked program,<br>enter the password.                                                                                                    |  |
|                 | Movie<br>Rating                                                                                      | <ul> <li>Blocks the movies that are only broadcasted on the TV and contain inappropriate contents, based on the Motion Picture Association of America (MPAA) rating.</li> <li>G (General audiences) All ages admitted</li> <li>PG (Parental guidance suggested) Some material may not be suitable for children</li> <li>PG-13 (Patents strongly cautioned) Some material may be inappropriate for children under 13</li> <li>R (Restricted) Under 17 requires accompanying parent or adult guardian</li> <li>NC-17 No one 17 and under admitted.</li> <li>X Adults only</li> </ul> |  |

| Item           | Description            |                                                                                                    |  |
|----------------|------------------------|----------------------------------------------------------------------------------------------------|--|
| Lock<br>System | Item                   |                                                                                                    |  |
|                | TV Rating-<br>Children | <ul> <li>Blocks the children's TV programs that parents do not want their children to watch. To block other TV programs, you should set the TV Rating-General feature.</li> <li>Age TV-Y (All children, including children from ages 2-6), TV-Y7 (Directed to older children, suitable for children age 6 and above)</li> <li>Fantasy Violence TY-Y7 (Directed to older children – Fantasy violence, suitable for children age 6 and above, containing more intense or combative fantasy violence)</li> </ul>                                                                                                    |  |
|                | TV Rating-<br>General  | Blocks the TV programs that you want based on the ratings by using the Parental Control Function (V-Chip).                                                                                                    |  |
|                |                        | <ul> <li>The V-Chip electronically reads TV program ratings and allows parents to block program that are unsuitable for children.</li> <li>Age TV-G (General audience, suitable for all ages) TV-PG (Parental guidance suggested, containing material that are unsuitable for younger children) TV-14 (Parents strongly cautioned, containing material that are unsuitable for children age 14 and under) TV-MA (Mature audience only, unsuitable for children age</li> <li>Dialog (suggestive dialogue) TV-PG or TV-14</li> <li>Language (coarse language)TV-PG, TV-14, or TV-MA</li> <li>Sex (sexual situation) TV-PG, TV-14, or TV-MA</li> <li>Violence TV-PG, TV-14, or TV-MA</li> </ul> |  |
|                | Downloadable<br>Rating | This function operates only when TV has received Region5 Rating data. The name of the rating option may differ.                                                                                                    |  |
|                | Input Block            | Block the input sources.                                                                                                    |  |
|                | Application<br>Lock    | Lock the application.                                                                                                    |  |

### **OPTION Settings**

- 2 Use the  $\wedge$  or  $\vee$  button to select OPTION and press the OK button.
- 3 Use the  $\land$ ,  $\lor$ ,  $\lt$ , or > button to set up the desired item and press the **OK** button.
  - To return to the previous menu, press the  $\mathfrak{S}$  button.

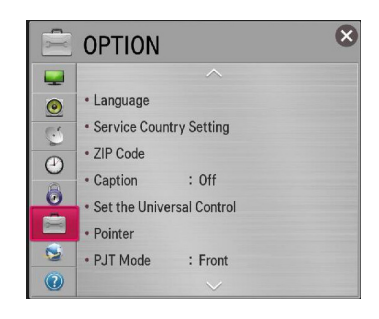

The available option settings are described as follows.

| Item            | Description                                                        |                                                 |  |
|-----------------|--------------------------------------------------------------------|-------------------------------------------------|--|
| Language        | Selects Menu Language and Audio Language displayed on the          |                                                 |  |
|                 | screen.                                                            |                                                 |  |
|                 | Item                                                               |                                                 |  |
|                 | Menu                                                               | Selects a screen menu language.                 |  |
|                 | Language                                                           |                                                 |  |
|                 | Audio                                                              | Selects the desired language when watching      |  |
|                 | Language                                                           | digital broadcasting containing several audio   |  |
|                 |                                                                    | languages. (In digital mode only)               |  |
|                 | Voice                                                              | Select the language to make voice search.       |  |
|                 | Recognition                                                        |                                                 |  |
|                 | Language                                                           |                                                 |  |
| Service Country | You can change the country setting of your smart projector. The    |                                                 |  |
| Setting         | premium service and LG Smart World that are available for the      |                                                 |  |
| _               | country you selected will be provided.                             |                                                 |  |
|                 | If a network is disconnected while setting the service country, it |                                                 |  |
|                 | may not be set properly.                                           |                                                 |  |
|                 | Item                                                               |                                                 |  |
|                 | Auto Setting                                                       | A service country is automatically set for your |  |
|                 |                                                                    | smart projector.                                |  |
|                 | Manual                                                             | A service country can be set manually for your  |  |
|                 | Setting                                                            | smart projector.                                |  |
| ZIP Code        | You can check the information of area when network is connected.   |                                                 |  |
|                 | <ul> <li>This function sets your area as the ZIP Code.</li> </ul>  |                                                 |  |
|                 | You can check the information of area when network is              |                                                 |  |
|                 | connected.                                                         |                                                 |  |

| Item              |                                                                   | De                 | scription                              |
|-------------------|-------------------------------------------------------------------|--------------------|----------------------------------------|
| Caption           | View subtitles when the TV station provides subtitled programing. |                    |                                        |
|                   | Program subtitle                                                  | es work only of    | n digital/analog broadcasts or         |
|                   | external input. C                                                 | nange Captio       | on to On and select caption setting.   |
|                   | wode                                                              | CC 1-4 (Close      | ed Captioning) / lext 1-4              |
|                   |                                                                   | Displays the a     | Audio portion of a 1 v program as      |
|                   |                                                                   | mode in use        | Screen. CCT is the most common         |
|                   |                                                                   | Field 1 data c     | hannels: two Captions (CC1_CC2)        |
|                   |                                                                   | two Text (T1       | T2).                                   |
|                   |                                                                   | Field 2 data o     | hannels: two Captions (CC3, CC4).      |
|                   |                                                                   | two Text (T3,      | T4).                                   |
|                   |                                                                   | Service 1-6        | ,                                      |
|                   |                                                                   | This is only a     | vailable for the digital broadcasting  |
|                   |                                                                   | system.            |                                        |
|                   | Set up the size                                                   | and color of th    | e subtitles on Digital Option.         |
|                   | Please select S                                                   | et by Progran      | n or Custom.                           |
|                   | Select Custom                                                     | to adjust minu     | te options such as the subtitles' size |
|                   | and color.                                                        | Itom               |                                        |
|                   | Digital Option                                                    | Item               | Onlanda tha wandaina                   |
|                   |                                                                   | Size               | Selects the wordsize.                  |
|                   |                                                                   | Font<br>Taxt Calar | Selects a typeface for the text.       |
|                   |                                                                   | Text Color         | Adjusts the enseity for the text.      |
|                   |                                                                   | Opacity            |                                        |
|                   |                                                                   | Ba Color           | Selects a color for the background     |
|                   |                                                                   | Dg Color           | color.                                 |
|                   |                                                                   | Bg Opacity         | Adjusts the opacity for the            |
|                   |                                                                   |                    | background color.                      |
|                   |                                                                   | Edge Type          | Selects an edge type.                  |
|                   |                                                                   | Edge Color         | Selects a color for the edges.         |
|                   |                                                                   | Window             | Selects a color for the window color.  |
|                   |                                                                   | Color              |                                        |
|                   |                                                                   | Window             | Adjust the opacity for the window      |
|                   |                                                                   | Opacity            | color.                                 |
| Set the Universal | With the magic                                                    | remote control     | , you can control a set-top box, blu-  |
| Control           | ray player, hom                                                   | e theatre syste    | em, etc.                               |

| Item          | Description                                                                   |                                                                                                    |  |
|---------------|-------------------------------------------------------------------------------|----------------------------------------------------------------------------------------------------|--|
| Pointer       | Sets the speed and shape of the pointer that appears on the Projector screen. |                                                                                                    |  |
|               | Speed                                                                         | Sets the moving speed of the pointer.                                                                                                    |  |
|               | Shape                                                                         | Selects a pointer shape from various options.                                                                                                    |  |
|               | Size                                                                          | Chooses the size of the pointer.                                                                                                    |  |
|               | Alignment                                                                     | Set to <b>On</b> . If there is any misalignment between<br>the pointer and the actual direction the remote<br>control indicates, move the magic remote<br>control left and right to realign. The pointer will<br>automatically realign to the centre, making it<br>easier to control. |  |
|               |                                                                               | <ul> <li>If it is set to Off, the alignment function will not<br/>work even when you move the magic remote<br/>control left and right.</li> </ul>                                                                                                    |  |
| PJT Mode      | This function turns the projected image upside down or flips horizontal.      |                                                                                                    |  |
| Auto Keystone | Auto Keystone                                                                 | provides a rectangular screen image by                                                                                                    |  |
|               | automatically adjusting the Keystone number when there is a                   |                                                                                                    |  |
|               | trapezoidal screen image caused by tilting of the projector.                  |                                                                                                    |  |
|               | Item                                                                          |                                                                                                    |  |
|               | On                                                                            | Automatically adjusts the Keystone number.                                                                                                    |  |
|               | Off                                                                           | Manually adjusts the Keystone number.                                                                                                    |  |
| Keystone      | To prevent the screen image from becoming trapezoidal,                        |                                                                                                    |  |
|               | Keystone adjus                                                                | ts the top and bottom width of the image if the                                                                                                    |  |
|               | projector is not                                                              | set at a right angle to the screen.                                                                                                    |  |
| Auto Power    | Makes the proje                                                               | ector turn on automatically When the power code is                                                                                                    |  |
|               | connected to th                                                               | e projector.                                                                                                    |  |
|               | Item                                                                          | When the new er code is connected to the                                                                                                    |  |
|               | On                                                                            | when the power code is connected to the                                                                                                    |  |
|               | Off                                                                           | When the power code is connected to the                                                                                                    |  |
|               |                                                                               | projector, it goes into standby mode.                                                                                                    |  |
| High Altitude | If the projector i                                                            | s used at an altitude higher than 1200 meters                                                                                                    |  |
|               | (3,937 feet), tur                                                             | n this on.                                                                                                    |  |
|               | Otherwise, the                                                                | projector may overheat or its protection function                                                                                                    |  |
|               | may be activate                                                               | d. If this happens, turn the projector off and then                                                                                                    |  |
|               | on again after w                                                              | vaiting for several minutes.                                                                                                    |  |
| Auto Input    | Automatically se                                                              | earches for and displays the input signal type                                                                                                    |  |
| Search        | when it is received. It is available only with external inputs (HDMI,         |                                                                                                    |  |
|               | AV, and Compo                                                                 | nent).                                                                                                    |  |

| Item            | Description                                                               |
|-----------------|---------------------------------------------------------------------------|
| Balloon Help    | Enables/disables the balloon help.                                        |
| Control Device  | Displays the list of control devices connected to the projector.          |
| List            |                                                                           |
| See Avatar      | Turns the Avatar function on or off.                                      |
| Initial Setting | Deletes all optional settings and returns to initial default mode. Once   |
|                 | initialization is complete, the projector will turn off and on by itself. |
|                 | • If Lock System is activated, a pop-up password prompt will appear.      |
|                 | <ul> <li>Do not turn off the power during initialization.</li> </ul>      |
| Mode Setting    | Selects Home or Store. For use at home, select Home. Store is a           |
|                 | mode used for store display.                                              |

### **NETWORK Settings**

- 1 Press the SETTINGS button. (Press the SMART ☆ button and select Settings.)
- 2 Use the  $\wedge$  or  $\vee$  button to select NETWORK and press the OK button.
- 3 Use the  $\land$ ,  $\lor$ ,  $\lt$ , or > button to set up the desired item and press the **OK** button.
  - To return to the previous menu, press the  $\mathfrak{S}$  button.

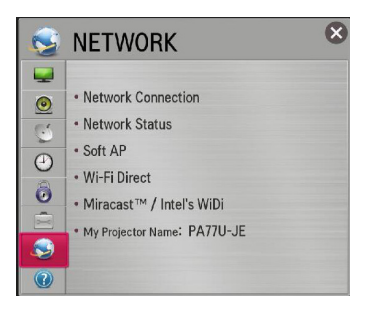

| Item                      | Description                                                                                                    |                                                            |
|---------------------------|----------------------------------------------------------------------------------------------------|------------------------------------------------------------|
| Network                   | Connects a network.                                                                                                    |                                                            |
| connection                |                                                                                                    |                                                            |
| Network                   | Displays the connection status of the network.                                                                                       |                                                            |
| Status                    |                                                                                                    |                                                            |
| Soft AP                   | This function allows you to change a wired Internet connection to your TV to Wi-Fi, allowing you to connect various external devices |                                                            |
|                           |                                                                                                    |                                                            |
| to use wireless Internet. |                                                                                                    | ernet.                                                     |
|                           | Soft AP                                                                                                    | Sets to On/Off.                                            |
|                           | Security Key                                                                                                    | Sets the Wi-Fi security number.                            |
|                           |                                                                                                    | <ul> <li>You can set the security key with a</li> </ul>    |
|                           |                                                                                                    | combination of English letters and numbers                 |
|                           |                                                                                                    | between 8 and 64 characters long.                          |
|                           |                                                                                                    | The default setting is "LG123456".                         |
|                           | • To enable the S                                                                                                    | oft AP function, your TV must be turned on and             |
|                           | have a wired In                                                                                                    | ternet connection.                                         |
|                           | Up to four exter                                                                                                    | nal devices can be connected.                              |
|                           | If the Soft AP fu                                                                                                    | Inction is enabled, the WI-FI Direct and Miracast          |
|                           | Off to use the M                                                                                                    | ie unavailable. You must set the <b>Soπ AP</b> function to |
|                           |                                                                                                    |                                                            |
| WI-FI Direct              | WI-FI Direct is a fu                                                                                                    | nction that allows your projector to connect with a        |
|                           | VVI-FI Direct device                                                                                                    |                                                            |
| Miracast™/                | The <b>Miracast</b> <sup>™</sup> allows you to enjoy video and audio from a portable                                                 |                                                            |
| Intel's WiDi              | device through the projector wirelessly. Intel's WiDi allows you to                                                                  |                                                            |
|                           | view a laptop scree                                                                                                    | en through the projector without a cable.                  |
| My Projector              | Changes the name that appears when searching for the projector                                                                       |                                                            |
| Name                      | from other devices                                                                                                    | i.                                                         |

The available network settings are described as follows.

### SUPPORT

- 1 Press the SETTINGS button. (Press the SMART ☆ button and select Settings.)
- 2 Use the  $\wedge$  or  $\vee$  button to select SUPPORT and press the OK button.
- 3 Use the  $\land$ ,  $\lor$ ,  $\lt$ , or > button to set up the desired item and press the **OK** button.
  - To return to the previous menu, press the  $\ \mathfrak{S}$  button.

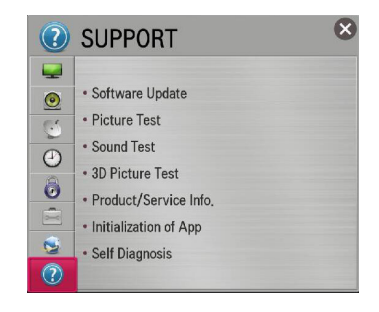

The available support settings are described as follows.

| Item                  | Description                                                                                                    |
|-----------------------|----------------------------------------------------------------------------------------------------|
| Software Update       | Updates to the latest software.                                                                                                    |
| Picture Test          | Check whether a video signal is properly displayed.                                                                                                    |
| Sound Test            | Check whether an audio signal is properly output.                                                                                                    |
| 3D Picture Test       | Check whether a 3D video signal is properly displayed.                                                                                                   |
| Product/Service Info. | Shows the product/service information.                                                                                                    |
| Initialization of App | <ul><li>If problems occur after updates, try initializing the system.</li><li>During initialization, the projector will restart automatically.</li></ul> |
| Self Diagnosis        | Troubleshoots functional problems that can arise while using the product.                                                                                |

## **CONNECTING DEVICES**

You can connect various external devices to the projector.

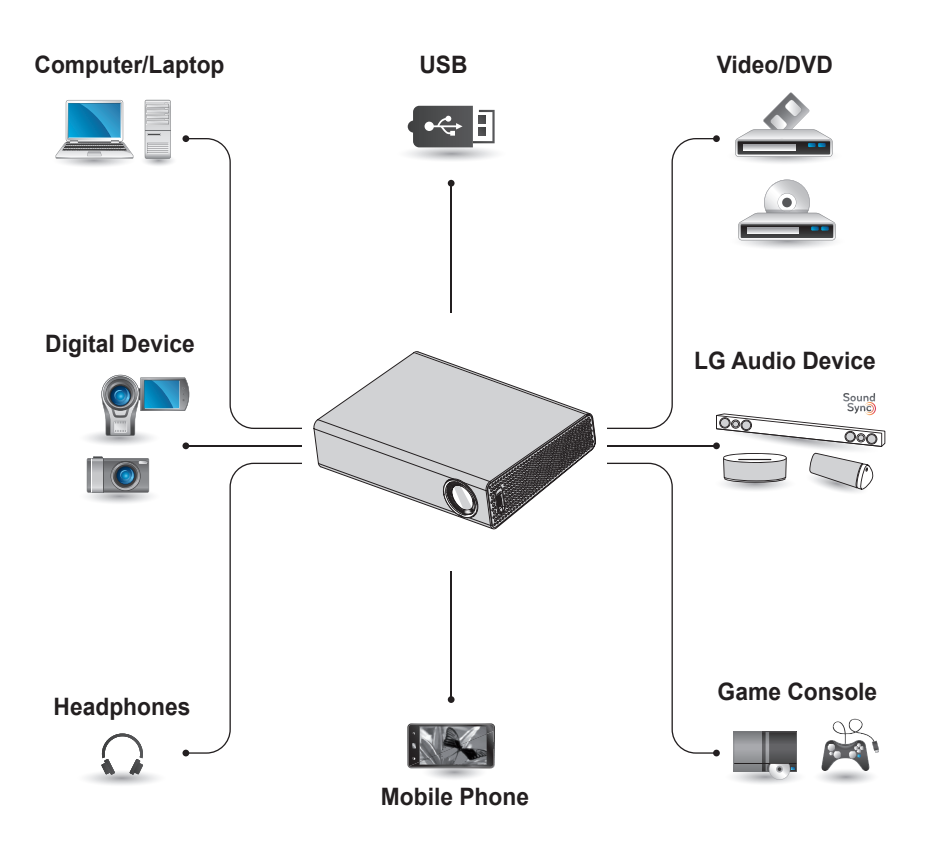

HDMI - page 109 Composite (AV) - page 110 Component - page 111 USB Devices - page 54 Headphones - page 114 Digital Amp - page 115 Mobile Phone - page 116
#### Connecting to HD Receiver, DVD, or VCR Player, External Devices

Connect an HD receiver, DVD, VCR player, or external devices to the projector and select an appropriate input mode.

#### **HDMI** Connection

With an HDMI cable, you can enjoy high quality picture and sound.

Using a HDMI cable, connect the **HDMI** port of the projector to the HDMI output port of the device to connect. Both video and audio are output at the same time. Press the **INPUT** button on the remote control to select **HDMI**.

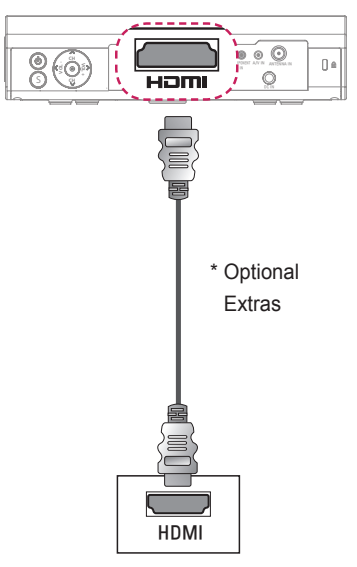

## 

#### ARC(Audio Return Channel)

- External audio devices that support SIMPLINK and ARC must be connected using **HDMI** port.
- When connected with a highspeed HDMI<sup>®</sup> cable, external audio devices that support ARC output or SPDIF work with the SIMPLINK function without the need for an additional optical audio cable.

### HDMI to DVI Connection

Using an HDMI to DVI cable, connect the projector's **HDMI** port to the DVI OUT port.

To output audio, use an audio cable for connection.

Press the **INPUT** button on the remote control to select **HDMI**.

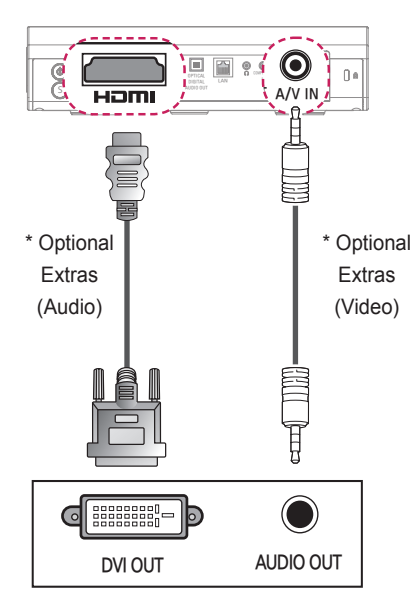

#### **AV Connection**

Connect the output ports of an external device and the **A/V IN** ports of the projector using an AV cable. Press the **INPUT** button on the remote control to select **AV**.

Check whether cables of the same color are connected properly.

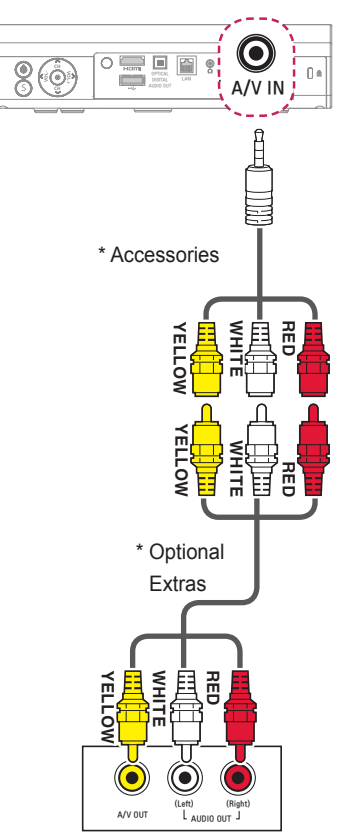

#### **Component Connection**

You can enjoy a video by connecting the Component port of an external device to the **COMPONENT IN** port of the projector. Press the **INPUT** button on the remote control to select **Component**. Check whether cables of the same color are connected properly.

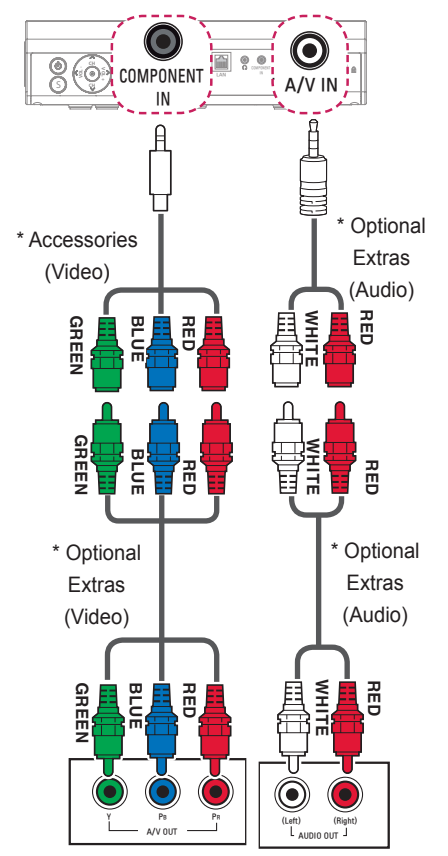

## Connecting a PC

The projector supports Plug & Play. Your PC will automatically detect the projector and requires no driver installation.

#### **HDMI** Connection

Using an HDMI cable, connect the **HDMI** port of the projector to the HDMI output port of your PC. Both video and audio are output at the same time.

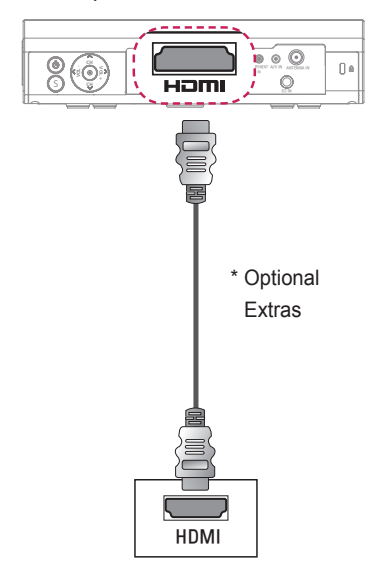

### HDMI to DVI Connection

Using an HDMI to DVI cable, connect the projector's **HDMI** port to the DVI OUT port.

To output audio, use an audio cable for connection.

Press the **INPUT** button on the remote control to select **HDMI**.

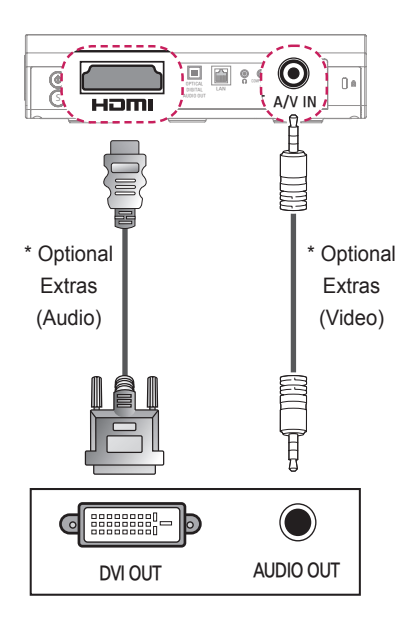

## 

- It is recommended to use an HDMI connection for the best image quality.
- Depending on the graphics card, DOS mode video may not work if a HDMI to DVI Cable is in use.
- In PC mode, there may be noise associated with the resolution, vertical pattern, contrast, or brightness. If noise is present, change the PC output to another resolution, change the refresh rate to another rate or adjust the brightness and contrast on the PICTURE menu until the picture is clear.
- The synchronization input form for Horizontal and Vertical frequencies is separate.
- Depending on the graphics card, some resolution settings may not allow the image to be positioned on the screen properly.
- If you are using DVI out from a PC, you have to connect analog audio separately.
- When using the HDMI/DVI cable, Single link only is supported.

### **Connecting a Laptop**

You can connect the projector to a laptop to use various functions.

#### **HDMI** Connection

Using an HDMI cable, connect the **HDMI** port of the projector to the HDMI output port of your laptop. Both video and audio are output at the same time.

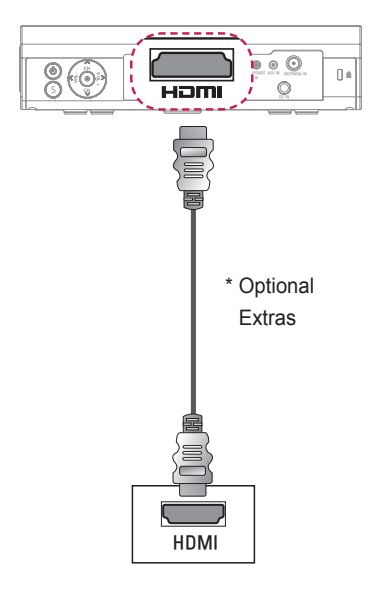

The table below shows examples of switching the output. For more information, refer to the **External Output, Connecting to an External Monitor**, or similar sections of the owner's manual of your computer.

| Brand     | Switching Output                    |  |
|-----------|-------------------------------------|--|
| NEC       | Fn + F3                             |  |
| Panasonic | Fn + F3                             |  |
| Toshiba   | Fn + F5                             |  |
| IBM       | Fn + F7                             |  |
| Sony      | Fn + F7                             |  |
| Fujitsu   | Fn + F10                            |  |
| LG        | Fn + F7                             |  |
| Samsung   | Fn + F4                             |  |
| Macintosh | Adjust the control panel            |  |
|           | to enable mirroring after start-up. |  |

# Connecting to Headphones

You can listen to the audio through a headphone.

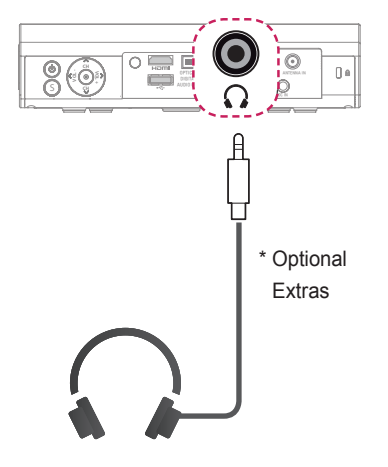

# Connecting a Digital Amp

Using an optical cable, connect the digital audio input port of a digital amp to the **OPTICAL DIGITAL AUDIO OUT** port of the projector. The output of an amp with a digital converter must be set to the desired audio format. When using a HDMI cable to connect a home theater or when connecting an optical output to an external audio device, set **Sound Out** to **External Speaker (Optical/HDMI ARC)** as shown below. If a projector, home theater, or the speaker of an external audio device is operating at the same time, there will be an echo.

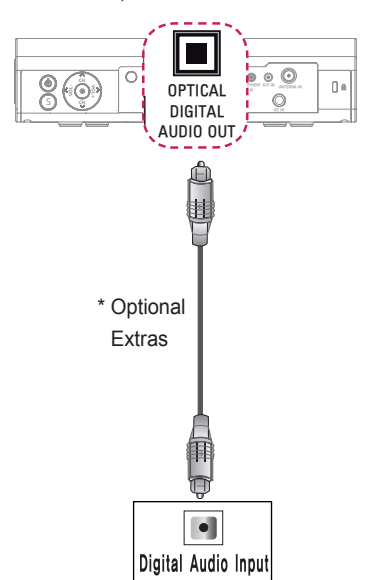

## 

- Also, refer to the user manual of the audio device to connect.
- When connecting this product to other devices, make sure to turn off and unplug all the devices.
- The audio output of this product has wide-ranging audio bandwidth, so the receiver volume must be adjusted properly.
   Speakers can be damaged by unexpected high frequencies.
- Connecting the **OPTICAL DIGITAL AUDIO OUT** port of the projector to the digital audio input port of a digital amp and the audio input port of the projector to the analog audio output port of the digital amp can cause sound oscillation due to the closed loop. Remove one of the two connections to prevent this. (This also applies to home theater devices.)

## Using the Mirroring Function of a Mobile Phone

#### **MHL Connection**

The Mobile High-definition Link (MHL) is an interface that can connect a mobile phone to the projector and play video and audio from the mobile phone through the projector.

This only applies to products with a HDMI input that supports MHL.

(To find out whether your device is MHL-certified, please contact your device manufacturer.)

For MHL support, check the HDMI port.

Use a dedicated cable for MHL.

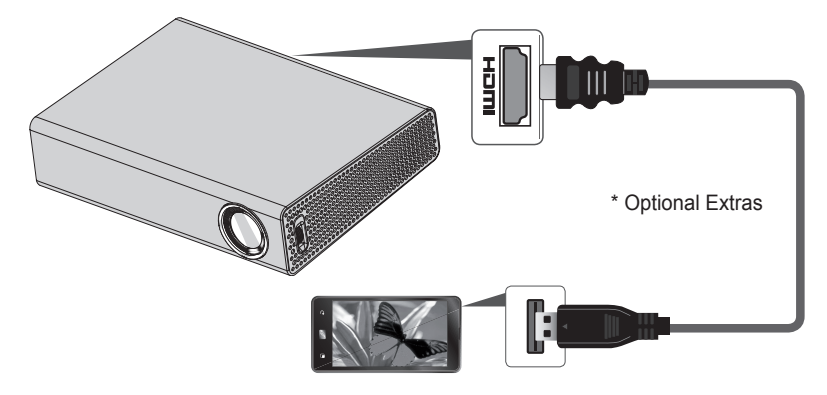

## 

- When you connect a mobile phone to the HDMI port, you can see the mobile phone screen through a projector.
  - This only applies to mobile phones that support MHL.
  - You can use the remote control for some applications.
- Disconnect the MHL cable from the projector when:
  - The MHL function is disabled.
  - Your mobile device is fully charged in standby mode.

# MAINTENANCE

Clean your Projector to keep it in optimal condition.

## Cleaning

### **Cleaning the Lens**

If there is any dust or staining on the lens surface, you must clean the lens. Use an air spray or a cleaning cloth to clean the lens.

To remove dust or stains, use an air spray or apply a small amount of cleaning agent onto a swab or soft cloth to lightly rub the lens.

Please be aware that liquid may flow into the lens if the product is sprayed directly onto the lens.

#### Cleaning the Projector Case

To clean the projector case, first unplug the power cord.

To remove dust or stains, use only a dry, lint-free, nonabrasive cloth to polish the lens.

Do not use alcohol, benzene, thinners, or other chemicals, which may damage the case.

# How to Attach the Lens Cap

- 1 Prepare the lens cap and the strap supplied as accessories.
- 2 Insert the end of the strap into the hole at the bottom of the lens section of the projector. Attach the strap to the projector by inserting and pulling the other end of the strap into the other end.

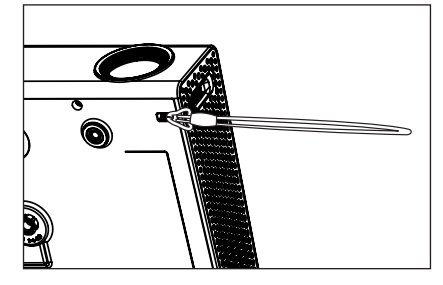

3 Insert the other end of the strap into the hole of the lens cap, and then pass the lens cap through the strap.

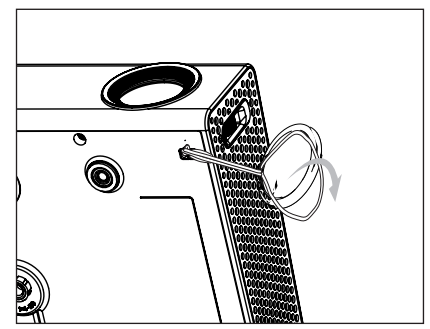

# INFORMATION

### **To Update Projector Software**

Uses Software Update to check and obtain the latest version. It is also possible to check manually for available updates.

- 1 Press the **SETTINGS** button.
  - (Press the SMART 🏠 button and select Settings.)
- 2 Select SUPPORT and go to Software Update.

| Item                  | Description                                                                                                    |  |  |
|-----------------------|----------------------------------------------------------------------------------------------------|--|--|
| Software Update       | Set it to <b>On</b> .<br>If an update is available, a prompt will appear to perform<br>the update.                          |  |  |
| Automatic update mode | If an update is available, the update automatically starts without prompting.                                               |  |  |
| Check Update Version  | Checks the latest update version installed. When a new update is available, the download process can be performed manually. |  |  |

- When the update starts, the update progress window appears for a short time and disappears.
- The latest version can be obtained via the digital broadcast signal or an internet connection.
- If software is not updated, certain functions may not work properly.

# Before Reporting a Problem, Check the Following:

If the following symptoms occur, please carry out the checks and adjustments described below. There may be no malfunction.

#### General

| Problem                                                                                         | Solution                                                                                                    |  |
|-------------------------------------------------------------------------------------------------|----------------------------------------------------------------------------------------------------|--|
| Cannot view certain programs.                                                                   | <ul> <li>Adjust the location or orientation of the antenna.</li> <li>Save the programmes you wish to view later using Auto Tuning or Channel Edit.</li> </ul> |  |
| There is a delay after the<br>projector is switched on<br>before the image is fully<br>visible. | <ul> <li>This is not a problem. Image noise that may occur<br/>when the projector is first switched on is being<br/>cleaned up.</li> </ul>                    |  |

#### **Picture**

#### - SMART $\textcircled{}{}_{\mathrm{ch}} \rightarrow$ Settings $\rightarrow$ SUPPORT $\rightarrow$ Picture Test

First run a Picture Test to verify that the image signal output is normal. If there is no problem with the test image, check external device connections and broadcast signals.

| Problem                                                                                               | Solution                                                                                                    |  |
|----------------------------------------------------------------------------------------------------|----------------------------------------------------------------------------------------------------|--|
| Images from previous<br>program or other programs<br>linger or the screen<br>displays annoying lines. | <ul> <li>Adjust the orientation of the antenna to the TV<br/>transmitter, or refer to the manual for instructions<br/>on connecting the antenna.</li> </ul>                                                                                                    |  |
| Vibrating horizontal/vertical<br>lines and fishnet patterns<br>appear momentarily.                    | <ul> <li>Such a problem may happen when there is strong<br/>electronic interference. Turn off other electronic<br/>devices such as mobile phones, power tools, and<br/>other small electrical appliances.</li> </ul>                                             |  |
| The screen display freezes<br>or does not work properly<br>during a digital broadcast.                | <ul> <li>This may occur in case of a weak signal or unstable reception. Adjust the antenna orientation and cable connections.</li> <li>If the signal strength or quality is low on Manual Tuning, check with the TV station or administration office.</li> </ul> |  |

| Problem                                                                                 | Solution                                                                                                    |
|-----------------------------------------------------------------------------------------|----------------------------------------------------------------------------------------------------|
| Digital broadcasting is not<br>available even though the<br>cable is connected.         | <ul> <li>Check with the cable operator providing your<br/>subscription and/or signal. (Depending on your<br/>subscription, digital broadcasting may not be<br/>supported.)</li> </ul>                                                                                                    |
| The display is inactive or<br>unclear when connected to<br>an HDMI <sup>®</sup> source. | <ul> <li>Check the HDMI<sup>®</sup> cable specifications. If your HDMI<sup>®</sup> cable is not genuine, images may fade in and out or not be displayed properly.</li> <li>Ensure that all cables are securely connected. When connections are not secure, images may not be properly displayed.</li> </ul> |
| Does not work with a USB storage device.                                                | Verify that the USB device and cable is version 2.0 or higher.                                                                                                    |

#### Sound

#### - SMART $\widehat{\mathbf{\mbox{\mbox{\sc sng}}}} \to \text{SUPPORT} \to \text{Sound Test}$

First run a Sound Test to verify that the sound signal output is normal. If there is no problem with the test sound, check connected external devices and the broadcast signal.

| Problem                                                                                       | Solution                                                                                                    |  |
|-----------------------------------------------------------------------------------------------|----------------------------------------------------------------------------------------------------|--|
| Screen display is on but there is no sound.                                                   | <ul><li>Check other TV programs.</li><li>Check if the audio output settings for the projector are configured correctly.</li></ul>                                                                                     |  |
| For an analogue broadcast,<br>stereo is not clear or sound<br>comes from one speaker<br>only. | <ul> <li>In a poor reception area (areas with weak or unstable signals) or if multi audio is not stable, select Mono on Multi Audio.</li> <li>Adjust the balance using the navigation button.</li> </ul>              |  |
| TV sound is not in<br>sync with the image or<br>the sound breaks up<br>occasionally.          | <ul> <li>If the issue affects a specific TV program only, it<br/>may be caused by problems with the broadcast<br/>signal for the individual station. Check with the TV<br/>station or your cable operator.</li> </ul> |  |
| The volume changes when I change program.                                                     | <ul> <li>Volume can vary from program to program.</li> <li>Set Auto Volume to On.</li> </ul>                                                                                                    |  |

| Problem                                                                                                    | Solution                                                                                                    |  |
|----------------------------------------------------------------------------------------------------|----------------------------------------------------------------------------------------------------|--|
| On certain programmes,<br>there is no sound at all, or<br>only the background music<br>can be heard<br>(in case of a programs<br>created for overseas<br>viewers). | <ul> <li>In Language, set Language → Audio Language<br/>to the language of your choice. Even if you change<br/>the language on Multi Audio, you can go back to<br/>the default setup once you turn off the power or<br/>change the programme.</li> </ul> |  |
| There is no sound when connected to HDMI / USB.                                                                                                    | <ul> <li>Verify that the HDMI<sup>®</sup> cable is high speed.</li> <li>Check if the USB device and cable is version 2.0 or higher.</li> <li>Use only regular music (*mp3) files.</li> </ul>                                                             |  |

#### PC Connection Problem

| Problem                                                                                          | Solution                                                                                                    |
|--------------------------------------------------------------------------------------------------|----------------------------------------------------------------------------------------------------|
| The screen display<br>does not come on<br>after connecting to the<br>computer.                   | <ul> <li>Verify that the computer and the projector are securely connected.</li> <li>Turn the projector off and back on using the remote control.</li> <li>Restart the PC with the projector on.</li> <li>Check whether the resolution is correctly set for PC input.</li> <li>Reconnect the HDMI cable.</li> </ul> |
| There is no sound after<br>connecting the computer<br>with the HDMI cable.                       | <ul> <li>Check with manufacturer of your video card to<br/>ensure it supports HDMI voice output. (Video<br/>cards in DVI format require connection of a<br/>separate sound cable.)</li> </ul>                                                                                                    |
| When connected to the<br>computer, the display is<br>partially cut off or shifts to<br>one side. | <ul> <li>Set the resolution to support PC input. (If this does<br/>not work, reboot the computer.)</li> </ul>                                                                                                    |

#### Problems Replaying Movies in My Media

| Problem                                                                                                    | Solution                                                                                                    |  |
|----------------------------------------------------------------------------------------------------|----------------------------------------------------------------------------------------------------|--|
| I cannot view the files on the Movie List.                                                                       | <ul> <li>Check whether the file on the USB storage device<br/>can be read on a computer.</li> <li>Check whether the file extension is supported.</li> </ul>                                                                                                    |  |
| This file is invalid. message<br>appears or the image<br>display is not normal even<br>though the sound is OK.   | <ul> <li>Make sure that the file replays normally on the computer's video player. (Check for damaged files.)</li> <li>Check whether the resolution is supported by the computer.</li> <li>Verify that the video/audio codec is supported.</li> <li>Verify that the frame rate is supported.</li> </ul>                                                                                                    |  |
| Audio not supported.<br>message appears or the<br>sound is not normal even<br>though the image display<br>is OK. | <ul> <li>Make sure that the file replays normally on the computer's video player. (Check for damaged files.)</li> <li>Check if the audio codec is supported by the computer.</li> <li>Verify that the bit rate is supported.</li> <li>Verify that the sample rate is supported.</li> </ul>                                                                                                    |  |
| Subtitles are not displayed.                                                                                     | <ul> <li>Make sure that the file replays normally on the computer's video player. (Check for damaged files.)</li> <li>Check if the video file has the same name as the subtitle file.</li> <li>Make sure that the video and subtitle files are in the same folder.</li> <li>Verify that the subtitle file format is supported.</li> <li>Verify that the subtitle language is supported. (Subtitle files can be opened in Notepad to check the language.)</li> </ul> |  |

• Image shown may differ from your projector.

• For information on requesting service, refer to the following menu. SMART  $\textcircled{} \to \text{Settings} \to \text{SUPPORT} \to \text{Product/Service Info.}$ 

## **SPECIFICATIONS**

| Model               | PA77U (PA77U-JE)                               |                                              |  |
|---------------------|------------------------------------------------|----------------------------------------------|--|
| Resolution (Pixel)  |                                                | 1280 (Horizontal) × 800 (Vertical)           |  |
| Aspect ratio        |                                                | 16:10 (Horizontal:Vertical)                  |  |
| Panel size (mm)     |                                                | 11.623                                       |  |
| Projection distance |                                                | 0.90 m - 3.06 m (76.2 cm - 254.0 cm)         |  |
| (Video size)        | 35.4 in                                        | ches - 120.4 inches (30 inches - 100 inches) |  |
| Ratio of upward     |                                                | 100 %                                        |  |
| projection          |                                                | 100 %                                        |  |
| Working range of    |                                                | 6 m (236.2 inches)                           |  |
| the remote control  |                                                | 0 m (200.2 menes)                            |  |
| AC-DC Adaptor       | 19.5 V, 7.18 A                                 |                                              |  |
| Audio output        |                                                | 3 W + 3 W                                    |  |
| Reception type      | NTSC-M, ATSC                                   |                                              |  |
| Pacantian channels  | VHF 2 - 13, UHF 14 - 69, CATV 1 - 135,         |                                              |  |
|                     | DTV 2 - 69, CADTV 1 - 135                      |                                              |  |
| External Antenna    | 75 0                                           |                                              |  |
| Impedance           | 10 12                                          |                                              |  |
|                     | Front Side                                     | 56.5 (without foot) (2.2 inches),            |  |
| Height (mm)         |                                                | 60.0 (with foot) (2.3 inches)                |  |
|                     | Rear Side                                      | 44.0 (without foot) (1.7 inches),            |  |
|                     | iteal olde                                     | 47.5 (with foot) (1.8 inches)                |  |
| Width (mm)          | 230 (9.0 inches)                               |                                              |  |
| Depth (mm)          | 170 (6.6 inches)                               |                                              |  |
| Weight (g)          | 1350 (2.9 lbs)                                 |                                              |  |
| USB Device          | 5 V, 0.5 A (Max.)                              |                                              |  |
|                     | Temperature                                    |                                              |  |
|                     | <b>Operation</b> 0 °C - 40 °C (32 °F - 104 °F) |                                              |  |
| Operation           | -20 °C - 60 °C (-4 °F - 140 °F)                |                                              |  |
| environment         | Relative humidity                              |                                              |  |
|                     | <b>Operation</b> 0 % - 80 %                    |                                              |  |
|                     | <b>Storage</b> 0 % - 85 %                      |                                              |  |

\* Contents in this manual may be changed without prior notice due to upgrade of product functions.

#### HDMI(DTV) supported mode

| Resolution  | Horizontal<br>Frequency<br>(kHz) | Vertical<br>Frequency<br>(Hz) |
|-------------|----------------------------------|-------------------------------|
| 720 v 490   | 31.469                           | 59.94                         |
| 720 X 480   | 31.50                            | 60.00                         |
| 1280 x 720  | 44.96                            | 59.94                         |
|             | 45.00                            | 60.00                         |
| 1920 x 1080 | 33.72                            | 59.94                         |
|             | 33.75                            | 60.00                         |
|             | 26.97                            | 23.97                         |
|             | 27.000                           | 24.000                        |
|             | 33.716                           | 29.976                        |
|             | 33.75                            | 30.00                         |
|             | 67.43                            | 59.94                         |
|             | 67.500                           | 60                            |

#### HDMI (PC) supported mode

| Resolution  | Horizontal | Vertical<br>Frequency |
|-------------|------------|-----------------------|
| Resolution  | (kHz)      | (Hz)                  |
| 640 x 480   | 31.469     | 59.94                 |
| 800 x 600   | 37.879     | 60.31                 |
| 1024 x 768  | 48.363     | 60.00                 |
| 1152 x 864  | 54.348     | 60.053                |
| 1280 x 800  | 49.68      | 60.00                 |
| 1280 x 1024 | 63.981     | 60.020                |
| 1440 x 900  | 55.935     | 59.888                |
| 1400 x 1050 | 65.317     | 59.979                |
| 1600 x 900  | 60.000     | 60.00                 |
| 1680 x 1050 | 65.290     | 59.954                |
| 1920 x 1080 | 67.5       | 60.00                 |

- If an invalid signal is input into the product, it will not be displayed properly on the screen or a message such as **No Signal** or **Invalid Format** will be displayed.
- The product supports the DDC1/2B type as the Plug & Play function (Auto-recognition of PC monitor).
- 1280 x 800 is recommended as the best picture quality in the PC mode.

#### Component supported mode

| Resolution   | Horizontal<br>Frequency<br>(kHz) | Vertical<br>Frequency<br>(Hz) |
|--------------|----------------------------------|-------------------------------|
| 720 x 480i   | 15.73                            | 59.94                         |
|              | 15.75                            | 60.00                         |
| 720 x 480p   | 31.47                            | 59.94                         |
|              | 31.50                            | 60                            |
| 1280 x 720p  | 44.96                            | 59.94                         |
|              | 45.00                            | 60.00                         |
| 1920 x 1080i | 33.72                            | 59.94                         |
|              | 33.75                            | 60.00                         |
| 1920 x 1080p | 26.97                            | 23.976                        |
|              | 27.00                            | 24.00                         |
|              | 33.71                            | 29.97                         |
|              | 33.75                            | 30.00                         |
|              | 67.432                           | 59.94                         |
|              | 67.500                           | 60.00                         |

# Component port Connecting information

| Component<br>ports on the TV           | Y | РВ  | PR  |
|----------------------------------------|---|-----|-----|
| Video output<br>ports on DVD<br>player | Y | PB  | PR  |
|                                        | Y | B-Y | R-Y |
|                                        | Y | Cb  | Cr  |
|                                        | Y | Pb  | Pr  |

#### **Open Source Software Information**

To obtain the source code under GPL, LGPL, MPL and other open source licenses, that is contained in this product, please visit http://opensource.lge.com. In addition to the source code, all referred license terms, warranty disclaimers and copyright notices are available for download. LG Electronics will also provide open source code to you on CD-ROM for a charge covering the cost of performing such distribution (such as the cost of media, shipping and handling) upon email request to opensource@lge.com. This offer is valid for three (3) years from the date on which you purchased the product.

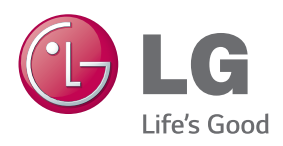